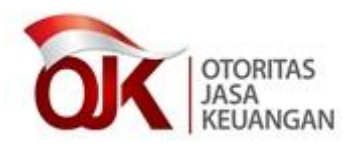

Yth. Direksi Bank Perkreditan Rakyat di tempat.

#### SALINAN

## SURAT EDARAN OTORITAS JASA KEUANGAN NOMOR 41 /SEOJK.03/2017

#### TENTANG

## BATAS MAKSIMUM PEMBERIAN KREDIT BANK PERKREDITAN RAKYAT

Sehubungan dengan Peraturan Otoritas Jasa Keuangan Nomor 49/POJK.03/2017 tentang Batas Maksimum Pemberian Kredit Bank Perkreditan Rakyat (Lembaran Negara Republik Indonesia Tahun 2017 Nomor 155, Tambahan Lembaran Negara Republik Indonesia Nomor 6098) yang selanjutnya disingkat POJK BMPK BPR dan sehubungan dengan beralihnya fungsi, tugas, dan wewenang pengaturan dan pengawasan jasa keuangan di sektor perbankan dari Bank Indonesia ke Otoritas Jasa Keuangan, perlu untuk mengatur kembali ketentuan pelaksanaan mengenai Batas Maksimum Pemberian Kredit Bank Perkreditan Rakyat dalam Surat Edaran Otoritas Jasa Keuangan sebagai berikut:

#### I. KETENTUAN UMUM

- Bank Perkreditan Rakyat (BPR) dalam menyediakan dana perlu memperhatikan prinsip kehati-hatian antara lain dengan penyebaran portofolio Penyediaan Dana yang diberikan agar risiko Penyediaan Dana tersebut tidak terpusat pada Peminjam atau kelompok Peminjam tertentu.
- Dalam rangka pemantauan Penyediaan Dana, BPR menyampaikan laporan Batas Maksimum Pemberian Kredit (BMPK) secara berkala kepada Otoritas Jasa Keuangan.
- 3. Pelaporan BMPK disampaikan oleh kantor pusat BPR secara daring (*online*) yang mencakup data kantor pusat dan data seluruh kantor cabang BPR.

#### II. PERHITUNGAN BMPK

1. BMPK untuk Kredit

Perhitungan BMPK untuk Kredit dilakukan berdasarkan baki debet seluruh Kredit yang diterima oleh debitur yang bersangkutan, termasuk pemberian Kredit atas nama debitur lain yang digunakan untuk keuntungan debitur yang bersangkutan. Untuk Kredit dalam bentuk rekening koran, perhitungan BMPK dilakukan berdasarkan baki debet tertinggi pada bulan laporan.

- 2. BMPK untuk Penempatan Dana Antar Bank dalam Bentuk Tabungan Perhitungan BMPK untuk Penempatan Dana Antar Bank dalam bentuk tabungan dilakukan berdasarkan saldo tertinggi pada bulan laporan.
- 3. BMPK untuk Penempatan Dana Antar Bank dalam Bentuk Deposito Perhitungan BMPK untuk Penempatan Dana Antar Bank dalam bentuk deposito dilakukan berdasarkan jumlah nominal sebagaimana tercantum dalam seluruh bilyet deposito pada BPR yang sama.
- 4. BMPK untuk Penyediaan Dana kepada Pihak Terkait Perhitungan BMPK untuk Penyediaan Dana kepada Pihak Terkait dilakukan berdasarkan jumlah seluruh baki debet Kredit Pihak Terkait dan seluruh nominal atau baki debet Penempatan Dana Antar Bank (tabungan, deposito, dan Kredit) kepada seluruh BPR lain Pihak Terkait sebesar 10% (sepuluh persen) dari Modal BPR.
- 5. BMPK untuk Penempatan Dana Antar Bank pada BPR lain Pihak Tidak Terkait

Perhitungan BMPK untuk Penempatan Dana Antar Bank pada BPR lain Pihak Tidak Terkait dilakukan berdasarkan jumlah seluruh nominal atau baki debet Penempatan Dana Antar Bank (tabungan, deposito, dan Kredit) pada masing-masing BPR Pihak Tidak Terkait sebesar 20% (dua puluh persen) dari Modal BPR. 6. Penyediaan Dana dalam Bentuk Kredit kepada Satu atau Lebih Peminjam Pihak Tidak Terkait yang Merupakan Bagian dari Kelompok Peminjam Pihak Tidak Terkait Perhitungan BMPK untuk Penyediaan Dana dalam bentuk Kredit kepada satu atau lebih Peminjam Pihak Tidak Terkait yang merupakan bagian dari kelompok Peminjam Pihak Tidak Terkait dihitung berdasarkan pemberian Kredit kepada masing-masing Peminjam dan pemberian Kredit kepada satu kelompok Peminjam Pihak Tidak

Terkait. BMPK pemberian Kredit kepada satu kelompok Peminjam

Pihak Tidak Terkait sebesar 30% (tiga puluh persen) dari Modal BPR.

- III. PELANGGARAN BMPK
  - 1. BPR dinyatakan melakukan pelanggaran BMPK dalam hal terdapat selisih lebih antara persentase Penyediaan Dana pada saat direalisasikan terhadap Modal BPR BMPK dengan yang diperkenankan. BPR tetap dinilai melanggar BMPK selama Pelanggaran BMPK tersebut belum diselesaikan.
  - 2. Modal BPR yang digunakan dalam perhitungan BMPK adalah jumlah Modal Inti dan Modal Pelengkap sebagaimana diatur dalam Peraturan Otoritas Jasa Keuangan mengenai kewajiban penyediaan Modal minimum dan pemenuhan Modal inti minimum BPR pada posisi bulan terakhir sebelum realisasi Penyediaan Dana.
  - 3. Dalam hal terdapat Pelanggaran BMPK berupa Penyediaan Dana dalam bentuk Kredit kepada satu atau lebih Peminjam Pihak Tidak Terkait yang merupakan bagian dari kelompok Peminjam Pihak Tidak Terkait, Pelanggaran BMPK dihitung berdasarkan penjumlahan pelanggaran atas pemberian Kredit kepada masing-masing Peminjam dan pelanggaran pemberian Kredit kepada satu kelompok Peminjam Pihak Tidak Terkait.
  - 4. Contoh Perhitungan BMPK:
    - a. Kredit dengan angsuran yang pencairannya dilakukan secara sekaligus
       BPR "X" memberikan fasilitas Kredit dengan pembayaran angsuran kepada debitur A (Pihak Tidak Terkait) yang pencairannya dilakukan secara sekaligus dengan kondisi sebagai berikut:
      - 1) Modal BPR:
        - a) Per akhir Juni 2017 sebesar Rp1.500.000.000,00 (satu

miliar lima ratus juta rupiah).

- b) Per akhir Juli 2017 sebesar Rp1.400.000.000,00 (satu miliar empat ratus juta rupiah).
- 2) BMPK Pihak Tidak Terkait: 20%
  - a) Bulan Juli 2017 sebesar Rp300.000.000,00 (tiga ratus juta rupiah).

(= 20% x Rp1.500.000.000).

b) Bulan Agustus 2017 sebesar Rp280.000.000,00 (dua ratus delapan puluh juta rupiah).
 (= 20% y Rp1 400 000 000 000)

(= 20% x Rp1.400.000.000,00).

- 3) Fasilitas Kredit : Rp400.000.000,00 (empat ratus juta rupiah).
- 4) Jangka waktu : 18 (delapan belas) bulan.
- 5) Tanggal akad Kredit : 14 Juli 2017.
- 6) Realisasi Kredit : Pencairan Kredit sekaligus pada tanggal 14 Juli 2017.
- 7) Baki debet
  - a) Per akhir Juli 2017 sebesar Rp400.000.000,00 (empat ratus juta rupiah).
  - b) Per akhir Agustus 2017 sebesar Rp350.000.000,00 (tiga ratus lima puluh juta rupiah).

#### Perhitungan BMPK

1) Bulan Juli 2017

Berdasarkan persentase atas baki debet pada saat realisasi atau pencairan Kredit debitur А yaitu sebesar Rp400.000.000,00 (empat ratus juta rupiah) Modal BPR per akhir Juni 2017 terhadap sebesar Rp1.500.000.000,00 (satu miliar lima ratus juta rupiah) dikurangi dengan persentase BMPK Pihak Tidak Terkait (20%), diperoleh hasil sebagai berikut:

(Rp400.000.000,00 /Rp1.500.000.000,00 x 100%) - 20% = 6,67%

Dengan demikian terdapat pelanggaran BMPK sebesar 6,67% (enam koma enam tujuh persen).

2) Bulan Agustus 2017

Berdasarkan persentase atas baki debet debitur A pada akhir Agustus 2017 yaitu sebesar Rp350.000.000,00 (tiga ratus lima puluh juta rupiah) terhadap Modal BPR per akhir Juli 2017 sebesar Rp1.400.000.000,00 (satu miliar empat ratus juta rupiah) dikurangi dengan persentase BMPK Pihak Tidak Terkait (20%), diperoleh hasil sebagai berikut:

(Rp350.000.000,00/Rp1.400.000.000,00 x 100%) - 20% = 5%

Dengan demikian terdapat pelanggaran BMPK sebesar 5% (lima persen).

b. Kredit yang pencairannya dilakukan secara bertahap

BPR "Y" memberikan fasilitas Kredit kepada debitur B (Pihak Terkait) yang pencairannya dilakukan secara bertahap dengan kondisi sebagai berikut:

- 1) Modal BPR:
  - a) Per akhir Juli 2017 sebesar Rp2.000.000.000,00 (dua miliar rupiah).
  - b) Per akhir Agustus 2017 sebesar Rp1.500.000.000,00 (satu miliar lima ratus juta rupiah).
- 2) BMPK Pihak Terkait: 10%
  - a) Bulan Agustus 2017 sebesar Rp200.000.000,00 (dua ratus juta rupiah).

(= 10% x Rp2.000.000.000,00).

b) Bulan September 2017 sebesar Rp150.000.000,00 (seratus lima puluh juta rupiah).

(= 10% x Rp1.500.000.000,00).

- 3) Fasilitas Kredit : Rp200.000.000,00 (dua ratus juta rupiah).
- 4) Jangka waktu : 24 (dua puluh empat) bulan.
- 5) Tanggal akad Kredit : 8 Agustus 2017.
- 6) Realisasi Kredit : Pencairan Kredit secara bertahap
  - a) Pencairan tahap I, tanggal 8 Agustus 2017: Rp100.000.000,00 (seratus juta rupiah).
  - b) Pencairan tahap II, tanggal 8 September 2017: Rp100.000.000,00 (seratus juta rupiah)

Perhitungan BMPK

1) Bulan Agustus 2017

Berdasarkan persentase atas baki debet pada saat realisasi atau pencairan Kredit debitur B tahap I sebesar Rp100.000.000,00 (seratus juta rupiah) terhadap Modal BPR per akhir Juli 2017 sebesar Rp2.000.000.000,00 (dua miliar rupiah) dikurangi dengan persentase BMPK Pihak Terkait (10%), diperoleh hasil sebagai berikut:

(Rp100.000.000,00/Rp2.000.000.000,00 x 100%) - 10% = -5%

Dengan demikian tidak terdapat pelanggaran BMPK.

2) Bulan September 2017

Dengan adanya realisasi atau pencairan Kredit debitur B tahap II sebesar Rp100.000.000,00 (seratus juta rupiah) sehingga baki debet menjadi sebesar Rp200.000.000,00 (dua ratus juta rupiah) maka persentase atas baki debet tersebut terhadap Modal BPR per akhir Agustus 2017 sebesar Rp1.500.000.000,00 (satu miliar lima ratus juta rupiah) dikurangi dengan persentase BMPK Pihak Terkait (10%), diperoleh hasil sebagai berikut:

(Rp200.000.000,00/Rp1.500.000.000,00 x 100%) - 10% = 3,33%

Dengan demikian terdapat pelanggaran BMPK sebesar 3,33% (tiga koma tiga tiga persen).

c. Kredit dengan fasilitas rekening koran

BPR "Y" memberikan fasilitas Kredit rekening koran kepada debitur C (Pihak Tidak Terkait) dengan kondisi sebagai berikut:

- 1) Modal BPR: per akhir Agustus 2017 sebesar Rp1.800.000.000,00 (satu miliar delapan ratus juta rupiah).
- 2) BMPK Pihak Tidak : 20% atau sebesar Rp360.000.000 Terkait (tiga ratus enam puluh juta rupiah). (= 20% x Rp1.800.000.000,00).
  3) Fasilitas Kredit : Rp400.000.000,00 (empat ratus
  - juta rupiah).
- 4) Jangka waktu : 12 (dua belas) bulan.

- 5) Tanggal akad Kredit : 5 September 2017.
- 6) Realisasi baki debet : pada bulan September 2017.

| Tanggal                 | Pencairan       | Penyetoran     | Saldo Debet     |
|-------------------------|-----------------|----------------|-----------------|
| 8 September<br>2017     | Rp370.000.000,- |                | Rp370.000.000,- |
| 15<br>September<br>2017 |                 | Rp5.000.000,-  | Rp365.000.000,- |
| 28<br>September<br>2017 | Rp35.000.000,-  |                | Rp400.000.000,- |
| 29<br>September<br>2017 |                 | Rp15.000.000,- | Rp385.000.000,- |

Perhitungan Pelanggaran BMPK

Perhitungan BMPK didasarkan pada persentase atas baki debet tertinggi pada bulan yang bersangkutan (September 2017) yaitu sebesar Rp400.000.000,00 (empat ratus juta rupiah) terhadap Modal BPR per akhir Agustus 2017 sebesar Rp1.800.000.000,00 (satu miliar delapan ratus juta rupiah) dikurangi dengan persentase BMPK Pihak Tidak Terkait (20%), dengan perhitungan sebagai berikut:

(Rp400.000.000,00/Rp1.800.000.000,00 x 100%) - 20% = 2,22%

Dengan demikian terdapat Pelanggaran BMPK sebesar 2,22% (dua koma dua dua persen).

 Pemberian Kredit yang secara individu Peminjam tidak melebihi BMPK namun secara kelompok Peminjam melebihi BMPK

BPR "X" memberikan fasilitas Kredit kepada debitur A (Pihak Tidak Terkait) dan debitur PT B (PT B menjamin Kredit yang diberikan oleh BPR "X" kepada debitur A) yang pencairannya dilakukan secara sekaligus dengan kondisi sebagai berikut:

 Modal BPR: Per akhir September 2017 sebesar Rp3.000.000.000,00 (tiga miliar rupiah).

- 2) BMPK Pihak Tidak Terkait:
  - a) Individu Peminjam: 20% atau sebesar Rp600.000.000,00 (enam ratus juta rupiah). (= 20% x Rp3.000.000,00).
  - b) Kelompok Peminjam: 30% atau sebesar
     Rp900.000.000,00 (sembilan ratus juta rupiah).
     (= 30% x Rp3.000.000,00).
- 3) Fasilitas Kredit : a) Debitur A sebesar Rp500.000.000,00 (lima ratus juta rupiah).
  - b) Debitur PT B sebesar
     Rp600.000.000,00 (enam ratus juta rupiah).
- 4) Jangka waktu : Masing-masing 24 (dua puluh empat) bulan.
- 5) Tanggal akad : a) Debitur A, tanggal 16 Oktober Kredit 2017.
  - b) Debitur PT B sebesar
     Rp600.000.000,00 (enam ratus juta rupiah).
- 6) Realisasi kredit : Pencairan dilakukan sekaligus
  - a) Debitur A, tanggal 16 Oktober 2017.
  - b) Debitur PT B, tanggal 20 Oktober 2017.

#### Perhitungan Pelanggaran BMPK

- 1) BMPK Individu Peminjam
  - a) Pemberian Kredit BPR "X" kepada debitur A sebesar Rp500.000.000,00 (lima ratus juta rupiah) tidak melanggar BMPK dengan perhitungan sebagai berikut: (Rp500.000.000,00/Rp3.000.000.000,00 x 100%) 20% = -3,34%.
  - b) Pemberian kredit BPR "X" kepada debitur PT B sebesar Rp600.000.000,00 (enam ratus juta rupiah)

(Rp600.000.000,00/Rp3.000.000.000,00 x 100%) - 20% = 0%.

2) BMPK Kelompok Peminjam

Mengingat debitur A dan PT B memenuhi kriteria kelompok Peminjam, perhitungan BMPK juga dihitung berdasarkan baki debet kelompok Peminjam yaitu sebesar Rp1.100.000.000,00 (satu miliar seratus juta rupiah) (Rp500.000.000,00 + Rp600.000.000,00). BMPK kelompok Peminjam Pihak Tidak Terkait yaitu 30%. Perhitungan BMPK kelompok Peminjam tersebut sebagai berikut:

(Rp1.100.000.000,00/Rp3.000.000.000,00 x 100%) - 30% = 6,67%.

Dengan demikian terdapat Pelanggaran BMPK kelompok Peminjam Pihak Tidak Terkait sebesar 6,67% (enam koma enam tujuh persen).

Berdasarkan perhitungan angka 1) dan angka 2) di atas, pemberian Kredit kepada masing-masing Peminjam yaitu debitur A dan PT B tidak melanggar BMPK namun secara kelompok Peminjam melanggar BMPK sebesar 6,67% (enam koma enam tujuh persen).

e. Pemberian Kredit dan Penempatan Dana Antar Bank pada BPR lain yang secara individu Peminjam melebihi BMPK namun secara kelompok Peminjam tidak melebihi BMPK

BPR "Y" menempatkan dananya pada BPR "Z" dan memberikan fasilitas Kredit kepada debitur PT A (Pihak Tidak Terkait yang memiliki saham BPR "Z" sebesar 40%) dengan kondisi sebagai berikut:

- Modal BPR: Per akhir Oktober 2017 sebesar Rp5.000.000.000,00 (lima miliar rupiah).
- 2) BMPK Pihak Tidak Terkait:
  - a) Individu Peminjam: 20% atau sebesar Rp1.000.000.000,00 (satu miliar rupiah). (= 20% x Rp5.000.000,00)

- 3) Penyediaan Dana BPR "Y" pada BPR "Z" berupa:
  - a) Deposito: Rp500.000.000,00 (lima ratus juta rupiah), jangka waktu 3 (tiga) bulan (10 November 2017 sampai dengan 10 Februari 2018).
  - b) Kredit: Rp700.000.000,00 (tujuh ratus juta rupiah).
- 4) BPR "Y" memberikan Kredit kepada debitur PT A sebesar Rp800.000.000,00 (delapan ratus juta rupiah).
- 5) Jangka waktu : 36 (tiga puluh enam) bulan.
- 6) Tanggal akad Kredit : a) BPR "Z", tanggal 3 November 2017.
  - b) Debitur PT A, tanggal 10 November 2017.
- 7) Realisasi Kredit : Pencairan dilakukan sekaligus
  - a) BPR "Z" pada tanggal 3 November 2017.
  - b) Debitur PT A pada tanggal10 November 2017.

#### Perhitungan BMPK:

- 1) BMPK Individu Peminjam
  - a) Penempatan Dana Antar Bank BPR "Y" pada BPR "Z" berupa deposito sebesar Rp500.000.000,00 (lima ratus juta rupiah) dan Kredit sebesar Rp700.000.000,00 (tujuh ratus juta rupiah), sehingga jumlah Penempatan Dana Antar Bank sebesar Rp1.200.000.000,00 (satu miliar dua ratus juta rupiah). BMPK Penempatan Dana Antar Bank pada BPR lain yaitu sebesar 20%. Perhitungan BMPK Penempatan Dana Antar Bank tersebut sebagai berikut:

(Rp1.200.000.000,00/Rp5.000.000.000,00 x 100%) - 20% = 4%.

 Pemberian Kredit BPR "Y" kepada debitur PT A sebesar Rp800.000.000,00 (delapan ratus juta rupiah) tidak melanggar BMPK dengan perhitungan sebagai berikut: (Rp800.000.000,00/Rp5.000.000.000,00 x 100%) – 20% = -4%.

2) BMPK Kelompok Peminjam

Mengingat debitur PT A dan BPR "Z" memenuhi kriteria kelompok Peminjam, perhitungan BMPK juga dihitung berdasarkan kelompok Peminjam. Berdasarkan perhitungan, BMPK kelompok Peminjam tidak melanggar BMPK karena secara keseluruhan jumlah baki debet dalam bentuk Kredit masing-masing kepada debitur PT A Rp700.000.000,00 (tujuh ratus juta rupiah) dan BPR "Z" Rp800.000.000,00 juta rupiah) (delapan ratus vaitu sebesar Rp1.500.000.000,00 (satu miliar lima ratus juta rupiah), tidak melebihi BMPK kelompok Peminjam Pihak Tidak Terkait yaitu paling tinggi 30%, dengan perhitungan sebagai berikut:

(Rp1.500.000.000,00/Rp5.000.000.000,00 x 100%) - 30% = 0%.

Berdasarkan perhitungan di atas, maka:

- Penempatan dana BPR "Y" pada BPR "Z" melanggar BMPK untuk Penempatan Dana Antar Bank pada BPR lain sebesar 4% (empat persen).
- 2) Pemberian Kredit BPR "Y" kepada debitur PT A tidak melanggar BMPK.

Pemberian Kredit kepada BPR "Z" dan debitur PT A sebagai kelompok Peminjam Pihak Tidak Terkait juga tidak melanggar BMPK.

f. Pemberian Kredit yang secara individu dan kelompok Peminjam melebihi BMPK

BPR "B" memberikan fasilitas Kredit kepada debitur Pihak Tidak Terkait PT X dan PT Y. PT X dan PT Y dimiliki oleh Sdr. S dengan kepemilikan saham pada masing-masing PT tersebut 50%. Pencairan Kredit dilakukan sekaligus dengan kondisi sebagai berikut:

 Modal BPR: Per akhir November 2017 sebesar Rp4.000.000.000,00 (empat miliar rupiah). 2) BMPK Pihak Tidak Terkait:

3)

- a) Individu Peminjam: 20% atau sebesar
  Rp800.000.000,00 (delapan ratus juta rupiah).
  (= 20% x Rp4.000.000,000).
- b) Kelompok Peminjam: 30% atau sebesar Rp1.200.000.000,00 (satu miliar dua ratus juta rupiah).
  (= 30% x Rp4.000.000,000).
- Fasilitas Kredit : a) Debitur PT X sebesar Rp1.000.000,000 (satu miliar rupiah).
  - b) Debitur PT Y sebesar
     Rp900.000.000,00
     (sembilan ratus juta rupiah).
- 4) Jangka waktu : Masing-masing 48 (empat puluh delapan) bulan.
- 5) Tanggal akad Kredit : a) Debitur PT X, tanggal 7 Desember 2017.
  - b) Debitur PT Y, tanggal 15 Desember 2017.
- 6) Realisasi Kredit : Pencairan dilakukan sekaligusa) Debitur PT X, tanggal 7
  - b) Debitur PT Y, tanggal 15 Desember 2017.

Desember 2017.

#### Perhitungan Pelanggaran BMPK

- 1) BMPK Individu Peminjam
  - a) Pemberian Kredit BPR "B" kepada debitur PT X sebesar Rp1.000.000.000,00 (satu miliar rupiah) melanggar BMPK dengan perhitungan sebagai berikut: (Rp1.000.000.000,00/Rp4.000.000 x 100%) - 20% = 5%.
  - b) Pemberian Kredit BPR "B" kepada debitur PT Y sebesar Rp900.000.000,00 (sembilan ratus juta rupiah) melanggar BMPK dengan perhitungan sebagai berikut: (Rp900.000.000,00/Rp4.000.000 x 100%) - 20% = 2,5%.

2) BMPK Kelompok Peminjam

Mengingat debitur PT X dan PT Y memenuhi kriteria kelompok Peminjam Pihak Tidak Terkait, perhitungan BMPK juga dihitung berdasarkan kelompok Peminjam yaitu sebesar Rp1.900.000.000,00 (satu miliar sembilan ratus juta rupiah) (Rp1.000.000.000,00 + Rp900.000.000,00). BMPK kelompok Peminjam Pihak Tidak Terkait yaitu 30%. Perhitungan BMPK kelompok Peminjam tersebut sebagai berikut: (Rp1.900.000.000,00/Rp4.000.000.000,00 x 100%) - 30%

= 17,5%.

Berdasarkan perhitungan di atas, maka:

- Pemberian Kredit BPR "B" kepada debitur PT X secara individu melanggar BMPK sebesar 5% (lima persen).
- Pemberian Kredit BPR "B" kepada debitur PT Y secara individu melanggar BMPK sebesar 2,5% (dua koma lima persen).
- 3) Pemberian kredit BPR "B" kepada debitur PT X dan PT Y sebagai kelompok Peminjam Pihak Tidak Terkait melanggar BMPK kelompok Peminjam Pihak Tidak Terkait sebesar 17,5% (tujuh belas koma lima persen).

Dengan demikian persentase jumlah keseluruhan pelanggaran BMPK yang dilakukan oleh BPR "B" adalah 25% (dua puluh lima persen).

g. Penempatan Dana Antar Bank pada BPR lain dalam bentuk deposito

BPR "Y" menempatkan dananya dalam bentuk deposito pada BPR "Z" dengan kondisi sebagai berikut:

- 1) Modal BPR "Y":
  - a) Per akhir Agustus 2017 sebesar Rp4.900.000.000,00 (empat miliar sembilan ratus juta rupiah).
  - b) Per akhir September 2017 sebesar Rp5.000.000.000,00(lima miliar rupiah).

- BMPK Penempatan Dana Antar Bank pada BPR lain : 20% (dua puluh persen)
  - a) Bulan September 2017 sebesar Rp980.000.000,00
    (sembilan ratus delapan puluh juta rupiah)
    (= 20% x Rp4.900.000.000,00).
  - b) Bulan Oktober 2017 sebesar Rp1.000.000.000,00 (satu miliar rupiah)

(= 20% x Rp5.000.000.000,00).

- 3) Penyediaan Dana BPR "Y" pada BPR "Z" berupa:
  - a) Deposito I : Rp700.000.000,00 (tujuh ratus juta rupiah) dengan jangka waktu 3 (tiga) bulan (10 Juli 2017 sampai dengan 10 Oktober 2017).
  - b) Deposito II : Rp500.000.000,00 (lima ratus juta rupiah) dengan jangka waktu 1 (satu) bulan (2 Oktober 2017 sampai dengan 2 November 2017).

#### Perhitungan Pelanggaran BMPK

1) Bulan September 2017

Berdasarkan persentase atas jumlah nominal sebagaimana tercantum dalam bilyet deposito I sebesar Rp700.000.000,00 (tujuh ratus juta rupiah) terhadap Modal BPR per akhir Agustus 2017 sebesar Rp4.900.000.000,00 (empat miliar sembilan ratus juta rupiah) dikurangi dengan persentase BMPK Penempatan Dana Antar Bank pada BPR lain Pihak Tidak Terkait (20%), diperoleh hasil sebagai berikut:

(Rp700.000.000,00/Rp4.900.000.000,00 x 100%) - 20% = -5,71%

Dengan demikian tidak terdapat pelanggaran BMPK.

2) Bulan Oktober 2017

Dengan adanya penempatan deposito Π sebesar Rp500.000.000,00 (lima ratus juta rupiah) pada tanggal 2 Oktober 2017, jumlah seluruh penempatan deposito pada BPR "Z" pada tanggal tersebut menjadi sebesar Rp1.200.000.000,00 (satu miliar dua ratus juta rupiah). Dengan demikian persentase atas nominal Penempatan Dana Antar Bank tersebut terhadap Modal BPR per akhir September 2017 sebesar Rp5.000.000.000,00 (lima miliar rupiah) dikurangi dengan persentase BMPK Penempatan (Rp1.200.000.000,00/Rp5.000.000.000,00 x 100%) - 20% = 4%

Dengan demikian terdapat pelanggaran BMPK sebesar 4% (empat persen).

5. Berdasarkan contoh perhitungan BMPK sebagaimana dimaksud pada Romawi III angka 4 khususnya untuk huruf a, huruf c, huruf d, huruf e, dan huruf f, selain melanggar BMPK, BPR juga melanggar Pasal 3 ayat (1) POJK BMPK BPR yang menyatakan bahwa BPR dilarang membuat Perjanjian Kredit yang mewajibkan BPR untuk menyediakan dana yang akan mengakibatkan terjadinya Pelanggaran BMPK.

## IV. PELAMPAUAN BMPK

- Penyediaan Dana oleh BPR dikategorikan sebagai Pelampauan BMPK dalam hal terjadi selisih lebih antara persentase Penyediaan Dana yang telah direalisasikan terhadap Modal BPR pada saat tanggal laporan dengan BMPK yang diperkenankan dan tidak termasuk Pelanggaran BMPK.
- 2. Pelampauan BMPK dapat disebabkan oleh penurunan Modal BPR, penggabungan usaha (merger), peleburan usaha (konsolidasi), pengambilalihan usaha (akuisisi), perubahan struktur kepemilikan dan/atau perubahan kepengurusan yang menyebabkan perubahan Pihak Terkait dan/atau kelompok Peminjam, dan/atau perubahan ketentuan.

# 3. Contoh perhitungan Pelampauan BMPK karena penurunan Modal BPR "X" memberikan fasilitas Kredit dengan pembayaran angsuran kepada debitur A (Pihak Tidak Terkait) yang pencairannya dilakukan secara sekaligus dengan kondisi sebagai berikut:

- a. Modal BPR:
  - Per akhir Agustus 2017 sebesar Rp1.500.000.000,00 (satu miliar lima ratus juta rupiah).
  - 2) Per akhir September 2017 sebesar Rp1.200.000.000,00 (satu miliar dua ratus juta rupiah).

- b. BMPK Pihak Tidak Terkait: 20% (dua puluh persen)
  - 1) Bulan September 2017 sebesar Rp300.000.000,00 (tiga ratus juta rupiah).
    - (= 20% x Rp1.500.000.000,00).
  - 2) Bulan Oktober 2017 sebesar Rp240.000.000,00 (dua ratus empat puluh juta rupiah).

(= 20% x Rp1.200.000.000,00).

- c. Fasilitas Kredit : Rp300.000,000 (tiga ratus juta rupiah).
  d. Jangka waktu : 18 (delapan belas) bulan.
  e. Tanggal akad Kredit : 15 September 2017.
- f. Realisasi Kredit : Pencairan Kredit sekaligus pada tanggal 21 September 2017.
- g. Baki debet
  - Per akhir September 2017 sebesar Rp300.000.000,00 (tiga ratus juta rupiah).
  - 2) Per akhir Oktober 2017 sebesar Rp285.000.000,00 (dua ratus delapan puluh lima juta rupiah).

Perhitungan Pelampauan BMPK

a. Bulan September 2017

Berdasarkan persentase atas baki debet pada saat realisasi kredit debitur A yaitu sebesar Rp300.000.000,00 (tiga ratus juta rupiah) terhadap Modal BPR per akhir Agustus 2017 sebesar Rp1.500.000.000,00 (satu miliar lima ratus juta rupiah) dikurangi dengan persentase BMPK Pihak Tidak Terkait (20% (dua puluh persen)), diperoleh hasil sebagai berikut:

 $(Rp300.000.000,00/Rp1.500.000.000,00 \ge 100\%) - 20\% = 0\%$ Tidak terdapat pelanggaran BMPK.

b. Bulan Oktober 2017

Berdasarkan persentase atas baki debet debitur A pada akhir Oktober 2017 yaitu sebesar Rp285.000.000,00 (dua ratus delapan puluh lima juta rupiah) terhadap Modal BPR per akhir September 2017 sebesar Rp1.200.000.000,00 (satu miliar dua ratus juta rupiah) dikurangi dengan persentase BMPK Pihak Tidak Terkait (20% (dua puluh persen)), diperoleh hasil sebagai berikut:

 $(Rp285.000.000,00 / Rp1.200.000.000,00 \times 100\%) - 20\% = 3,75\%$ Dengan demikian terdapat pelampauan BMPK sebesar 3,75% (tiga koma tujuh lima persen).

- V. PENYAMPAIAN LAPORAN BMPK DAN/ATAU KOREKSI LAPORAN BMPK
  - BPR menyampaikan laporan BMPK kepada Otoritas Jasa Keuangan paling lambat tanggal 14 pada bulan berikutnya setelah berakhirnya bulan laporan:
    - Secara daring (*online*) melalui sistem pelaporan Otoritas Jasa Keuangan sesuai dengan format dan ketentuan yang ditetapkan oleh Otoritas Jasa Keuangan.
    - b. Secara daring (online) melalui aplikasi Laporan Berkala BPR sebagaimana diatur dalam ketentuan yang mengatur mengenai laporan bulanan BPR, dalam hal penyampaian laporan BMPK melalui sistem pelaporan Otoritas Jasa Keuangan sebagaimana dimaksud dalam huruf a belum dapat dilakukan.
  - 2. BPR menyampaikan koreksi laporan BMPK kepada Otoritas Jasa Keuangan paling lambat tanggal 20 pada bulan berikutnya setelah berakhirnya bulan laporan:
    - Secara daring (*online*) melalui sistem pelaporan Otoritas Jasa Keuangan sesuai dengan format dan ketentuan yang ditetapkan oleh Otoritas Jasa Keuangan.
    - b. Secara daring (online) melalui aplikasi Laporan Berkala BPR sebagaimana diatur dalam ketentuan yang mengatur mengenai laporan bulanan BPR, dalam hal penyampaian koreksi laporan BMPK melalui sistem pelaporan Otoritas Jasa Keuangan sebagaimana dimaksud dalam huruf a belum dapat dilakukan.
  - 3. Dalam hal laporan disampaikan melewati batas waktu sebagaimana dimaksud pada angka 1 dan angka 2, BPR dinyatakan terlambat menyampaikan laporan BMPK dan/atau koreksi laporan BMPK.
  - 4. Penyampaian laporan BMPK dan/atau koreksi laporan BMPK secara daring (*online*) dilakukan sampai dengan akhir bulan laporan. Laporan BMPK dan/atau koreksi laporan BMPK secara daring (*online*) tersebut dapat disampaikan pada hari libur.
  - 5. Dalam hal BPR tidak menyampaikan laporan BMPK dan/atau koreksi laporan BMPK sampai dengan akhir bulan laporan, BPR dinyatakan tidak menyampaikan laporan BMPK dan/atau koreksi laporan BMPK.
  - 6. Dalam hal penyampaian laporan BMPK dan/atau koreksi laporan BMPK dilakukan setelah berakhirnya bulan laporan, laporan tersebut

hanya dapat disampaikan secara luring (*offline*). Penyampaian laporan BMPK dan/atau koreksi laporan BMPK secara luring (*offline*) dilakukan dalam bentuk cakram digital (*compact disk*) atau media perekam data elektronik lainnya disertai hasil validasi yang telah ditandatangani oleh penanggung jawab dan disampaikan kepada:

- a. Otoritas Jasa Keuangan u.p Kantor Regional atau Kantor Otoritas Jasa Keuangan yang mewilayahi Kantor Pusat BPR; atau
- b. Bank Indonesia sebagaimana dimaksud dalam ketentuan yang mengatur mengenai laporan bulanan BPR dengan tembusan kepada Otoritas Jasa Keuangan, dalam hal penyampaian laporan melalui sistem pelaporan Otoritas Jasa Keuangan belum dapat dilakukan.
- 7. Dalam hal terjadi kerusakan cakram digital (*compact disk*) atau media perekam data elektronik lainnya yang telah diterima secara luring (*offline*) oleh Otoritas Jasa Keuangan atau Bank Indonesia dalam hal penyampaian laporan melalui sistem pelaporan Otoritas Jasa Keuangan belum dapat dilakukan, BPR pelapor menyampaikan ulang cakram digital (*compact disk*) atau media perekam data elektronik lain setelah diminta oleh Otoritas Jasa Keuangan atau oleh Bank Indonesia.
- 8. Apabila tanggal 14 atau tanggal 20 jatuh pada hari libur, BPR yang menyampaikan laporan BMPK dan/atau koreksi laporan BMPK secara luring (*offline*) harus menyampaikan laporan BMPK dan/atau koreksi laporan BMPK pada hari kerja sebelumnya.
- 9. Hari libur yang terkait dengan penyampaian laporan BMPK dan/atau koreksi laporan BMPK sebagaimana dimaksud pada angka 8 secara luring (*offline*) adalah hari Sabtu, hari Minggu, atau hari libur yang ditetapkan oleh Pemerintah.
- VI. FORMAT DAN TATA CARA PENYUSUNAN LAPORAN BMPK DAN/ATAU KOREKSI LAPORAN BMPK
  - Format dan tata cara penyusunan laporan BMPK dan/atau koreksi laporan BMPK mengacu pada Lampiran I tentang Pedoman Penyusunan Laporan BMPK BPR, yang merupakan bagian tidak terpisahkan dari Surat Edaran Otoritas Jasa Keuangan ini.
  - 2. Prosedur pengoperasian aplikasi laporan BMPK dan/atau koreksi laporan BMPK diatur dalam Lampiran II tentang Petunjuk Teknis Aplikasi *Data Entry* Laporan BMPK BPR dan Lampiran III tentang

Petunjuk Teknis Aplikasi *Web* BPR Laporan BMPK BPR, yang merupakan bagian tidak terpisahkan dari Surat Edaran Otoritas Jasa Keuangan ini.

### VII. SARANA DAN PERSIAPAN PELAPORAN

Dalam rangka penyusunan dan penyampaian laporan BMPK dan/atau koreksi laporan BMPK, BPR perlu melakukan persiapan dan menyediakan sarana sebagai berikut:

- Komputer yang memenuhi konfigurasi minimal perangkat keras dan perangkat lunak sebagaimana dimaksud dalam Lampiran 2 tentang Petunjuk Teknis Aplikasi *Data Entry* Laporan BMPK BPR dan Lampiran 3 tentang Petunjuk Teknis Aplikasi *Web* BPR Laporan BMPK BPR.
- 2. BPR menunjuk:
  - a. Pegawai yang ditugaskan (petugas) untuk mengoperasikan aplikasi dan melakukan verifikasi laporan BMPK dan/atau koreksi laporan BMPK.
  - b. Pejabat atau pegawai BPR yang bertanggung jawab (penanggung jawab) untuk melakukan verifikasi ulang dalam rangka meyakini kebenaran laporan BMPK dan/atau koreksi laporan BMPK serta menyampaikan laporan BMPK dan/atau koreksi laporan BMPK kepada Otoritas Jasa Keuangan.
- 3. Nama petugas dan penanggung jawab sebagaimana dimaksud pada angka 2 termasuk dalam hal terdapat perubahan, harus disampaikan kepada:
  - a. Otoritas Jasa Keuangan u.p. Kantor Regional atau Kantor Otoritas Jasa Keuangan yang membawahkan wilayah kantor pusat BPR; atau
  - b. Bank Indonesia sebagaimana dimaksud dalam ketentuan yang mengatur mengenai laporan bulanan BPR dengan tembusan kepada Otoritas Jasa Keuangan, dalam hal penyampaian laporan melalui sistem pelaporan Otoritas Jasa Keuangan belum dapat dilakukan.
- 4. BPR menyusun pedoman tertulis tentang sistem dan prosedur penyusunan dan penyampaian laporan BMPK dan/atau koreksi laporan BMPK dengan mengacu pada Lampiran 1 tentang Pedoman Penyusunan Laporan BMPK BPR, Lampiran 2 tentang Petunjuk Teknis Aplikasi Data Entry Laporan BMPK BPR, dan Lampiran 3 tentang

Petunjuk Teknis Aplikasi Web BPR Laporan BMPK BPR yang merupakan bagian tidak terpisahkan dari Surat Edaran Otoritas Jasa Keuangan ini.

- 5. BPR memiliki:
  - a. sistem pengamanan yang memadai terhadap sarana komputer, aplikasi, dan data laporan BMPK dan/atau koreksi laporan BMPK; dan
  - b. rekam cadang (*back up*) data laporan BMPK dan/atau koreksi laporan BMPK yang ditatausahakan dengan baik.

### VIII. ALAMAT PENYAMPAIAN LAPORAN

- Laporan BMPK dan/atau koreksi laporan BMPK disampaikan kepada Otoritas Jasa Keuangan:
  - a. secara daring (*online*) melalui sistem pelaporan Otoritas Jasa
     Keuangan sesuai dengan format dan ketentuan yang ditetapkan oleh Otoritas Jasa Keuangan; atau
  - b. secara daring (online) melalui aplikasi Laporan Berkala BPR sebagaimana diatur dalam ketentuan mengenai laporan bulanan BPR, dalam hal penyampaian laporan melalui sistem pelaporan Otoritas Jasa Keuangan sebagaimana dimaksud dalam huruf a belum dapat dilakukan.
- 2. BPR pelapor yang berkedudukan di wilayah yang belum memiliki fasilitas jaringan ekstranet atau mengalami keadaan kahar (*force majeure*), laporan disampaikan secara luring (*offline*) kepada:
  - a. Otoritas Jasa Keuangan u.p. Kantor Regional atau Kantor Otoritas Jasa Keuangan yang membawahkan wilayah kantor pusat BPR; atau
  - b. Bank Indonesia sebagaimana dimaksud dalam ketentuan yang mengatur mengenai laporan bulanan BPR dengan tembusan kepada Otoritas Jasa Keuangan, dalam hal penyampaian laporan melalui sistem pelaporan Otoritas Jasa Keuangan belum dapat dilakukan.
- Dalam hal terjadi masalah atau gangguan pada jaringan ekstranet, BPR pelapor menyampaikan laporan BMPK dan/atau koreksi laporan BMPK secara luring (offline) kepada:
  - a. Otoritas Jasa Keuangan u.p. Kantor Regional atau Kantor Otoritas Jasa Keuangan yang membawahkan wilayah kantor

pusat BPR; atau

- b. Bank Indonesia sebagaimana dimaksud dalam ketentuan yang mengatur mengenai laporan bulanan BPR dengan tembusan kepada Otoritas Jasa Keuangan, dalam hal penyampaian laporan melalui sistem pelaporan Otoritas Jasa Keuangan belum dapat dilakukan.
- 4. Penyampaian nama petugas, penanggung jawab, dan nomor telepon yang digunakan untuk menyampaikan laporan BMPK dan/atau koreksi laporan BMPK serta perubahan nama dan nomor telepon tersebut ditujukan kepada:
  - Otoritas Jasa Keuangan u.p. Kantor Regional atau Kantor
     Otoritas Jasa Keuangan yang membawahkan wilayah kantor
     pusat BPR; atau
  - b. Bank Indonesia sebagaimana dimaksud dalam ketentuan yang mengatur mengenai laporan bulanan BPR dengan tembusan kepada Otoritas Jasa Keuangan, dalam hal penyampaian laporan melalui sistem pelaporan Otoritas Jasa Keuangan belum dapat dilakukan.

#### IX. TATA CARA PEMBAYARAN SANKSI ADMINISTRATIF BERUPA DENDA

Pembayaran sanksi administratif berupa denda sebagaimana dimaksud dalam Pasal 28 POJK BMPK BPR mengacu pada Peraturan Otoritas Jasa Keuangan mengenai tata cara penagihan sanksi administratif berupa denda di sektor jasa keuangan. Dalam hal penyampaian laporan secara daring (*online*) melalui sistem pelaporan Otoritas Jasa Keuangan belum dapat dilakukan, pembayaran sanksi administratif berupa denda sebagaimana dimaksud dalam Pasal 28 ayat (4) dan Pasal 28 ayat (5) POJK BMPK BPR mengacu pada ketentuan yang mengatur mengenai laporan bulanan BPR. Pada saat Surat Edaran Otoritas Jasa Keuangan ini mulai berlaku, Surat Edaran Bank Indonesia Nomor 11/21/DKBU perihal Batas Maksimum Pemberian Kredit Bank Perkreditan Rakyat dicabut dan dinyatakan tidak berlaku.

Ketentuan dalam Surat Edaran Otoritas Jasa Keuangan ini mulai berlaku pada tanggal ditetapkan.

Ditetapkan di Jakarta pada tanggal 19 Juli 2017

## KEPALA EKSEKUTIF PENGAWAS PERBANKAN OTORITAS JASA KEUANGAN,

ttd

#### NELSON TAMPUBOLON

Salinan ini sesuai dengan aslinya Direktur Hukum 1 Departemen Hukum

ttd

Yuliana

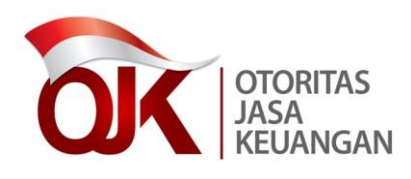

LAMPIRAN I

SURAT EDARAN OTORITAS JASA KEUANGAN NOMOR 41 /SEOJK.03/2017

TENTANG

BATAS MAKSIMUM PEMBERIAN KREDIT BANK PERKREDITAN RAKYAT PEDOMAN PENYUSUNAN LAPORAN BATAS MAKSIMUM PEMBERIAN KREDIT BANK PERKREDITAN RAKYAT

### DAFTAR ISI

| BAB I  | : | PENJ | JELAS                   | SAN UM          | IUM              |                      |                  |         | 3  |
|--------|---|------|-------------------------|-----------------|------------------|----------------------|------------------|---------|----|
| BAB II | : | LAPO | RAN                     | BMPK            |                  |                      |                  |         | 5  |
|        |   | А.   | LAP<br>TER              | ORAN<br>KAIT    | PENY             | EDIAAN               | DANA             | PIHAK   | 6  |
|        |   |      | 1.                      | Forma<br>Pihak  | at Lap<br>Terkai | ooran Pe<br>t        | enyediaan        | Dana    | 6  |
|        |   |      | 2.                      | Penjel<br>Pihak | asan L<br>Terkai | aporan F<br>t        | Penyediaa        | n Dana  | 7  |
|        |   | В.   | LAP(<br>TIDA            | ORAN<br>AK TER  | PELAN<br>KAIT    | IGGARAN              | I BMPK           | PIHAK   | 11 |
|        |   |      | 1.                      | Forma<br>Pihak  | at Lap<br>Tidak  | oran Pela<br>Terkait | anggaran         | BMPK    | 11 |
|        |   |      | 2.                      | Penjel<br>BMPK  | asan<br>Pihak    | Lapora:<br>Tidak Te  | n Pelar<br>rkait | nggaran | 12 |
|        |   | C.   | LAPORAN PELAMPAUAN BMPK |                 |                  |                      |                  |         | 16 |
|        |   |      | 1.                      | Forma           | at Lapo          | ran Pelan            | npauan B         | MPK     | 16 |
|        |   |      | 2.                      | Penjel<br>BMPK  | asan             | Laporar              | n Pelan          | npauan  | 17 |

#### BAB I

#### **PENJELASAN UMUM**

1. Tujuan Pelaporan

Laporan BMPK oleh BPR yang disusun menurut buku pedoman ini dimaksudkan untuk keperluan:

- a. Pemantauan terhadap pelaksanaan prinsip kehati-hatian dalam Penyediaan Dana.
- b. Penilaian tingkat kesehatan BPR.
- c. Pembinaan dan pengawasan BPR secara individu.

Dalam rangka mencapai tujuan tersebut, laporan BMPK harus diisi secara benar dan lengkap serta disampaikan tepat waktu, dengan mengacu pada pedoman yang berlaku.

2. BPR Pelapor

BPR pelapor adalah kantor pusat BPR.

- 3. Jenis Laporan
  - a. Laporan Penyediaan Dana Pihak Terkait.
  - b. Laporan Pelanggaran BMPK Pihak Tidak Terkait.
  - c. Laporan Pelampauan BMPK.
- 4. Periode Laporan

Laporan BMPK disampaikan secara bulanan kepada Otoritas Jasa Keuangan.

5. Cara Pengisian Laporan

BPR pelapor melakukan pengisian data pada *form entry data* yang tersedia dalam aplikasi *data entry* laporan BMPK BPR. Angka nominal yang dilaporkan dalam ribuan rupiah, untuk angka kurang dari Rp500,00 (lima ratus rupiah) dibulatkan menjadi 0 (nol) dan untuk angka Rp500,00 (lima ratus rupiah) atau lebih dibulatkan menjadi 1 (satu).

Dalam formulir sesuai dengan jenis laporan telah disediakan sandi BPR, nama BPR, alamat, bulan laporan, Modal kewajiban penyediaan modal minimum (KPMM), BMPK Pihak Terkait, individu Pihak Tidak Terkait, dan kelompok Peminjam Pihak Tidak Terkait.

### 6. Lain-lain

Dalam hal terdapat Penyediaan Dana kepada Pihak Terkait yang melampaui BMPK, Penyediaan Dana tersebut dilaporkan dalam formulir Laporan Pelampauan BMPK dan pada formulir Penyediaan Dana Pihak Terkait. Jumlah pelampauan Pihak Terkait tersebut menjadi faktor pengurang dalam perhitungan BMPK Pihak Terkait. BAB II

LAPORAN BMPK

A. LAPORAN PENYEDIAAN DANA PIHAK TERKAIT

1. Format Laporan Penyediaan Dana Pihak Terkait

dalam ribuan rupiah

| Nama          | : | MODAL KPMM          | : |
|---------------|---|---------------------|---|
| Alamat        | : | BMPK                | : |
| Bulan Laporan | : | PIHAK TERKAIT (10%) | : |

|                          |                                       |                |                                  | PADA SAA<br>REALISASI PI                        |                                       |          |             |       |
|--------------------------|---------------------------------------|----------------|----------------------------------|-------------------------------------------------|---------------------------------------|----------|-------------|-------|
| NO NAMA<br>PEMINJAM/BANK | HUBUNGAN<br>KETERKAITAN<br>DENGAN BPR | TANGGAL        | PENYEDIAAN<br>DANA/BAKI<br>DEBET | AGUNAN<br>LIKUID /<br>BAGIAN<br>YANG<br>DIJAMIN | PENYEDIAAN<br>DANA/BAKI<br>DEBET NETO | KUALITAS | KETERANGAN  |       |
|                          |                                       |                |                                  |                                                 |                                       |          |             |       |
| I. JU                    | MLAH PENYEDIAAN                       | DANA NETO      |                                  |                                                 |                                       |          |             |       |
| II. JI                   | UMLAH PENYEDIAAN                      | I DANA YANG ME |                                  | •                                               |                                       |          |             |       |
|                          |                                       |                |                                  |                                                 |                                       |          |             |       |
| JUM<br>(I – I            | ILAH PENYEDIAAN D<br>I)               | ANA YANG DIPER |                                  |                                                 |                                       |          |             |       |
| NOMINAL PELANGGARAN BMPK |                                       |                |                                  |                                                 |                                       |          | Pelanggaran | ВМРК% |

\*) Harus sama dengan jumlah pelampauan BMPK pihak terkait yang terdapat dalam formulir pelampauan BMPK

Informasi yang disampaikan sesuai dengan yang sebenarnya. Apabila dikemudian hari ditemukan ketidaksesuaian data yang disampaikan, segala risiko yang muncul atas penyampaian data tersebut menjadi tanggung jawab kami.

- 2. Penjelasan Laporan Penyediaan Dana Pihak Terkait
  - a. Modal KPMM

Yang dimaksud dengan Modal KPMM adalah jumlah Modal inti ditambah Modal pelengkap sebagaimana diatur dalam Peraturan Otoritas Jasa Keuangan mengenai kewajiban penyediaan modal minimum dan pemenuhan Modal inti minimum BPR posisi per akhir bulan sebelum bulan laporan.

b. BMPK

BMPK adalah persentase maksimum realisasi Penyediaan Dana yang diperkenankan terhadap Modal BPR. BMPK Pihak Terkait sebesar 10% dari Modal KPMM.

- c. Nama Peminjam/Bank
  - Nama Peminjam adalah nama nasabah perorangan atau perusahaan/badan Pihak Terkait yang memperoleh fasilitas Kredit sesuai dengan nama yang tercantum dalam perjanjian Kredit.
  - Nama bank adalah nama BPR Pihak Terkait yang menerima Penempatan Dana Antar Bank dari BPR pelapor.

Diisi nihil dalam hal tidak terdapat Penyediaan Dana kepada Pihak Terkait.

d. Hubungan keterkaitan dengan BPR

Hubungan keterkaitan dengan BPR adalah hubungan keterkaitan Peminjam atau bank penerima Penempatan Dana Antar Bank dari BPR dengan BPR pelapor, sesuai dengan Pasal 7 POJK BMPK BPR beserta penjelasannya. Data Pihak Terkait diisi secara ringkas dan jelas.

#### Contoh:

Kredit kepada pemegang saham yang memiliki saham sebesar 15% dari Modal disetor, maka kolom ini diisi "Pemegang Saham 15%".

e. Tanggal

Tanggal adalah tanggal pencairan Kredit atau Penyediaan Dana yang diisi dengan format tanggal/bulan/tahun (*DD/MM/YYYY*). Tata cara pengisian tanggal adalah sebagai berikut:

- Kredit rekening koran, tanggal diisi dengan tanggal pada saat baki debet tertinggi pada bulan laporan. Dalam hal pada periode laporan tidak terdapat mutasi Kredit rekening koran maka tanggal diisi dengan tanggal pada saat baki debet tertinggi pada bulan sebelumnya.
- Kredit dengan pencairan sekaligus, tanggal diisi dengan tanggal pada saat pencairan.
- Kredit dengan pencairan bertahap, tanggal diisi dengan tanggal penarikan terakhir sampai dengan bulan laporan.
- 4) Penempatan Dana Antar Bank dalam bentuk deposito, tanggal diisi dengan tanggal penerbitan bilyet deposito.
- 5) Penempatan Dana Antar Bank dalam bentuk tabungan, tanggal diisi dengan tanggal pada saat saldo tertinggi pada bulan laporan.

## f. Penyediaan Dana/Baki Debet

Penyediaan Dana/baki debet diisi sebagai berikut:

- Penempatan Dana Antar Bank dalam bentuk deposito diisi sebesar nominal deposito sesuai dengan yang tercantum dalam bilyet deposito.
- 2) Penempatan Dana Antar Bank dalam bentuk tabungan diisi sebesar saldo tabungan tertinggi pada bulan laporan.
- Penempatan Dana Antar Bank dalam bentuk Kredit atau Kredit yang diberikan diisi sebesar baki debet dengan rincian sebagai berikut:
  - a) Kredit rekening koran, baki debet diisi dengan baki debet tertinggi pada bulan laporan.
  - b) Kredit dengan pencairan sekaligus, baki debet diisi dengan baki debet pada saat pencairan.
  - c) Kredit dengan pencairan bertahap, baki debet diisi dengan baki debet sampai dengan penarikan terakhir pada bulan laporan.

- d) Kredit dengan angsuran, baki debet bulan pertama diisi dengan nilai pencairan, baki debet bulan berikutnya diisi dengan baki debet akhir bulan laporan.
- g. Agunan Likuid/Bagian yang Dijamin

Agunan likuid adalah agunan yang mudah dicairkan seperti emas dan logam mulia, SBI, tabungan, dan deposito di BPR yang bersangkutan yang diblokir dan dilengkapi dengan surat kuasa pencairan. Untuk nilai agunan berupa:

- 1) Tabungan dan deposito, diisi sebesar nilai yang diblokir.
- 2) SBI, diisi sebesar nilai nominal.
- Emas dan logam mulia, diisi sebesar harga pasar (market value).

Bagian yang dijamin diisi sebesar nilai dari bagian Penyediaan Dana yang dijamin oleh Pemerintah Indonesia secara langsung maupun melalui BUMN atau BUMD sebagaimana dimaksud dalam POJK BMPK BPR.

h. Penyediaan Dana/Baki Debet Neto

Penyediaan dana/baki debet neto merupakan hasil pengurangan secara sistem antara kolom penyediaan dana/baki debet (huruf f) dengan kolom agunan yang likuid/bagian yang dijamin (huruf g).

i. Kualitas

Kualitas adalah kualitas Kredit dan Penempatan Dana Antar Bank sebagaimana diatur dalam ketentuan yang mengatur mengenai kualitas aktiva produktif dan pembentukan penyisihan penghapusan aktiva produktif BPR.

j. Keterangan

Keterangan adalah penjelasan BPR pelapor yang sekurangkurangnya memuat jenis Penyediaan Dana, misalnya deposito no. bilyet XXX, tabungan no. rekening XXX, Kredit no. akad XXX.

- k. Jumlah Penyediaan Dana Neto
   Jumlah Penyediaan Dana neto adalah jumlah seluruh
   Penyediaan Dana neto kepada Pihak Terkait.
- Jumlah Penyediaan Dana yang Melampaui BMPK Jumlah Penyediaan Dana yang melampaui BMPK adalah jumlah seluruh Penyediaan Dana Pihak Terkait yang melampaui BMPK. Jumlah ini harus sama dengan jumlah Pelampauan BMPK Pihak Terkait di formulir Pelampauan BMPK.
- m. Jumlah Penyediaan Dana yang Diperhitungkan Dalam Perhitungan BMPK

Jumlah Penyediaan Dana yang diperhitungkan dalam perhitungan BMPK merupakan hasil pengurangan jumlah Penyediaan Dana neto (huruf k) dengan jumlah Penyediaan Dana yang melampaui BMPK (huruf l).

Nominal Pelanggaran BMPK (Rp)
 Nominal pelanggaran BMPK adalah selisih lebih antara jumlah
 Penyediaan Dana yang diperhitungkan dalam perhitungan
 BMPK (huruf m) dengan nominal BMPK Pihak Terkait.

#### o. Persentase Pelanggaran BMPK (%)

Persentase pelanggaran BMPK adalah persentase perbandingan antara Pelanggaran BMPK (huruf n) dengan Modal KPMM.

#### B. LAPORAN PELANGGARAN BMPK PIHAK TIDAK TERKAIT

1. Format Laporan Pelanggaran BMPK Pihak Tidak Terkait

dalam ribuan rupiah

| Nama   | : |
|--------|---|
| Alamat | : |

Bulan Laporan :

| MODAL         |   |
|---------------|---|
| KPMM          | : |
| BMPK          | : |
| - PIHAK TIDAK |   |
| TERKAIT (20%) | : |
| - KELOMPOK    |   |
| PEMINJAM TDK  |   |
| TERKAIT (30%) | : |
|               |   |

| NO | NAMA<br>PEMINJAM /<br>BANK | PADA SAAT PEMBERIAN/<br>REALISASI PENYEDIAAN DANA |                                  |                                                 |                                          |                     |                                   |          |            |
|----|----------------------------|---------------------------------------------------|----------------------------------|-------------------------------------------------|------------------------------------------|---------------------|-----------------------------------|----------|------------|
|    |                            | TANGGAL                                           | PENYEDIAAN<br>DANA/BAKI<br>DEBET | AGUNAN<br>LIKUID /<br>BAGIAN<br>YANG<br>DIJAMIN | PENYEDIAAN<br>DANA/BAKI<br>DEBET<br>NETO | PELANGGARAN<br>BMPK | PERSENTASE<br>PELANGGARAN<br>BMPK | KUALITAS | KETERANGAN |
|    |                            |                                                   |                                  |                                                 |                                          |                     |                                   |          |            |

Informasi yang disampaikan sesuai dengan yang sebenarnya. Apabila dikemudian hari ditemukan ketidaksesuaian data yang disampaikan, segala risiko yang muncul atas penyampaian data tersebut menjadi tanggung jawab kami.

- 2. Penjelasan Laporan Pelanggaran BMPK Pihak Tidak Terkait
  - a. Modal KPMM

Modal KPMM adalah jumlah Modal inti ditambah Modal pelengkap sebagaimana diatur dalam Peraturan Otoritas Jasa Keuangan mengenai kewajiban penyediaan modal minimum dan pemenuhan modal inti minimum BPR posisi per akhir bulan sebelum bulan laporan.

b. BMPK

BMPK adalah persentase maksimum realisasi Penyediaan Dana yang diperkenankan terhadap Modal BPR, yang diatur sebagai berikut:

- BMPK individu Pihak Tidak Terkait sebesar 20% (dua puluh persen) dari Modal KPMM.
- BMPK kelompok Peminjam Pihak Tidak Terkait sebesar 30% (tiga puluh persen) dari Modal KPMM.
- BMPK Penempatan Dana Antar Bank pada BPR lain Pihak Tidak Terkait sebesar 20% (dua puluh persen) dari Modal KPMM.
- c. Nama Peminjam/Bank
  - 1) Nama Peminjam adalah nama nasabah perorangan, perusahaan, atau badan Pihak Tidak Terkait yang memperoleh fasilitas Kredit sesuai dengan nama yang tercantum dalam perjanjian Kredit. Dalam hal Peminjam merupakan anggota kelompok Peminjam, pada saat *entry data* agar melakukan penentuan kelompok Peminjam yang bersangkutan sesuai dengan Lampiran II Petunjuk Teknis Aplikasi *Data Entry* Laporan Batas Maksimum Pemberian Kredit Bank Perkreditan Rakyat.
  - Nama Bank adalah nama BPR Pihak Tidak Terkait yang menerima Penempatan Dana Antar Bank dari BPR pelapor.
  - Dalam hal terdapat kelompok Peminjam, nama Peminjam/Bank dilaporkan sebagai berikut:
    - a) Dalam hal terdapat Pelanggaran BMPK kelompok Peminjam namun secara individu tidak ada

Pelanggaran BMPK, yang dilaporkan adalah kelompok Peminjam yang melanggar BMPK.

- b) Dalam hal terdapat Pelanggaran BMPK individu namun secara kelompok Peminjam tidak ada Pelanggaran BMPK, yang dilaporkan adalah individu yang melanggar BMPK.
- c) Dalam hal terdapat Pelanggaran BMPK individu dan BMPK kelompok Peminjam, yang dilaporkan adalah individu dan kelompok Peminjam yang melanggar BMPK.
- Diisi nihil dalam hal tidak terdapat Pelanggaran BMPK kepada Pihak Tidak Terkait.
- d. Tanggal

Tanggal adalah tanggal pencairan Kredit atau Penyediaan Dana yang diisi dengan format tanggal/bulan/tahun (*DD/MM/YYYY*). Tata cara pengisian tanggal diisi dengan tanggal pertama kali Penyediaan Dana melanggar BMPK.

## e. Penyediaan Dana/Baki Debet

Penyediaan Dana/baki debet diisi sebagai berikut:

- Penempatan Dana Antar Bank dalam bentuk deposito diisi sebesar nominal deposito sesuai dengan yang tercantum dalam bilyet deposito.
- 2) Penempatan Dana Antar Bank dalam bentuk tabungan diisi sebesar saldo tabungan tertinggi pada bulan laporan.
- Penempatan Dana Antar Bank dalam bentuk kredit atau kredit yang diberikan diisi sebesar baki debet dengan rincian sebagai berikut:
  - a) Kredit rekening koran, baki debet diisi dengan baki debet tertinggi pada bulan laporan.
  - b) Kredit dengan pencairan sekaligus, baki debet diisi dengan baki debet pada saat pencairan.
  - c) Kredit dengan pencairan bertahap, baki debet diisi dengan baki debet sampai dengan penarikan terakhir pada bulan laporan.
- d) Kredit dengan angsuran, baki debet bulan pertama diisi dengan nilai pencairan, baki debet bulan berikutnya diisi dengan baki debet akhir bulan laporan.
- f. Agunan Likuid/Bagian yang Dijamin

Agunan likuid adalah agunan yang mudah dicairkan seperti emas dan logam mulia, SBI, tabungan, dan deposito di BPR yang bersangkutan yang diblokir dan dilengkapi dengan surat kuasa pencairan. Untuk nilai agunan berupa:

- 1) Tabungan dan deposito, diisi sebesar nilai yang diblokir.
- 2) SBI, diisi sebesar nilai nominal.
- Emas dan logam mulia, diisi sebesar nilai pasar (market value).

Bagian yang dijamin diisi sebesar nilai dari bagian Penyediaan Dana yang dijamin oleh Pemerintah Indonesia secara langsung maupun melalui BUMN atau BUMD sebagaimana dimaksud dalam POJK BMPK BPR.

g. Penyediaan Dana/Baki Debet Neto

Penyediaan Dana/baki debet neto merupakan hasil pengurangan secara sistem antara kolom Penyediaan Dana/baki debet huruf e dengan kolom agunan yang likuid/bagian yang dijamin huruf f.

h. Kualitas

Kualitas adalah kualitas Kredit dan Penempatan Dana Antar Bank sebagaimana dimaksud dalam ketentuan yang mengatur mengenai kualitas aktiva produktif dan pembentukan penyisihan penghapusan aktiva produktif BPR.

 Nominal Pelanggaran BMPK (Rp)
 Pelanggaran BMPK adalah selisih lebih antara baki debet dan/atau Penempatan Dana Antar Bank pada BPR lain terhadap nominal BMPK.

- j. Persentase Pelanggaran BMPK (%)
   Persentase Pelanggaran BMPK adalah persentase
   perbandingan antara jumlah Pelanggaran BMPK terhadap
   jumlah Modal KPMM.
- k. Keterangan

Keterangan adalah penjelasan BPR pelapor yang paling sedikit memuat jenis Penyediaan Dana, misalnya deposito no. bilyet XXX, tabungan no. rekening XXX, Kredit no. akad XXX. - 16 -

#### LAPORAN PELAMPAUAN BMPK **C**.

:

:

#### 1. Format Laporan Pelampauan BMPK

dalam ribuan rupiah

Nama Alamat Bulan Laporan :

| MODAL KPMM                  | : |
|-----------------------------|---|
| BMPK                        | : |
| - PIHAK TERKAIT (10%)       | : |
| - PIHAK TIDAK TERKAIT (20%) | : |
| - KELOMPOK PEMINJAM TDK     |   |
| TERKAIT (30%)               | : |

|    | NAMA      |                             |            | PADA SAAT LAPORAN |            | PELAMP<br>BMF | AUAN<br>PK |          |            |
|----|-----------|-----------------------------|------------|-------------------|------------|---------------|------------|----------|------------|
| NO | PEMINJAM/ | KETERKAITAN                 | PENYEDIAAN | AGUNAN            | PENYEDIAAN |               |            | KUALITAS | KETERANGAN |
|    | BANK      |                             | DANA/BAKI  | LIKUID/BAGIAN     | DANA/BAKI  | (Rp)          | %          |          |            |
|    |           |                             | DEBET      | YANG DIJAMIN      | DEBET NETO |               |            |          |            |
| 1  |           |                             |            |                   |            |               |            |          |            |
|    |           |                             |            |                   |            |               |            |          |            |
| 25 |           |                             |            |                   |            |               |            |          |            |
| 26 |           | • Terkait                   |            |                   |            |               |            |          |            |
| 27 |           | • Tidak Terkait             |            |                   |            |               |            |          |            |
| 28 |           | • Tidak Terkait<br>Kelompok |            |                   |            |               |            |          |            |

Informasi yang disampaikan sesuai dengan yang sebenarnya. Apabila dikemudian hari ditemukan ketidaksesuaian data yang disampaikan, segala risiko yang muncul atas penyampaian data tersebut menjadi tanggung jawab kami.

- 2. Penjelasan Laporan Pelampauan BMPK
  - a. Nama Peminjam/Bank
    - Nama Peminjam adalah nama nasabah perorangan atau perusahaan/badan yang memperoleh fasilitas Kredit sesuai dengan nama yang tercantum dalam perjanjian Kredit. Dalam hal Peminjam merupakan kelompok Peminjam, pada saat *entry* data diisi dengan nama kelompok Peminjam yang bersangkutan.

Untuk Pihak Terkait diisi dengan jumlah seluruh debitur/bank Pihak Terkait yang melampaui BMPK.

- Nama Bank adalah nama BPR yang menerima Penempatan Dana Antar Bank dari BPR pelapor.
- 3) Dalam hal terdapat lebih dari 25 Peminjam/Bank yang melampaui BMPK, pengisian untuk laporan Pelampauan BMPK adalah sebagai berikut:
  - a) Baris ke-1 sampai dengan ke-25 diisi dengan 25 Peminjam/Bank berdasarkan Pelampauan BMPK tertinggi.
  - b) Baris ke-26 diisi dengan jumlah rekening Pihak Terkait yang melampaui BMPK apabila urutan pelampauan Pihak Terkait tersebut setelah 25 Pelampauan BMPK tertinggi.
  - c) Baris ke-27 diisi dengan jumlah rekening Pihak Tidak Terkait individual Peminjam lainnya yang melampaui BMPK.
  - d) Baris ke-28 diisi dengan jumlah rekening Pihak Tidak Terkait kelompok Peminjam lainnya yang melampaui BMPK.
- 4) Diisi nihil apabila tidak terdapat Pelampauan BMPK.
- b. Keterkaitan

Diisi dengan keterkaitan hubungan Peminjam/Bank dengan BPR pelapor, yaitu "Terkait" atau "Tidak Terkait".

c. Penyediaan Dana/Baki Debet

Penyediaan Dana/baki debet diisi dengan baki debet/saldo/nominal Penyediaan Dana yang melampaui BMPK pada akhir bulan laporan.

Dalam hal terdapat lebih dari 25 Peminjam/Bank yang melampaui BMPK, pengisian untuk laporan Pelampauan BMPK adalah sebagai berikut:

- Baris ke-1 sampai dengan ke-25 diisi sebesar baki debet/saldo/nominal Penyediaan Dana kepada 25 Peminjam/Bank berdasarkan Pelampauan BMPK tertinggi.
- Baris ke-26 diisi sebesar jumlah keseluruhan Penyediaan Dana Pihak Terkait yang melampaui BMPK apabila urutan pelampauan Pihak Terkait tersebut setelah 25 Pelampauan BMPK tertinggi.
- Baris ke-27 diisi sebesar jumlah keseluruhan Penyediaan Dana Pihak Tidak Terkait individual Peminjam lainnya yang melampaui BMPK.
- Baris ke-28 diisi sebesar jumlah keseluruhan Penyediaan Dana Pihak Tidak Terkait kelompok Peminjam lainnya yang melampaui BMPK.
- d. Agunan Likuid/Bagian yang Dijamin

Agunan likuid adalah agunan yang mudah dicairkan seperti emas dan logam mulia, SBI, tabungan dan deposito di BPR yang bersangkutan yang diblokir dan dilengkapi dengan surat kuasa pencairan. Untuk nilai agunan berupa:

- 1) Tabungan dan deposito, diisi sebesar nilai yang diblokir.
- 2) SBI, diisi sebesar nilai nominal.
- Emas dan logam mulia, diisi sebesar nilai pasar (market value).

Bagian yang dijamin diisi sebesar nilai dari bagian Penyediaan Dana yang dijamin oleh Pemerintah Indonesia secara langsung maupun melalui BUMN atau BUMD sebagaimana dimaksud dalam POJK BMPK BPR. Agunan dilaporkan per individual/kelompok Peminjam dengan nilai agunan maksimal sebesar baki debet per rekening.

Dalam hal terdapat lebih dari 25 Peminjam/Bank yang melampaui BMPK, pengisian untuk laporan Pelampauan BMPK adalah sebagai berikut:

- Baris ke-1 sampai dengan ke-25 diisi sebesar nilai agunan dari 25 Peminjam/Bank berdasarkan Pelampauan BMPK tertinggi.
- 2) Baris ke-26 diisi sebesar nilai agunan dari jumlah keseluruhan Penyediaan Dana Pihak Terkait yang melampaui BMPK dalam hal urutan pelampauan Pihak Terkait tersebut setelah 25 Pelampauan BMPK tertinggi.
- Baris ke-27 diisi sebesar nilai agunan dari jumlah keseluruhan Penyediaan Dana Pihak Tidak Terkait individual Peminjam lainnya yang melampaui BMPK.
- Baris ke-28 diisi sebesar nilai agunan dari jumlah keseluruhan Penyediaan Dana Pihak Tidak Terkait kelompok Peminjam lainnya yang melampaui BMPK.

# e. Penyediaan Dana/Baki Debet Neto

Merupakan hasil pengurangan antara kolom Penyediaan Dana/baki debet sebagaimana dimaksud dalam huruf c dengan kolom agunan yang likuid/dijamin sebagaimana dimaksud dalam huruf d.

f. Nominal Pelampauan BMPK (Rp)
 Pelampauan BMPK (Rp) adalah selisih lebih antara Penyediaan
 Dana/baki debet neto sebagaimana dimaksud dalam huruf e dengan BMPK yang diperkenankan.

# g. Persentase Pelampauan BMPK (%) Pelampauan BMPK (%) adalah persentase perbandingan antara jumlah Pelampauan BMPK (Rp) huruf f terhadap jumlah Modal KPMM.

# h. Kualitas

Kualitas adalah kualitas Kredit dan Penempatan Dana Antar Bank sebagaimana dimaksud dalam ketentuan yang mengatur mengenai kualitas aktiva produktif dan pembentukan penyisihan penghapusan aktiva produktif BPR.

Dalam hal terdapat satu individual/kelompok Peminjam yang mendapat lebih dari satu fasilitas, kualitas diisi dengan kualitas yang dominan dan dalam hal terdapat lebih dari satu kualitas yang dominan maka diisi dengan kualitas yang paling buruk dari yang dominan tersebut.

i. Keterangan

Keterangan adalah penjelasan BPR pelapor yang paling sedikit memuat jenis Penyediaan Dana, misalnya deposito no. bilyet XXX, tabungan no. rekening XXX, Kredit no. akad XXX. Dalam hal jenis Penyediaan Dana merupakan hasil penggabungan lebih dari 1 (satu) rekening maka keterangan tidak perlu diisi.

> Ditetapkan di Jakarta pada tanggal 19 Juli 2017

KEPALA EKSEKUTIF PENGAWAS PERBANKAN OTORITAS JASA KEUANGAN,

ttd

# NELSON TAMPUBOLON

Salinan ini sesuai dengan aslinya Direktur Hukum 1 Departemen Hukum

ttd

Yuliana

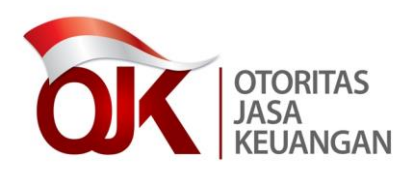

LAMPIRAN II

SURAT EDARAN OTORITAS JASA KEUANGAN NOMOR 41 /SEOJK.03/2017

TENTANG

BATAS MAKSIMUM PEMBERIAN KREDIT BANK PERKREDITAN RAKYAT PETUNJUK TEKNIS APLIKASI *DATA ENTRY* LAPORAN BATAS MAKSIMUM PEMBERIAN KREDIT BANK PERKREDITAN RAKYAT

#### BAB I

#### PENDAHULUAN

Aplikasi laporan berkala BPR terdiri atas:

- a. Aplikasi *data entry*, yaitu aplikasi yang dipakai oleh masing-masing BPR untuk melakukan *data entry* laporan berkala.
- b. Aplikasi web BPR adalah aplikasi yang digunakan oleh BPR pelapor untuk melakukan pengiriman laporan ke pangkalan data laporan berkala di Bank Indonesia.

Petunjuk Teknis ini merupakan pedoman penggunaan program aplikasi *data entry* BPR sebagai sarana penyampaian laporan berkala. Dalam petunjuk teknis ini diuraikan mengenai spesifikasi dari perangkat keras dan perangkat lunak yang digunakan, proses instalasi program *data entry* laporan berkala, proses *inisialisasi* data, pemasukan data, cetak data, utilitas (*utility*), dan otoritas pemakai.

1. Konfigurasi Perangkat Lunak dan Perangkat Keras Minimal

Konfigurasi perangkat lunak dan perangkat keras minimal yang harus dipenuhi untuk menjalankan aplikasi *data entry* laporan berkala adalah sebagai berikut:

- a. Konfigurasi perangkat lunak:Sistem operasi : Microsoft Windows XP dan Vista.
- b. Konfigurasi perangkat keras:

| RAM           | : 256 MB                |
|---------------|-------------------------|
| Harddisk      | : 10 GB                 |
| Monitor       | : SVGA 1024 x 768 pixel |
| CD-ROM Drive  | 2.                      |
| Tetikus (Mous | <i>e</i> ), Keyboard.   |

2. Penjelasan Umum

Mengaktifkan program aplikasi BPR:

- a. Pastikan komputer telah dilakukan instalasi (*setup*) program aplikasi BPR.
- b. Untuk memanggil program BPR dari Start Menu Program BPR.

# A. STRUKTUR MENU SISTEM

Secara garis besar perubahan-perubahan yang dilakukan pada aplikasi laporan berkala BPR versi terbaru ini antara lain sebagai berikut:

- Perubahan pada struktur menu laporan, disesuaikan dengan periode pengiriman laporan berkala, yaitu 1 Bulanan, 3 Bulanan, 6 Bulanan, dan 1 Tahunan.
- 2. Penambahan laporan BMPK.
- Proses inisialisasi, data entry, laporan, validasi, file kirim, export, import, rekam cadang (backup), dan restore data ditampilkan ke dalam masing-masing menu Laporan Berkala.

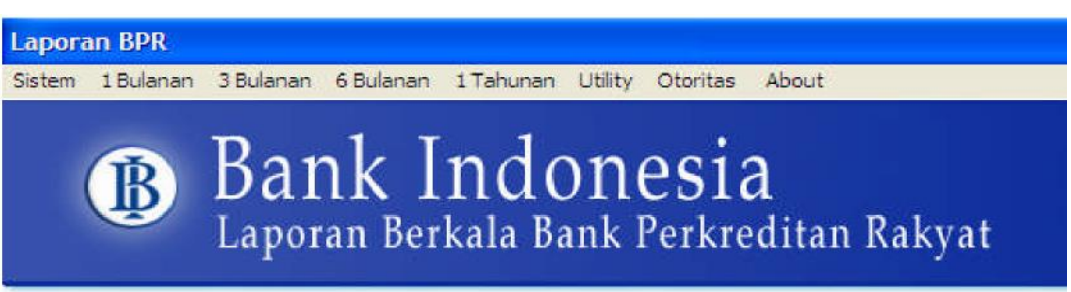

#### B. MASUKAN DAN KELUARAN

Susunan menu masukan dan keluaran pada aplikasi laporan berkala BPR dikelompokan sesuai dengan periode pengiriman laporan, yaitu 1 bulanan dan 3 bulanan.

- 1. Laporan 1 Bulanan:
  - a. Laporan Bulanan

Masukan yang diperlukan dalam modul laporan bulanan sesuai dengan ketentuan peraturan perundang-undangan yang mengatur mengenai laporan bulanan BPR.

b. Laporan BMPK

Masukan yang diperlukan dalam modul Laporan BMPK ini adalah sebagai berikut:

- 1) Laporan BMPK.
- 2) Kelompok Debitur/Kelompok Peminjam.

Keluaran yang dihasilkan dalam laporan BMPK ini adalah sebagai berikut:

- 1) Laporan Penyediaan Dana Pihak Terkait.
- 2) Laporan Pelanggaran BMPK Pihak Tidak Terkait.
- 3) Laporan Pelampauan BMPK.

2. Laporan 3 Bulanan:

Laporan Publikasi

Masukan yang diperlukan dalam modul laporan publikasi sesuai dengan POJK TKK BPR.

#### BAB II

#### INSTALASI

Terdapat 2 cara melakukan instalasi aplikasi laporan berkala versi 03.02 adalah sebagai berikut:

- a. Pada komputer yang sudah terinstal aplikasi laporan bulanan versi 02.02.
- b. Pada komputer yang belum ada aplikasi laporan bulanan.

# A. PADA KOMPUTER YANG SUDAH TERINSTAL APLIKASI LAPORAN BULANAN VERSI 02.02

Bagi BPR yang telah menggunakan aplikasi laporan bulanan versi 02.02, maka sebelum melakukan *upgrade* ke versi terbaru (03.02) berikut ini langkah-langkah yang harus dilakukan terlebih dahulu sebagai berikut:

1. Rekam Cadang Data

Sebelum melakukan *upgrade* ke versi terbaru, administrator harus melakukan rekam cadang data terlebih dahulu. Langkah-langkah melakukan rekam cadang data sebagai berikut:

a. Masuk/login sebagai Administrator.

|         | AB  | C602063 600788 |
|---------|-----|----------------|
|         |     | 1              |
|         |     | 1              |
| User ID | ,   | Administrator  |
| Passwo  | ord | xxxxxxx        |

b. Pilih Utility lalu klik Backup.

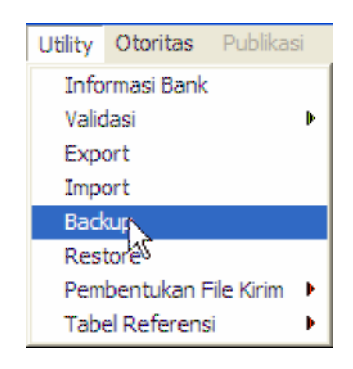

c. Klik tombol Proses.

| Backup File |  |    |  |
|-------------|--|----|--|
| 1           |  |    |  |
| 11          |  | P1 |  |

d. Proses backup selesai. Klik tombol OK.

| Backup File               |   |
|---------------------------|---|
| Bank Perkreditan Rakyat 🔀 |   |
| Backup selesai            |   |
| ОК                        | 1 |

e. File *backup* akan disimpan di folder yang tertera di menu.

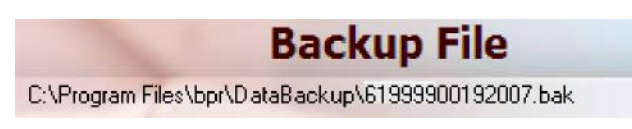

- f. Klik tombol keluar.
- Uninstall Aplikasi yang Ada Setelah selesai melakukan rekam cadang data, lakukan proses uninstall program yang telah ada.
  - a. Klik menu Start-Program-Control Panel.

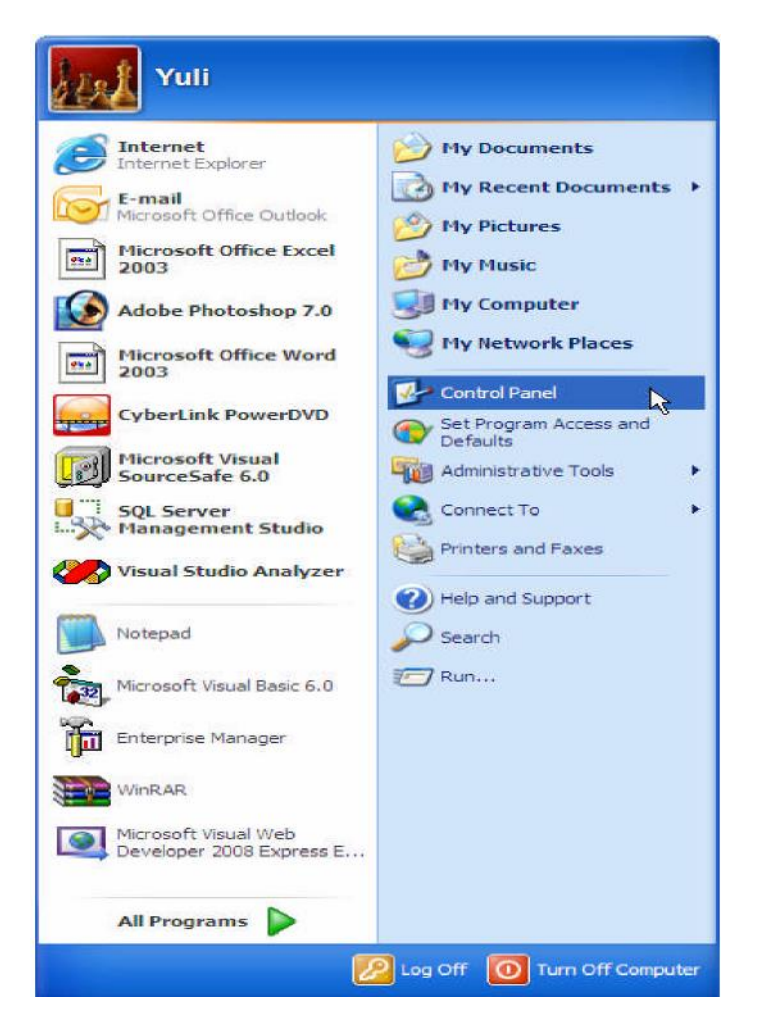

b. Dari menu Control Panel klik Add/Remove Program.

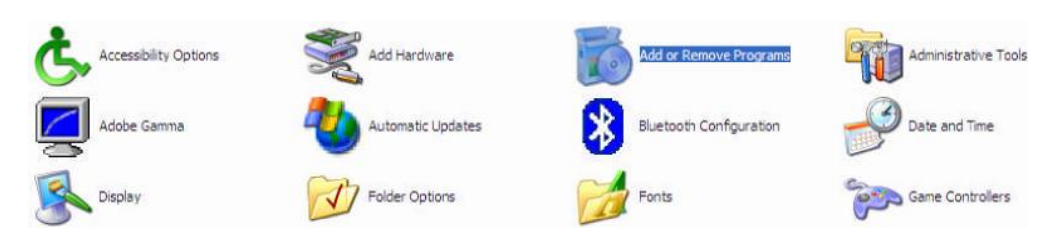

c. Muncul Window Add or Remove Programs. Pilih program BPR lalu klik tombol Change/Remove.

| 👪 Add or Rei          | nove Programs                                    |                              |               | _ 6          | × |
|-----------------------|--------------------------------------------------|------------------------------|---------------|--------------|---|
| 5                     | Currently installed programs:                    | Show updates                 | Sort by: Name |              | * |
| Change or<br>Remove   | C Able 2Extract v5.0                             |                              | Size          | 13.74MB      | ^ |
| Programs              | ADO.NET Entity Framework 1.0 (Pre-Release Ver    | sion)                        | Size          | 1.93MB       |   |
|                       | Adobe Flash Player ActiveX                       |                              |               |              | H |
| Add New               | Adobe Photoshop 7.0                              |                              | Size          | 136.00MB     |   |
| Programs              | Adobe Reader 8.1.1                               |                              | Size          | 86.50MB      |   |
| -                     | AVG 7.5                                          |                              | Size          | 39.74MB      |   |
| <u> </u>              | BPR BPR                                          |                              | Size          | 9.39MB       |   |
| Add/Remove<br>Windows |                                                  |                              | Used          | occasionally |   |
| Components            |                                                  |                              | Last Used On  | 6/11/2008    |   |
|                       | To change this program or remove it from your or | omputer, dick Change/Remove. | Chan          | ge/Remove    |   |
| Set Program           | 3 ComponentOne Studio for ActiveX                |                              | Size          | 151.00MB     |   |
| Access and            | Conexant AC-Link Audio                           |                              |               |              |   |
| Derbond               | Crystal Enterprise Report Application Server 9   |                              | Size          | 232.00MB     |   |
|                       | Crystal Reports                                  |                              | Size          | 147.00MB     |   |
|                       | Crystal Reports 9                                |                              | Size          | 167.00MB     |   |
|                       | 🛞 eMusic - 50 Free MP3 offer                     |                              | Size          | 0.14MB       |   |
|                       | 🥝 Enterprise Library 3.1 - May 2007              |                              | Size          | 28.60MB      |   |
|                       | Enterprise Library 4.0 - May 2008                |                              | Size          | 35.00MB      | ~ |
|                       |                                                  |                              |               |              |   |

d. Klik Yes.

| PR Removal |                                                                           | 3 |
|------------|---------------------------------------------------------------------------|---|
| PR Removal |                                                                           |   |
|            |                                                                           |   |
|            |                                                                           |   |
|            |                                                                           |   |
|            |                                                                           |   |
|            |                                                                           |   |
|            |                                                                           |   |
|            |                                                                           |   |
|            |                                                                           |   |
|            | Application Removal                                                       |   |
|            |                                                                           |   |
|            | TV we are set and wait to confribe a terroris per an as on re-components. |   |
|            | 1                                                                         |   |
|            |                                                                           |   |
|            |                                                                           |   |
|            |                                                                           |   |
|            |                                                                           |   |
|            |                                                                           |   |
|            |                                                                           |   |
|            |                                                                           |   |
|            |                                                                           |   |
|            |                                                                           |   |

e. Klik Remove All.

| Shared Component                                                                                                    |  |
|----------------------------------------------------------------------------------------------------|--|
| Shared File                                                                                                    |  |
| This is a shared concovert, and there may be often applications using it. If you are<br>source to want to remove it, clock the Remove button. Dhenwise, clock the basis.<br>Use want to remove all shared comparents, clock the Remove Al button. If you de<br>not want to remove any shared comparent, clock the Remove Nate button. |  |
| Bemove Remove None Remove All                                                                                                    |  |
|                                                                                                    |  |
|                                                                                                    |  |

f. Klik OK.

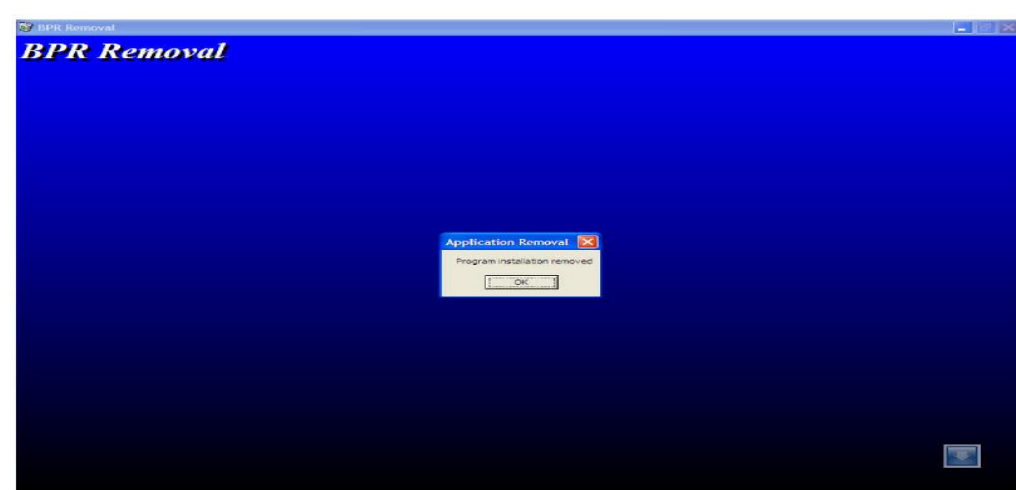

3. Instalasi Aplikasi Versi 03.02

Setelah selesai melakukan *uninstall* program seperti pada angka 2 di atas, langkah berikutnya adalah melakukan instalasi aplikasi versi 03.02 dengan langkah-langkah sebagai berikut:

- a. Masukkan CD install aplikasi data entry BPR.
- b. Pada Windows, aktifkan menu Windows Explorer.
- c. Pilih Drive untuk CD (misalnya Drive D).
- d. Double klik *file Setup.Exe* untuk Vista klik kanan pada *file Setup.exe* pilih *Run as Administrator*.

| 🕫 BPR Setup                                                                                                    |  |
|----------------------------------------------------------------------------------------------------|--|
| Welcome to the BPR installation program.<br>Setup cannot install system files or update shared files if they are in use.<br>Before proceeding, the recommend that you dose any applications you may<br>be running. |  |
| Egit Setup                                                                                                    |  |
|                                                                                                    |  |
|                                                                                                    |  |

- e. Klik OK.
- f. Klik gambar komputer untuk melakukan proses instalasi, jika ingin mengubah alamat penyimpanan sistem BPR klik Change Directory, pada Path sebutkan alamat direktori sistem BPR akan disimpan.

| PR Setup |                                                                 |                                                  |     |
|----------|-----------------------------------------------------------------|--------------------------------------------------|-----|
|          | 🕼 BPR Setup<br>Barn the entitleties by default the better index | ×                                                | a i |
|          | Click this button to install BPR                                | software to the specified destination directory. |     |
|          | Egit Se                                                         | tup                                              |     |
|          |                                                                 |                                                  |     |
|          |                                                                 |                                                  | 1   |

g. Pada Existing Group, pilih BPR.

| Add Ideans to the group allown in the Program Group box.<br>The a new group new in the transford<br>Brown Microsoft Constant Constant                                                                                                    |  |
|----------------------------------------------------------------------------------------------------|--|
| Engeng Groupe:<br>Egeing Groupe:<br>Actestance:<br>Actestance: |  |
| Right find Grouper<br>Andreastrike Andreastrike<br>Andreastrike Thermatike<br>Extension<br>Andreastrike Thermatike<br>Extension<br>Andreastrike Thermatike<br>Extension<br>Boston Web Publishing Dare Dash                                                                                                    |  |
| Alvettariana.                                                                                                    |  |
| Comment<br>Murcaseth pastione Aurosciae<br>Murcasoft Web Publishing<br>Scientificatio Scientification<br>Scientificatio Scientification Dash                                                                                                    |  |
| SpongeBob SquarePants Diner Dash                                                                                                    |  |
|                                                                                                    |  |
| Concol Concol                                                                                                    |  |
|                                                                                                    |  |
|                                                                                                    |  |
|                                                                                                    |  |
|                                                                                                    |  |
|                                                                                                    |  |
|                                                                                                    |  |
|                                                                                                    |  |

- h. Klik Continue.
- i. Klik OK.

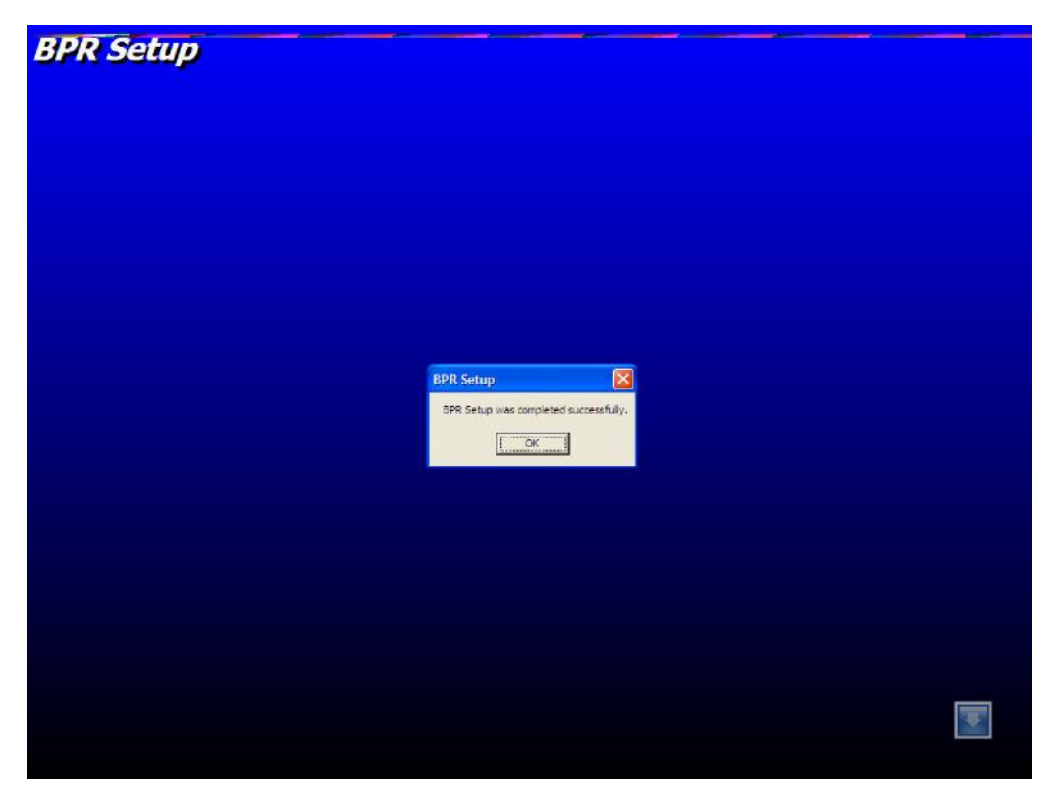

- j. Hasil instalasi akan membentuk menu BPR
   Catatan: hasil proses instalasi juga akan membuat otomatis menu shortcut BPR pada desktop.
- k. Setelah selesai melakukan instalasi harus diperhatikan setting regional. Setting regional tersebut berada di Control Panel lalu double klik di Regional And Language Options.

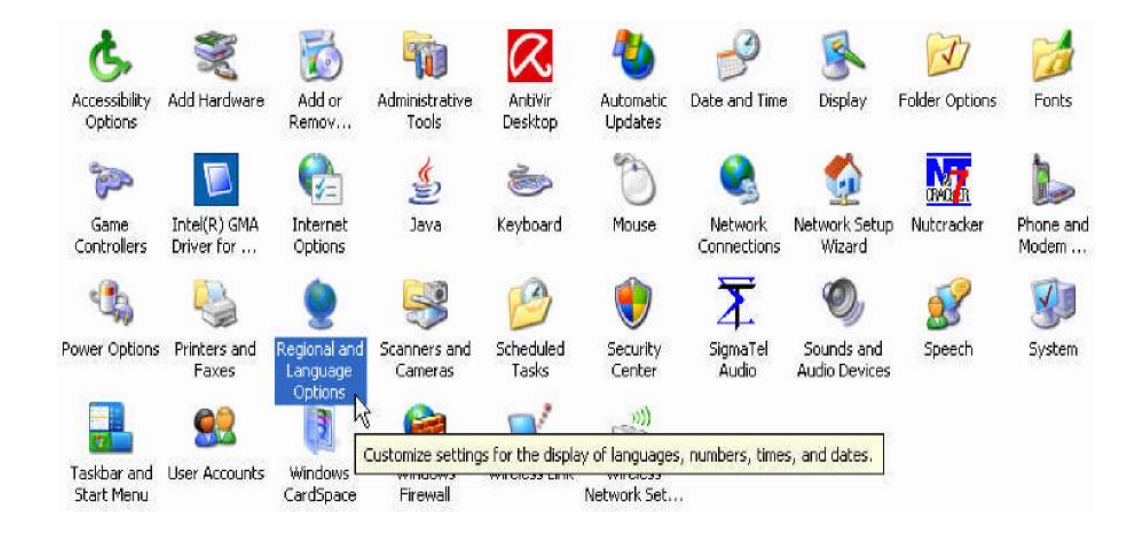

1. Setelah *double* klik maka akan muncul *form* sebagai berikut

| Regional and Language Options 👔                                                                | 30 |
|------------------------------------------------------------------------------------------------|----|
| Heginna Options Languages Addivariant                                                          |    |
| – Standardo ani funitata                                                                       |    |
| This referrable define on a property found tractices, successive rates, and the                |    |
| bedand an territorinatoli de provisiones», en dist Credmeniastre deness<br>pour constituinato: |    |
| English (United States) 🚽 Duomice                                                              |    |
| Bangt⇒ Dig                                                                                     |    |
| Number: 120,400,700.00                                                                         |    |
| Chana (c): (\$123),4918,0484,010                                                               |    |
| Tios: TUTERS AN                                                                                |    |
| Shuddaix 19502004                                                                              |    |
| Lagridae Sunda, http://d. 2004                                                                 |    |
|                                                                                                |    |
| To help services provide you with local information, such as news and                          |    |
| weather, select your present location:                                                         |    |
| United States                                                                                  |    |
|                                                                                                |    |
| OK Cancel Apply                                                                                |    |

Lalu pilih English (United States). Setelah dipilih lalu klik OK.

- 4. Melakukan *Restore* Data yang Telah Dilakukan Rekam Cadang Setelah selesai melakukan instalasi aplikasi versi 03.02 seperti pada angka 3 di atas, berikutnya adalah melakukan proses *restore data* yang telah dilakukan rekam cadang pada angka 1 di atas. Adapun langkah-langkahnya adalah sebagai berikut:
  - a. Login sebagai Administrator.

| - |          |                |
|---|----------|----------------|
|   | AB       | 0602063 600788 |
|   |          | 1              |
|   |          | 1              |
|   | User ID  | Administrator  |
|   | Password | мимиии         |

b. Klik menu 1 Bulanan pilih Restore.

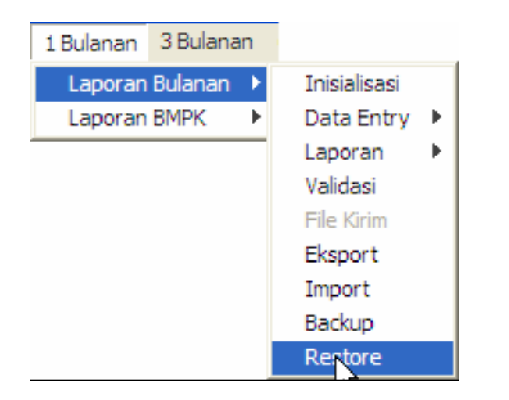

c. Klik tombol Browse.

|            | Re     | estore Dat | a      |   |
|------------|--------|------------|--------|---|
| - File Res | itore  |            |        | 1 |
|            |        |            |        |   |
| ]          |        |            |        |   |
|            | Browse | Bestore    | Keluar |   |

 d. Pilih *file* yang telah dilakukan rekam cadang pada *directory folder* yang sama pada saat kita selesai melakukan rekam cadang. Lalu klik tombol *Open*. Klik tombol *Restore*.

|                                | Res                      | tore Dat                          | ta      |   |               |
|--------------------------------|--------------------------|-----------------------------------|---------|---|---------------|
| -File Restore                  |                          |                                   |         |   | 1             |
| C:\Program Files               | \bpr\Data Backı          | up\619999001920                   | 008.bak |   |               |
|                                |                          |                                   |         |   |               |
|                                |                          |                                   |         |   |               |
| -                              | Browse                   | Bestore                           | Keluar  | 1 |               |
| <u> </u>                       |                          | Toward                            |         |   |               |
|                                |                          |                                   |         |   |               |
| _                              |                          |                                   |         |   |               |
| <b>1</b>                       |                          |                                   |         |   |               |
| Computer                       |                          |                                   |         |   |               |
| Computer                       | me: 6199                 | 9900192008.bak                    |         | • | Open          |
| Computer<br>V Network File nar | ne: 6199<br>type: File F | 9900192008.bak<br>?estore (*.bak) |         |   | Open<br>Cance |

e. Klik tombol Yes.

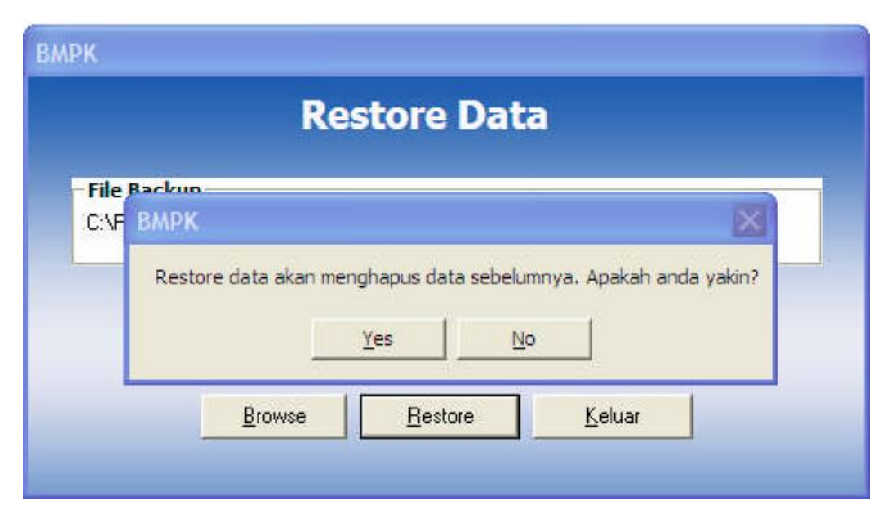

f. Proses Restore selesai. Klik tombol OK.

|                   | Restore Da      | ata                 |
|-------------------|-----------------|---------------------|
| File Restore      | Restore         |                     |
| C:\Program Files\ | Restore selesai | i, restart aplikasi |
|                   | OK              |                     |
|                   | Prouze Pestore  | Keluar              |

# B. PADA KOMPUTER YANG BELUM ADA APLIKASI LAPORAN BULANAN

Bagi BPR yang baru akan menggunakan aplikasi laporan berkala BPR, berikut ini adalah langkah-langkah yang harus dilakukan dalam melakukan instalasi aplikasi versi terbaru 03.02 yang ada di dalam CD.

- 1. Masukkan CD, install aplikasi data entry BPR.
- 2. Pada Windows, aktifkan menu Windows Explorer.
- 3. Pilih Drive untuk CD (misalnya Drive D).
- 4. *Double* klik *file Setup.Exe*, untuk Vista klik kanan di *file Setup.exe* lalu pilih *Run as Administrator.*

| 🗐 BPR Setup                                                                                                    |  |
|----------------------------------------------------------------------------------------------------|--|
| Welcome to the SRR installation program.<br>Seeps cannot install system files or update shared files if they are in use.<br>Before proceeding, we recommend that you close any applications you may<br>be running. |  |
| Egit Setup                                                                                                    |  |
|                                                                                                    |  |
|                                                                                                    |  |

- 5. Klik OK.
- 6. Klik gambar komputer untuk melakukan proses instalasi, jika ingin mengubah alamat penyimpanan sistem BPR klik *Change Directory*, pada *Path* sebutkan alamat direktori sistem BPR akan disimpan.

| Begin the installation by clicking the button below:  Cick this button to install BPR softmere to the specified destination directory.  Cick This Button to install BPR softmere to the specified destination directory.  C:Program Files(BPR).  Egit Setup  Egit Setup                                                                                | Expr. the installation by clicking the button below.         Expr. the installation by clicking the button below.         Click this button to install BPR software to the specified destination directory.         Directory:         CliProgram Flee(UPPL)         Egit Selup |                                    |                               |                                    |  |
|----------------------------------------------------------------------------------------------------|----------------------------------------------------------------------------------------------------|------------------------------------|-------------------------------|------------------------------------|--|
| Begin the installation by clicking the button below.  Click this button to install BPR software to the specified destination directory.  Click this button to install BPR software to the specified destination directory.  Click this button to install BPR software to the specified destination directory.  Egit Software Teal (BPR)  Egit Software | Begin the installation by diding the button being<br>Click this button to instal SPR software to the specified destination directory.<br>Directory:<br>Cliphogram Flas UPR\<br>Egit Setup                                                                                       | 🖽 BPR Setup                        |                               |                                    |  |
| Chienge Directory Chienge Directory Egit Setup                                                                                                    | Directory C(Program Files(BFR), Change Directory Egit Setup                                                                                                    |                                    | ay closing the suition below. | e specified destination directory. |  |
| Egt Setup                                                                                                    | Egt Setup                                                                                                    | Directory:<br>C: Program Flas (BPR |                               | Change Directory                   |  |
|                                                                                                    |                                                                                                    |                                    | Egit Setup                    |                                    |  |
|                                                                                                    |                                                                                                    |                                    |                               |                                    |  |
|                                                                                                    |                                                                                                    |                                    |                               |                                    |  |
|                                                                                                    |                                                                                                    |                                    |                               |                                    |  |
|                                                                                                    |                                                                                                    |                                    |                               |                                    |  |

7. Pada Existing Group, pilih BPR.

| It is me to the group allow in the Program Group back-<br>ered or over an existence from the Costence<br>and an experimental statement from the Costence<br>and an experimental statement from the Costence<br>and an experimental statement of the Costence<br>and an experimental statement of the Costence<br>and an experimental back back to<br>contain the Costence |
|----------------------------------------------------------------------------------------------------|
|                                                                                                    |
|                                                                                                    |

- 8. Klik Continue.
- 9. Klik OK.

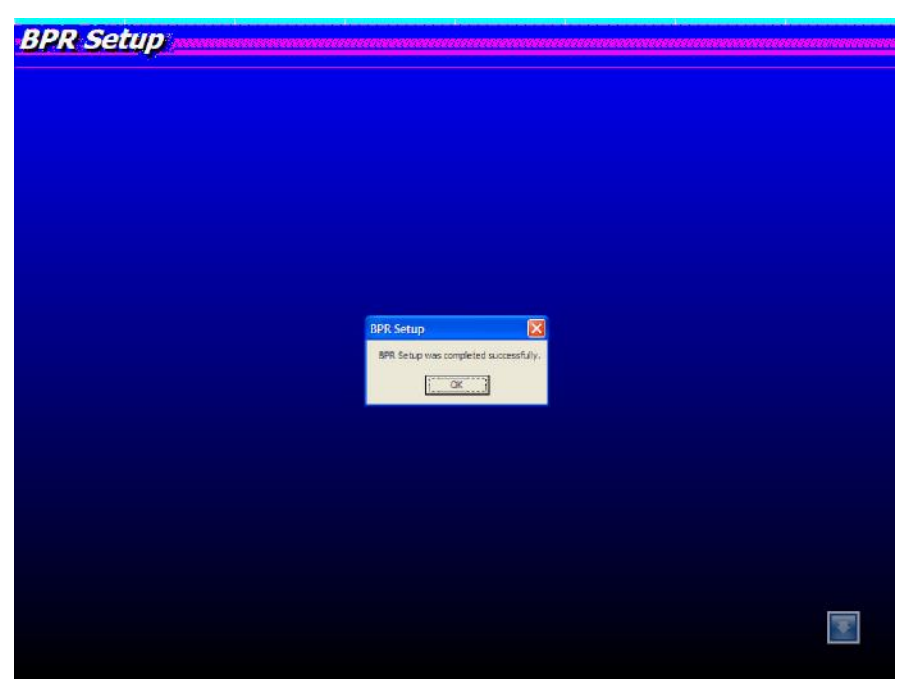

 Hasil instalasi akan membentuk menu BPR.
 Catatan : hasil proses instalasi juga akan membuat otomatis menu shortcut BPR pada desktop.

#### BAB III

### PETUNJUK TEKNIS

#### A. MENGGUNAKAN APLIKASI LAPORAN BERKALA PERTAMA KALI

Setelah dilakukan proses instalasi, masuk ke program BPR dengan cara sebagai berikut:

- a. Klik Start.
- b. Klik Programs.
- c. Klik BPR.
- d. Klik BPR (bagi yang menggunakan Vista, klik kanan di BPR pilih *Run as Administrator*).
- 1. Inisialisasi Data Pokok

Pada saat menjalankan program pertama kali, *form Inisialisasi* Data Pokok Bank akan tampil dan memasukkan data.

| Bank Perkreditan Rakyat                     |                                              |  |  |  |
|---------------------------------------------|----------------------------------------------|--|--|--|
| <u>Inisialisasi Data Pokok Bank</u>         |                                              |  |  |  |
|                                             |                                              |  |  |  |
|                                             | PVA : 2 · Tidak 💌                            |  |  |  |
| Sandi Bank : 619999 - 001                   | KursLaporan : 0                              |  |  |  |
|                                             |                                              |  |  |  |
| Nama Bank : PD. ABC                         | Sandi Dati II : 0391 · Wil. Kota Jakarta P 💌 |  |  |  |
| Alamat Kanlor : JL. ABC                     | Kantor Pelapor : 1 - Kantor Pusat (KP)       |  |  |  |
| KAV. ABC                                    | Sandi Wilayah Bl 💠 001 - JAKARTA 💌           |  |  |  |
| Nama Kota : JAKAHTA                         |                                              |  |  |  |
|                                             |                                              |  |  |  |
| Nama Fimpinan : TBI                         | Nomer Facsimile (*): 031 – 123               |  |  |  |
| Jumlah Karyawan : 123                       | Nomor Telex () : 031 – 123                   |  |  |  |
| Nomor Telepon : 123 - 12312                 | Email () : BPR@ABC.CO.ID                     |  |  |  |
|                                             |                                              |  |  |  |
| Penanggung Jawab                            | Jumlah                                       |  |  |  |
| Nama ERICK                                  | Kantor Kas Payment                           |  |  |  |
| Bagian/Divisi Nomor Telepon Nomor Facsimile | Kas Mobil Point ATM                          |  |  |  |
| 123 123 123 132 123                         | 123 1233 132 132                             |  |  |  |
|                                             |                                              |  |  |  |
|                                             |                                              |  |  |  |
| QK                                          | <u>K</u> eluar                               |  |  |  |
| (*) = Optional                              |                                              |  |  |  |

Setelah memasukkan data sesuai dengan BPR, klik *OK* untuk menyimpan data ke dalam pangkalan data. Setelah klik *OK* maka akan tampil *form* informasi Direksi dan masukan data.

| Direksi         |               |
|-----------------|---------------|
| Nama Direksi    | γυρι          |
| Jabatan Direksi | DIREKTUR      |
|                 | <u>Simpan</u> |

2. Login ke Sistem

Setelah data pokok bank selesai di-*input, form* untuk *login* pertama kali akan tampil.

| Login Aplikasi |                           |  |
|----------------|---------------------------|--|
|                | Bank Perkreditan Rakyat   |  |
|                | PT. BPR ABCD              |  |
|                | JL. BESAR T NO. 32        |  |
|                | MED AN                    |  |
|                | User ID                   |  |
|                | Password                  |  |
|                | <u>Q</u> K <u>C</u> ancel |  |

Pada saat kita *login* untuk pertama kali, maka *user id* yang kita *input* adalah sebagai *Admin*. Langkah-langkahnya sebagai berikut:

- a. Input Field.
  - 1) User ID : Administrator
  - 2) Password : admin!!!
- b. Klik OK.

*Item* yang aktif pada menu utama adalah sesuai dengan otorisasi pemakainya.

Karena saat *login* pertama kali adalah sebagai administrator, *item* yang aktif dalam tampilan menu utama adalah sesuai dengan aksesnya.

Catatan : User diharapkan untuk mengubah password administrator.

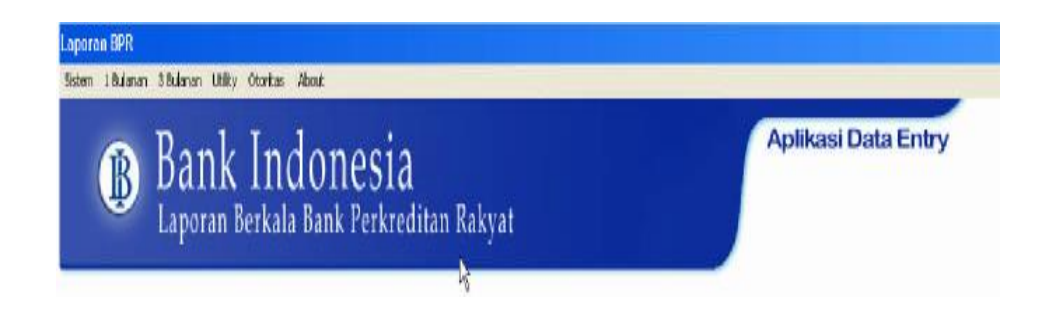

# 3. Pembuatan Otoritas Pemakai

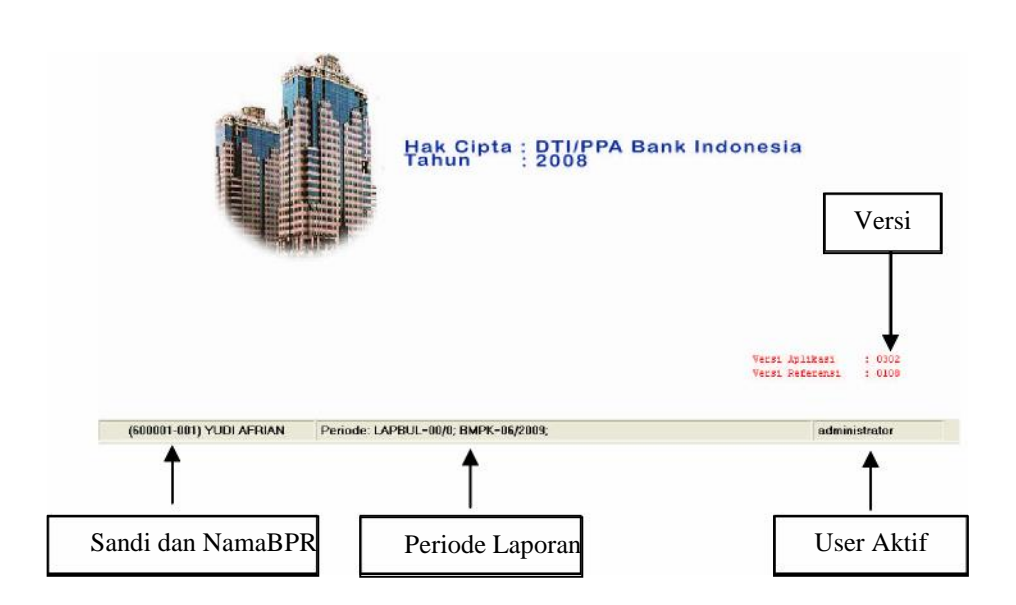

Modul ini dimaksudkan untuk mengelola program aplikasi BPR secara keseluruhan. Dalam modul ini ada 2 tipe otoritas yaitu administrator dan *user*. Administrator dapat mengatur akses pemakai dan *user* sebagai pelaksananya.

Hak akses/otoritas pemakai aplikasi program *data entry* ini dibagi 2 yaitu:

- a. Admin, hak aksesnya yaitu:
  - 1) 1 Bulanan:
    - a) Inisialisasi
    - b) Laporan
    - c) Validasi data
    - d) File kirim
    - e) *Export*
    - f) Import

- g) Rekam cadang
- h) Restore
- 2) 3 Bulanan:
  - a) Inisialisasi
  - b) Validasi data
  - c) *File* kirim
- 3) Utility:
  - a) Informasi bank (update informasi data bank)
  - b) Informasi direktur & komisaris
  - c) Tabel referensi (validasi dan *replace* tabel referensi)
- 4) Otoritas:
  - a) Ubah password
  - b) Otoritas pemakai
- b. *User*, hak aksesnya yaitu:
  - 1) 1 Bulanan:
    - a) Data entry
    - b) Laporan
    - c) Validasi data
    - d) File kirim
    - e) Export
    - f) Import
  - 2) 3 Bulanan:
    - a) Data entry
    - b) Validasi data
    - c) File kirim
  - 3) Otoritas:
    - Ubah password

Langkah-langkah pembuatan user baru sebagai berikut:

- a. Klik Otoritas pada menu utama.
- b. Klik Otoritas Pemakai.

Sub modul ini berfungsi untuk melakukan pembuatan/penambahan dan penghapusan *user* id pada program aplikasi BPR. Dari modul ini juga dapat ditentukan siapa yang berhak melakukan suatu proses pada sistem ini.

|                     | D | Daft | ar U | Iser           |                |  |
|---------------------|---|------|------|----------------|----------------|--|
| User ID             |   |      |      |                | _              |  |
| Nama User           | : |      |      |                |                |  |
| Password            | : |      |      |                | 7              |  |
| Konfirmasi Password | : |      |      |                |                |  |
| Otoritas            | : |      |      | *              |                |  |
|                     |   |      |      |                |                |  |
|                     |   |      |      | <u>S</u> impan | <u>T</u> ambah |  |
|                     |   |      |      | <u>H</u> apus  | <u>K</u> eluar |  |

Langkah-langkahnya sebagai berikut:

- a. Klik tombol Tambah
- b. Masukan data, *item* yang di-*input* sebagai berikut:

| 1)     | User ID             | : | diisi minimal 6 karakter.                                                                      |
|--------|---------------------|---|------------------------------------------------------------------------------------------------|
| 2)     | Nama <i>User</i> ID |   |                                                                                                |
| 3)     | Password            | : | diisi minimal 8 karakter<br>dan mengandung<br>minimal 1 karakter<br>spesial ( "!@#\$%^&*()" ). |
| 4)     | Konfirmasi Password | : | diisi sesuai dengan<br>masukan <i>Password</i> .                                               |
| 5)     | Otoritas            | : | Diklik untuk level<br>pemakai yang<br>diinginkan ( <i>Admin</i> atau<br><i>User</i> ).         |
| 1/1:1- | tombol Simnon       |   |                                                                                                |

- c. Klik tombol Simpan.
- d. Untuk menghapus data, klik tombol navigasi yang berada di bawah kiri atau kanan, pilih data yang akan dihapus, klik tombol Hapus.
- 4. Mengubah Password

Pada sub modul ini berfungsi untuk melakukan perubahan *password* dari *user* id, juga dimaksudkan untuk pemeliharaan *password* pemakai agar pengguna yang tidak berhak tidak dapat mengoperasikan sistem ini.

Langkah-langkah mengubah password sebagai berikut:

- a. Klik Otoritas pada menu utama.
- b. Klik Ubah Password.

| Bank Perkreditan Rakyat |     |                |  |  |  |
|-------------------------|-----|----------------|--|--|--|
| Ubah                    | Pas | sword          |  |  |  |
| Password Lama           | :   |                |  |  |  |
| Password Baru           | :   |                |  |  |  |
| Konfirmasi Password     | ÷   |                |  |  |  |
| <u>0</u> K              |     | <u>K</u> eluar |  |  |  |

- c. Masukkan *Password* Lama dan *Password* Baru, dan ketik ulang *Password* Baru pada Konfirmasi *Password*.
- d. Klik OK, data akan tersimpan.
- e. Klik tombol Keluar, untuk keluar dari menu Ubah Password.
- 5. Inisialisasi Data Laporan

Modul ini berfungsi untuk memberikan periode bulan dan tahun data pada setiap laporan yang akan di-*input*.

Setelah user baru dibuat, kita masuk ke modul inisialisasi data.

a. Inisialisasi Laporan Bulanan

Langkah-langkah inisialisasi laporan bulanan:

- 1) Pada menu utama, klik 1 Bulanan Laporan Bulanan *Inisialisasi*.
- 2) Pilih Tipe Inisialisasi:
  - a) Pada *Inisialisasi* Seluruhnya *form* pada laporan bulanan dihapus data seluruhnya sehingga yang ada adalah *form* kosong yang siap untuk di-*input*.

| Bulan Laporan     | : 3                   |
|-------------------|-----------------------|
| ahun Laporan      | : 2006                |
| enis Inisialisasi | 🕴 🛛 Laporan Bulanan 🔄 |
|                   |                       |
| inisialisasi —    |                       |

 b) Untuk Inisialisasi Sebagian, form pada laporan bulanan saja yang dihapus datanya, sedangkan form yang lain tidak dihapus.

| Bulan Laporan                     | : 3                                                     |
|-----------------------------------|---------------------------------------------------------|
| ahun Laporan                      | : 2006                                                  |
| lenis Inisia <mark>lis</mark> asi | Laporan Bulanan     Laporan Bulanan     Laporan Bulanan |
| e Inisialisasi —                  | [Laporan i ublikasi                                     |
| ) Seluruhnya                      | ⊙ Sebagian                                              |

- 3) Input field bulan dengan format (MM).
- 4) Input field tahun dengan format (YYYY).
- 5) Pilih Tipe Inisialisasi (Seluruhnya atau Sebagian).
- 6) Klik Inisialisasi.
- b. Inisialisasi Laporan BMPK

Langkah-langkah inisialisasi laporan BMPK:

- 1) Pada menu utama, klik 1 Bulanan Laporan BMPK Inisialisasi.
- 2) Pilih Tipe Inisialisasi:
  - a) Pada *Inisialisasi* Seluruhnya, *form* BMPK dihapus data seluruhnya sehingga yang ada adalah *form* kosong yang siap untuk di-*input*.

| Bulan Laporan | 3                 |
|---------------|-------------------|
| Tahun Laporan | : 2008            |
|               |                   |
| ⊙ Seluruhnya  | <b>O</b> Sebagian |

 b) Untuk Inisialisasi Sebagian, form BMPK tidak dihapus datanya, hanya bulan dan tahun laporannya saja yang di-setting dengan yang baru.

| Bulan Laporan ;                 | 3                 |
|---------------------------------|-------------------|
| Tahun Laporan 💡                 | 2008              |
| ana ana ana                     |                   |
| pe Inisialisasi                 | Q Sebagian        |
| oe Inisialisasi<br>O Seluruhnya | <b>⊙</b> Sebagian |

- 3) Input field Bulan Laporan.
- 4) Input field Tahun Laporan dengan format YYYY.
- 5) Tipe Inisialisasi (Seluruhnya atau Sebagian).
- 6) Klik Inisialisasi.
- c. Inisialisasi Laporan Publikasi

Langkah-langkah inisialisasi laporan publikasi :

1) Pada menu utama, klik 3 Bulanan – Inisialisasi.

| Triwulan                          | : III 💌               |
|-----------------------------------|-----------------------|
| Fahun Laporan                     | : 2007                |
| lenis Inisialisasi                | : Laporan Publikasi 💌 |
| pe Inisialisasi —<br>O Seluruhnya | Sebagian              |

- 2) Input field Triwulan dengan format angka romawi.
- 3) Input field Tahun Laporan dengan format YYYY.
- 4) Tipe Inisialisasi (Sebagian) default.
- 5) Klik Inisialisasi.

Setelah *inisialisasi* data dilakukan, proses selanjutnya adalah proses *entry data*, proses tersebut hanya dapat dilakukan dengan

*login user*, sehingga dari menu administrator harus dilakukan *logout* terlebih dahulu, untuk selanjutnya *login* kembali dengan menggunakan *user id* yang memiliki otoritas sebagai *user*. Untuk melakukan *login* dan *logout* dilakukan melalui menu sistem, yang akan dijelaskan pada bagian selanjutnya.

# B. SISTEM

Modul ini dibagi menjadi tiga pilihan yaitu:

1. Login

Berfungsi untuk masuk ke aplikasi sesuai dengan hak aksesnya. *Login* sebagai *user* atau *login* sebagai administrator (Klik *logout* kemudian dapat melakukan *login*).

Pada saat administrator sudah melakukan proses *inisialisasi* data, maka otoritas untuk *entry data* dilakukan oleh *user* sesuai dengan hak aksesnya. Untuk melakukan *entry data* harus *login* terlebih dahulu sebagai *user*.

| ogin Aplikasi      |                         |  |  |  |  |
|--------------------|-------------------------|--|--|--|--|
|                    | Bank Perkreditan Rakyat |  |  |  |  |
| PT. BPR ABCD       |                         |  |  |  |  |
| JL. BESAR T NO. 32 |                         |  |  |  |  |
|                    | MED AN                  |  |  |  |  |
|                    | User ID                 |  |  |  |  |
|                    | Password                |  |  |  |  |
|                    | <u>DK</u>               |  |  |  |  |
|                    |                         |  |  |  |  |

Langkah-langkah yang dilakukan yaitu:

- a. Pada menu utama klik *Sistem*, pilih *Login*, maka muncul *form Login*.
- b. Input User ID (sebagai user yang sesuai dengan yang telah dibuat pada saat *login* sebagai administrator).
- c. Input Password.
- d. Klik OK.

*Password* yang pertama kali digunakan adalah *password* yang diberikan/dibuat oleh administrator pada menu otoritas pemakai, untuk selanjutnya user dapat mengubah *password* sendiri.

Item yang aktif pada menu utama *user* adalah sesuai dengan otorisasi pemakainya (sebagaimana yang telah dijelaskan pada menu utama *admin*).

2. Logout

Berfungsi untuk keluar dari menu utama dan menonaktifkan item-item pada menu utama.

3. Keluar

Berfungsi untuk keluar dari aplikasi entry.

#### BAB IV

# LAPORAN BMPK

# A. DATA ENTRY

Langkah-langkah untuk memasukkan data BMPK adalah sebagai berikut:

- a. Pada menu utama, klik 1 Bulanan Laporan BMPK Data Entry.
- b. Pilih Entry BMPK.

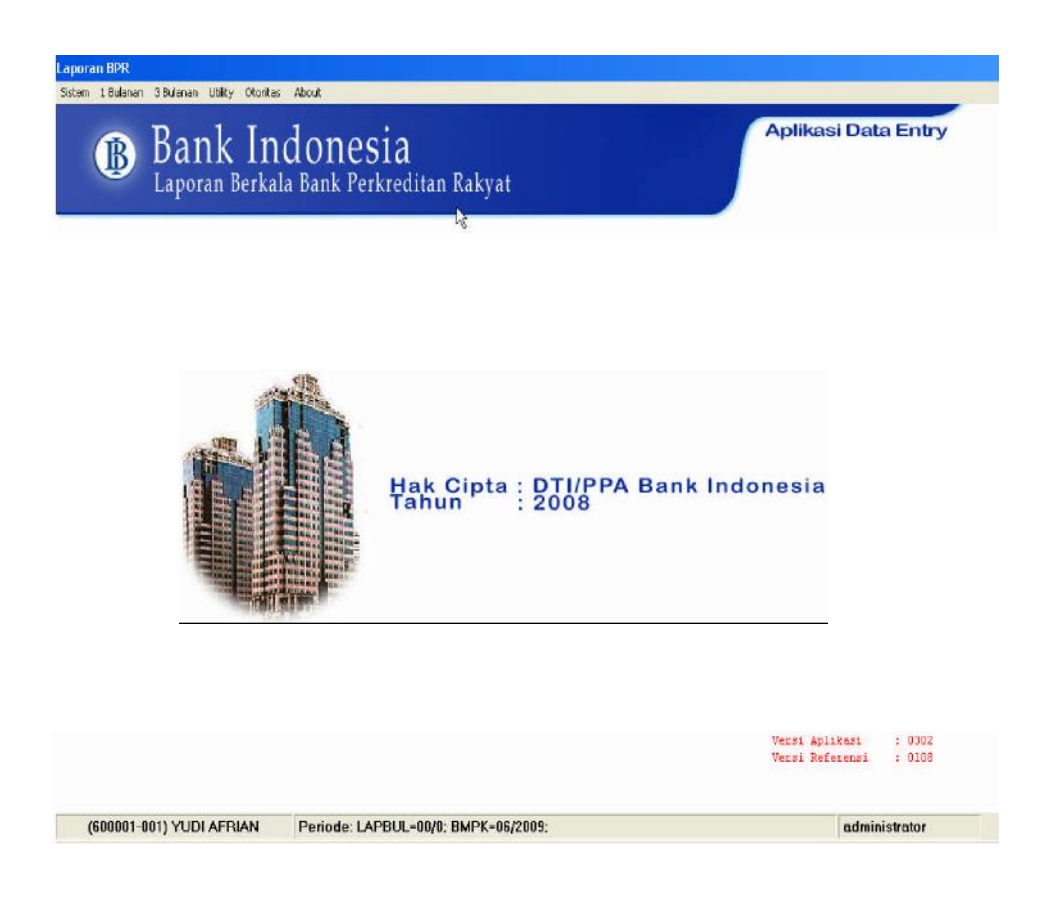

1. Entry Kelompok Debitur

Langkah-langkah untuk memasukkan data kelompok debitur adalah sebagai berikut:

- a. Pada menu utama, klik 1 Bulanan Laporan BMPK Data Entry.
- b. Pilih Entry Kelompok Debitur.

| Node | Nama                  | 1 |
|------|-----------------------|---|
| 1    | Kelompok Si Ableh     |   |
| 2    | Kelompok Si AA        |   |
| 3    | Kelomp, Usaha ROJALI  |   |
| 5    | Kelomp. Usaha Soengeb |   |
| 6    | PT BANK A             |   |
|      |                       |   |
|      |                       |   |

- c. Klik tombol *Tambah* untuk menambah data *Entry* di *grid* Kode dan Nama Kelompok Debitur.
- d. Klik tombol Simpan untuk menyimpan data.
- e. Klik tombol Hapus untuk menghapus *row* yang dipilih.
- f. Untuk melakukan *update* data, Klik *row* yang dipilih lalu *update* datanya langsung pada *row* tersebut. Klik tombol
   Simpan untuk menyimpan data yang telah diupdate.
- g. Untuk keluar dari form Klik tombol Keluar.
- 2. Penyediaan Dana Pihak Terkait

Langkah-langkah untuk memasukkan data Penyediaan Dana Pihak Terkait adalah sebagai berikut:

- a. Pada menu utama, klik 1 Bulanan Laporan BMPK Data Entry.
- b. Pilih Entry BMPK Pihak Terkait.

| ia, Fr   | orm BMPK         |            |              |                     |             |                |                      | 3              |
|----------|------------------|------------|--------------|---------------------|-------------|----------------|----------------------|----------------|
|          | Piùta            | ik Terhait | Pek          | nggeter Pihak Tidek | Terkait     | ľ              | Pelanpetan           |                |
|          |                  |            |              |                     |             | 1              | Dalam ribuan rupiah  |                |
|          |                  |            |              | MODAL KPMM (R)      | 1)          |                | :                    | 0              |
|          |                  |            |              | - PIHAK TER         | RKAIT (10%) |                | :                    | 0              |
|          |                  |            |              |                     |             |                |                      |                |
| No.      | No Paterensi     | Sandi Bank | Nama Debitur |                     | Group       | Keterkaitan    | Hubungan Keterkaitar | Tar            |
|          |                  |            |              |                     |             |                |                      |                |
|          |                  |            |              |                     |             |                |                      |                |
| •        |                  |            |              |                     |             |                |                      | Þ              |
| <u>0</u> | ari No Referensi |            |              | ∐ambah              | Update      | <u>S</u> impan | Hapus                | <u>K</u> eluar |

- c. Tampilan defaultnya di tab Pihak Terkait.
- d. Jika Penyediaan Dana Pihak Terkait Nihil maka klik pilihan "Data Nihil" seperti pada gambar di atas. Kemudian, klik Simpan.
- e. Jika Data Penyediaan Dana Pihak Terkait tidak nihil. Lakukan tahapan-tahapan huruf f) dan seterusnya.
- f. Isi Modal KPMM (dalam ribuan rupiah) dan klik tombol Simpan. (BMPK Pihak Terkait).
- g. Jika ada *row* yang akan dihapus, klik tombol Hapus.
- h. Untuk mengupdate data klik tombol *update* atau *double* klik pada *row* yang akan di *update*.
- i. Untuk mencari Debitur / BPR bisa menggunakan tombol Cari No Referensi.
- j. Klik tombol Tambah untuk menambah data.

| Penyediaan Dana              | Pihak Terkait |               |
|------------------------------|---------------|---------------|
| No Referensi<br>Nama Debitur | : WUAYA       | <u>Simpan</u> |

k. Masukan nama Debitur /BPR dan tentukan bahwa Debitur tersebut termasuk Individu atau BPR, jika BPR maka klik BPR dan jika bukan maka jangan diklik. Jika sudah klik tombol simpan.
| Penyediaan Dana | Pihak Terkait |                               |
|-----------------|---------------|-------------------------------|
| No Referensi    | :             | <u>Simpan</u> <u>K</u> embali |
| Nama Debitur    |               |                               |

1. Setelah disimpan akan muncul form.

| No Referensi                       | : | T0024                 |     |
|------------------------------------|---|-----------------------|-----|
| Nama Debitur                       | : | WIJAYA                |     |
|                                    |   | BPR                   |     |
| Jenis Penyediaan Dana              | : | 1 T-Kredit            |     |
| Sandi Bank                         | : | ×                     |     |
| Hubungan Keterkaitan               | : |                       |     |
| Tanggal Realisasi                  | : | 06/01/2009 dd/mm/yyyy |     |
| Baki Debet                         | : | Dalam Ribuan (Rp)     |     |
| Agunan Liquid/Bagian Yg<br>Disamin | • | Dalam Ribuan (Rp)     |     |
| Kualitas                           |   |                       |     |
| Keterangan                         | • |                       |     |
|                                    |   |                       |     |
|                                    |   |                       |     |
|                                    |   | Simpan Batal Kembali  |     |
|                                    |   |                       |     |
|                                    |   |                       |     |
| K K                                |   | 0                     | > > |

- 1) Input Jenis Penyediaan Dana.
  - a) 1 (Kredit)
  - b) 2 (Penempatan pada bank lain)
- 2) Jika Debitur termasuk Individu maka akan otomatis terpilih 1 (Kredit), tapi jika bukan Individu melainkan BPR maka akan bisa memilih Jenis Penyediaan Dana. Jenis Penyediaan Dana yang dipilih 1 (Kredit):
  - a) Sandi Bank akan *disabled* jika Debitur termasuk Individu tapi jika termasuk BPR, wajib mengisi Sandi Bank walaupun jenis Penyediaan Dana-nya 1 (Kredit).
  - b) Keterkaitan:
    - 1 (Terkait)
  - c) Hubungan Keterkaitan harus diisi.
- Jika Jenis Penyediaan Dana yang dipilih 2 (Penempatan pada bank lain) khusus Debitur BPR:
  - a) Sandi Bank harus diisi.
  - b) Keterkaitan:
    - 1 (Terkait)

- 4) Tanggal Realisasi dengan format DD/MM/YYYY.
- 5) Baki Debet dalam ribuan rupiah.
- 6) Agunan dalam ribuan rupiah.
- 7) Kualitas.
- 8) Keterangan.
- 9) Klik Simpan untuk menyimpan data. Jika ingin menambah lagi dengan nama Debitur yang sama klik tombol Tambah, klik tombol Tambah.
- 10) Untuk keluar dari form ini tekan tombol Keluar.
- 3. Pelanggaran BMPK Pihak Tidak Terkait

Langkah-langkah untuk memasukkan data Pelanggaran BMPK Pihak Tidak Terkait adalah sebagai berikut:

- a. Pada menu utama, klik 1 Bulanan Laporan BMPK Data Entry.
- b. Pilih Entry BMPK Pihak Tidak Terkait.

| Form BMPK                   |                                                                  |                         |                       |                |            | <b>X</b>       |
|-----------------------------|------------------------------------------------------------------|-------------------------|-----------------------|----------------|------------|----------------|
| Pihak Yaikat                | Palanggaran Pihak Titlak T                                       | erkait                  |                       | Palar          | npaulan    |                |
|                             | MODAL KPMM (Rp)<br>BMPK :<br>- PIHAK TDK TERK<br>- KEI DMPDK PEM | AIT (20%)<br>NJAM TOK T | Dala<br>FEKAIT 130321 | m ribuan rupia | h          | 0              |
| 🔽 Datą nihil                | REEGHI OKT EM                                                    |                         | Eritori (30%)         | ·              |            | 0              |
| No. NS Referensi Sandi Bank | Nama Debitur                                                     | Group                   | Keterkaitan           | Tanggal        | Baki Debet | Agunan         |
|                             |                                                                  |                         |                       |                |            |                |
|                             |                                                                  |                         |                       |                |            |                |
|                             |                                                                  |                         |                       |                |            |                |
|                             |                                                                  |                         |                       |                |            |                |
|                             |                                                                  |                         |                       |                |            |                |
|                             |                                                                  |                         |                       |                |            |                |
|                             |                                                                  |                         |                       |                |            |                |
|                             |                                                                  |                         |                       |                |            |                |
|                             |                                                                  |                         |                       |                |            |                |
|                             |                                                                  |                         |                       |                |            |                |
|                             |                                                                  |                         |                       |                |            |                |
|                             |                                                                  |                         |                       |                |            | •              |
|                             |                                                                  |                         |                       |                |            |                |
| Cari No Referensi           | Jambah                                                           | <u>U</u> pdate          | <u>S</u> impan        | Hap            | us .       | <u>K</u> eluar |

- c. Tampilan defaultnya di tab Pihak Terkait. Klik Tab Pelanggaran Pihak Tidak Terkait.
- d. Jika Pelanggaran BMPK Pihak Tidak Terkait Nihil, klik pilihan"Data Nihil" seperti pada gambar di atas. Lalu klik Simpan.
- e. Jika Data Pelanggaran BMPK Pihak Tidak Terkait tidak nihil. Lakukan tahapan – tahapan huruf f) dan seterusnya.
- f. Isi Modal KPMM (dalam ribuan rupiah) dan klik tombol Simpan. (BMPK Pihak Tidak Terkait, Kelompok Peminjam

Tidak Terkait dihitung otomatis).

- g. Jika ada *row* yang akan dihapus klik tombol Hapus.
- h. Untuk meng-update data klik tombol update atau double klik pada row yang akan di-update.
- i. Klik tombol Tambah untuk menambah data.

| Pelanggaran BMPP | Pihak Tidak Terkait |                               |
|------------------|---------------------|-------------------------------|
| No Referensi     | :                   |                               |
| Nama Debitur     | PT MAKMUR SEMESTA   | <u>Simpan</u> <u>K</u> embali |
|                  | 🗖 BPR 🗟             |                               |

j. Masukan nama Debitur /BPR dan tentukan bahwa Debitur tersebut termasuk Individu atau BPR, jika BPR maka klik BPR jika bukan, jangan di-klik. Jika sudah klik tombol simpan.

| Pelanggaran BMPI             | (Pihak Tidak Terkait |               |
|------------------------------|----------------------|---------------|
| No Referensi<br>Nama Debitur | : PT MAKMUR SEMESTA  | <u>Simpan</u> |
|                              | 🗾 BPR 🔖              |               |

k. Setelah disimpan akan muncul form.

| No Referensi           |     | TD0024                |         |
|------------------------|-----|-----------------------|---------|
| Nama Debitur           |     | PT BPR SEMESTA        |         |
|                        |     | P BPR                 |         |
|                        |     |                       |         |
| enis Penyediaan Dana   | -   | 1-Kredit              | -       |
| andi Bank              | -   |                       |         |
| elompok Debitur        |     |                       | -       |
| anggal Realisasi       | -   | 06/01/2009 dd/mm/yyyy |         |
| laki Debet             |     | Dalam Ribuan (Rp)     |         |
| gunan Liquid/Bagian Yg |     | Dalam Ribuan (Rp)     |         |
| Sualites               |     |                       |         |
| Ceterangan             | • [ |                       |         |
|                        |     | Simpan Batal          | Kembali |
|                        |     |                       |         |
|                        |     |                       |         |
|                        |     |                       |         |
|                        |     | 0                     |         |

- 1) Input Jenis Penyediaan Dana.
  - a) 1 (Kredit).
  - b) 2 (Penempatan pada bank lain).
- 2) Jika Debitur termasuk Individu maka akan otomatis terpilih 1 (Kredit), tapi jika bukan Individu melainkan BPR maka akan bisa memilih jenis Penyediaan Dana. Jenis Penyediaan Dana yang dipilih 1 (Kredit):
  - a) Sandi Bank akan disabled.
  - b) Keterkaitan:
    - 2 (Tidak Terkait)

- c) Kelompok debitur bisa dipilih dan boleh dikosongkan.
- 3) Jika jenis Penyediaan Dana yang dipilih 2 (Penempatan pada bank lain) khusus Debitur BPR:
  - a) Sandi Bank harus diisi.
  - b) Keterkaitan:
    - 2 (Tidak Terkait)
  - c) Kelompok debitur bisa dipilih dan boleh dikosongkan.
- 4) Tanggal Realisasi dengan format DD/MM/YYYY.
- 5) Baki Debet dalam ribuan rupiah.
- 6) Agunan dalam ribuan rupiah.
- 7) Kualitas.
- 8) Keterangan.
- 9) Klik Simpan untuk menyimpan data. Jika ingin menambah lagi dengan nama Debitur yang sama klik tombol Tambah maka klik tombol Tambah.
- 10) Untuk keluar dari form ini tekan tombol Keluar.
- 4. Pelampauan BMPK

Langkah-langkah untuk memasukkan data Pelampauan BMPK adalah sebagai berikut:

a. Pada menu utama, klik 1 Bulanan – Laporan BMPK – Data Entry.

| 🗧 Form BMPK                |              |                                                  |                                    |                |              |        | ×              |
|----------------------------|--------------|--------------------------------------------------|------------------------------------|----------------|--------------|--------|----------------|
| Pihak Terkait              | Pelang       | garan Pihak T                                    |                                    | Pela           |              |        |                |
| Total Debitur : 🔽 🛛        | MOD.<br>BMP) | AL KPMM (Bp<br>K :<br>• PIHAK TEF<br>• PIHAK TDK | )<br>(KAIT (10%)<br>(TERKAIT (20%) | Dalam          | ribuan rupia | əh     | 0              |
| K Data nihi                |              | · KELOMPO                                        | K PEMINJAM TDK TEF                 | KAIT (30%)     |              |        | 0              |
| No. Sank Bank Nama Debitur | Group        | Keterkaitan                                      | Hubungan Keterkaitan               | B              | aki Debet    | Agunan | Kualitas       |
| <b>ر</b>                   |              |                                                  |                                    |                |              |        | <u>,</u>       |
| <u>D</u> ari No Referensi  |              | Tambah                                           | ∐pdate                             | <u>S</u> impan | Ha           | pus    | <u>K</u> eluar |

b. Pilih *Entry* BMPK – Pelampauan.

- c. Tampilan default di tab Pihak Terkait. Klik tab Pelampauan.
- d. Jika Pelampauan BMPK Nihil maka klik pilihan "Data Nihil" seperti pada gambar di atas. Lalu klik Simpan.
- e. Jika Pelampauan BMPK tidak nihil. Lakukan Nomor 6 dan seterusnya.
- f. Isi Modal KPMM (dalam ribuan rupiah) dan klik tombol Simpan. (BMPK Pihak Terkait).
- g. Jika ada row yang akan dihapus Klik Tombol Hapus.
- h. Untuk *update* data klik tombol *update* atau *double* klik pada *row* yang akan di-*update*.
- i. Klik tombol Tambah untuk menambah data.

| Pelampauan Kredit                  |    |                          |                   |        |         |
|------------------------------------|----|--------------------------|-------------------|--------|---------|
| 8                                  |    |                          |                   |        |         |
| Jenis Penyediaan Dana              | ł. |                          |                   | -      |         |
| Sandi Bank                         | :  |                          |                   |        |         |
| Keterkaitan                        | 11 |                          | •                 |        |         |
| Nama / Nama Kelompok               |    |                          |                   |        |         |
|                                    |    | <mark>┌─</mark> kelompok |                   | - 19   |         |
| Hubungan Keterkaitan               | :  |                          |                   |        |         |
| Baki Debet                         |    | 0                        | Dalam Ribuan (Rp) |        |         |
| Agunan Liquid/Bagian Yg<br>Dijamin | -  | 0                        | Dalam Ribuan (Rp) |        |         |
| Kualitas                           |    |                          |                   |        |         |
| Keterangan                         |    |                          |                   |        |         |
|                                    |    |                          |                   |        |         |
|                                    |    |                          |                   |        |         |
|                                    |    |                          |                   | -      |         |
|                                    |    |                          |                   | Simpan | Kembali |
|                                    |    |                          |                   |        | Tounga  |
|                                    |    |                          |                   |        |         |

- 1) Input Jenis Penyediaan Dana.
  - a) 1 (Kredit)
  - b) 2 (Penempatan pada bank lain)
- 2) Jika Jenis Penyediaan Dana yang dipilih 1 (Kredit):
  - a) Sandi Bank akan disabled.
  - b) Nama Debitur harus diisi.
  - c) Kelompok bisa dipilih jika termasuk kelompok.
  - d) Keterkaitan :
    - (1) 1 (Terkait)
    - (2) 2 (Tidak Terkait)
  - e) Hubungan Keterkaitan harus diisi.
- 3) Jika Jenis Penyediaan Dana yang dipilih 2 (Penempatan pada bank lain):
  - a) Sandi Bank harus diisi.
  - b) Nama Debitur harus diisi.

- c) Kelompok bisa dipilih jika termasuk kelompok.
- d) Keterkaitan:
  - i. 1 (Terkait)
  - ii. 2 (Tidak Terkait)
- e) Hubungan Keterkaitan harus diisi.
- 4) Tanggal Realisasi dengan format DD/MM/YYYY.
- 5) Baki Debet dalam ribuan rupiah.
- 6) Agunan dalam ribuan rupiah.
- 7) Kualitas.
- 8) Keterangan.
- 9) Klik Simpan untuk menyimpan data maka *form* tersebut akan tertutup.
- 10) Untuk keluar dari form ini tekan tombol Keluar.

## **B. LAPORAN**

1. Penyediaan Dana Pihak Terkait

Jika di *Form* BMPK di bagian tab pihak terkait di klik pilihan "Data Nihil" maka data Laporan Penyediaan Dana Pihak Terkait Nihil.

| 💐 Form BMPK                                |                                           |                       |                               | 25             |
|--------------------------------------------|-------------------------------------------|-----------------------|-------------------------------|----------------|
| Pibelt Teoleedt                            | Palanggaran Pihak Tidak Te                | erkait                | Pelamosuan                    |                |
|                                            | MODAL KPMM (Rp)<br>BMPK :<br>- PIHAK TERK | (AIT (10%)            | Dalam ribuan rupiah<br>:<br>: | 500,000        |
| IV Data ninii<br>Na Na Datasasi Casat Dash | Name Dahita                               | Course Katashadara    | Linker and Katalanian         |                |
| No. No Hererensi Sandi Bank                | Nama Debitur                              | broup Keterkaran      | Hubungan Neterkaitan          | lar            |
| <u>.</u>                                   |                                           |                       |                               | Ŀ              |
| <u>C</u> ari No Referensi                  | <u>I</u> ambah                            | Update <u>S</u> impan | Hapus                         | <u>K</u> eluar |

Maka laporan yang muncul datanya akan bertuliskan nihil.

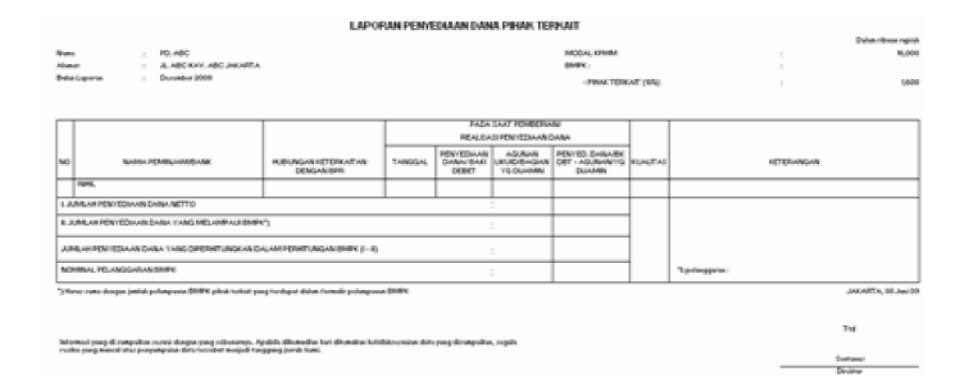

Jika "Data Nihil" tidak di klik dan terdapat data maka akan tampil laporan.

|             |                                                           | LAPC                                 | RAN PENY           | EDIAAN DAN                        | IA PIHAK TE                                            | RKAIT                                    |            |                                | Datas alteration                       |
|-------------|-----------------------------------------------------------|--------------------------------------|--------------------|-----------------------------------|--------------------------------------------------------|------------------------------------------|------------|--------------------------------|----------------------------------------|
| lom:<br>Iom | PT. ABC<br>PASAR MINGGU JAKARTA S                         | ELATAN                               |                    |                                   |                                                        | MODAL KPMM<br>BMPK :                     |            | 13<br>(13                      | 500,0                                  |
| Bular       | i Laporan : Mei 2009                                      |                                      |                    |                                   |                                                        | - PIHAK TERK                             | CAIT (10%) |                                | 50,0                                   |
| -           |                                                           |                                      | 1                  | PADA                              | SAAT PEMBERI                                           | AN/                                      |            |                                |                                        |
| vo          | NAMA PEMINJAM/BPR                                         | HUBUNGAN KETERKAITAN<br>DENGAN BPR   | TANGGAL            | PENYEDIAAN<br>DANA/ BAKI<br>DEBET | SI PENYEDIAAN<br>AGUNAN<br>LIKUID/BAGIAN<br>YG DIJAMIN | DANA<br>PENYED. DANA/BAKI<br>DEBET NETTO | KUALITAS   | KETERANGAN                     |                                        |
|             | A. INDIVIDU PEMINJAM                                      |                                      |                    |                                   |                                                        | -                                        |            |                                |                                        |
| 1           | HARY                                                      |                                      |                    |                                   |                                                        |                                          |            |                                |                                        |
| -           | s. HARY                                                   | SAUDARA DIR                          | 07-Jan-03          | 20,000                            | 2,000                                                  | 18,000                                   | 2          | KREDIT AKAD NO.234432342       |                                        |
| -           | b. HARY                                                   | SAUDARA DIR                          | 28-Jan-09          | 10,000                            | 2,000                                                  | 8,000                                    | 1          | KREDIT AKAD NO.5412802         |                                        |
| 2           | SLAMET                                                    |                                      | -                  | -                                 |                                                        |                                          |            |                                |                                        |
| -           | o. SLAMET                                                 | MERTUA KOMISARIS                     | 06-Jan-03          | 40,000                            | 1,000                                                  | 39,000                                   | 1          | KREDIT AKAD NO.35642045        |                                        |
| -           | b. SLAMET                                                 | MERTUA KOMISARIS                     | 13-Jan-03          | 30,000                            | 3,000                                                  | 27,000                                   | 3          | KREDIT AKAD NO.012567225       |                                        |
| 3           | YUDHI                                                     |                                      |                    | -                                 |                                                        | 30 × 33                                  |            |                                |                                        |
| -           | 9. YUDHI                                                  | SAUDARA DIR                          | 16-Jan-03          | 70,000                            | 100,000                                                | 0                                        | 1          | KREDIT AKAD NO.2656512         |                                        |
| -           | B. PENEMPATAN DANA PADA BPR LAIN                          |                                      | -                  | -                                 |                                                        | -                                        |            |                                |                                        |
| 1           | CIPTA SARI                                                |                                      |                    |                                   |                                                        | 2 2                                      | -          |                                |                                        |
| -           | s. CIPTA SARI                                             | DIMILIKI KAKA KDG                    | 08-Jan-09          | 50,000                            | 5,000                                                  | 45,000                                   | 4          | KREDIT AKAD NO.2525621         |                                        |
| -           | 5. CIPTA SARI                                             | KOMISARIS<br>DIMILIKI KAKA KDG       | 16-Jan-03          | 60,000                            | 6,000                                                  | 54,000                                   | 1          | TABUNGAN REKENING NO.546912164 |                                        |
| 2           | YUDHA                                                     | KOMISARIS                            |                    | 2010 2010                         | 20200000                                               | 10 A.C. 20                               |            |                                |                                        |
| -           | s. YUDHA                                                  | DIMILIKI 20% PSP                     | 06-Jan-03          | 60,000                            | 6,000                                                  | 54,000                                   | 1          | KREDIT AKAD NO.84121012        |                                        |
|             | JMLAH PENYEDIAAN DANA NETTO                               |                                      |                    |                                   |                                                        | 245,000                                  |            |                                |                                        |
| II. JI      | UMLAH PENYEDIAAN DANA YANG MELAMPAUI BMP                  | ĸ'n                                  |                    |                                   | a<br>A                                                 | 245.000                                  | 1          |                                |                                        |
| -           |                                                           | â                                    |                    | 1                                 | £                                                      | 0.0400                                   | -          |                                |                                        |
| JUP         | ALAH PENYEDIAAN DANA NETTO YANG DIPERHITUNA               | SKAN DALAM PERHITUNGAN BM            | PK (I - II)        |                                   |                                                        | 0                                        |            |                                |                                        |
| NO          | MINAL PELANGGARAN BMPK                                    |                                      |                    |                                   | 1                                                      | 0                                        |            | Pelanggaran BMPK : 0.00 \$     |                                        |
| Ha          | rus sama dengan jumlah Penyedian Dana/Baki Debet Netto    | BMPK pihak terkait yang terdapat d   | alam formulir pela | mpauan BMPK                       |                                                        |                                          |            | JAKARTA                        | A SELATAN, 07 Agustus I<br>Mengetahui, |
|             |                                                           |                                      |                    |                                   |                                                        |                                          |            |                                | 200<br>2000                            |
| nfo         | masi yang di sampaikan sesuai dengan yang sebenarnya. A   | pabila dikemudian hari ditemukan ket | idaksesuaian dat:  | a yang disampaikar                | , segala                                               |                                          |            |                                | Itd                                    |
| resil       | io yang muncul atas penyampaian data tersebut menjadi tar | ggung jawab kami.                    |                    |                                   |                                                        |                                          |            |                                | DEF                                    |
|             |                                                           |                                      |                    |                                   |                                                        |                                          |            | 8 <del>9</del>                 | Direktur                               |

2. Pelanggaran BMPK Pihak Tidak Terkait

Di laporan Pelanggaran BMPK pihak tidak terkait untuk laporan dalam hal data tidak ada atau nihil bisa ditampilkan dengan data nihil dengan cara klik "Data Nihil" di *form* BMPK di bagian *tab* pihak tidak terkait.

| 💐 Form BMPK                                   |                                                                 |                            |                      |                |            | <b>\$</b> |
|-----------------------------------------------|-----------------------------------------------------------------|----------------------------|----------------------|----------------|------------|-----------|
| Filhek Terkat                                 | Pelanggaran Pihak Tidak                                         | Terkait                    | Ĭ                    | Pelan          | neuan      |           |
|                                               | MODAL KPMM (Rp)<br>BMPK :<br>- PIHAK TDK TERI<br>- KELOMPOK PEM | (ait (20%)<br>Iinjam TDK T | Dala<br>ERKAIT (30%) | m ribuan rupia | h          | 0         |
| ✓ Data nihi <br>Na MS Dafaranai   Canat Paulo | Nama Dahita                                                     | Graup                      | Katadunitan          | Tangasi        | Paki Dahat | Ámman I   |
| ING. INS riererensi Sandi barik. I            | Nama Debitur                                                    | Group                      | Neterkallah          | i anggai       | Baki Debet | Agunan    |
| ٢                                             |                                                                 |                            |                      |                |            |           |
| <u>C</u> ari No Referensi                     | Iambah                                                          | <u>U</u> pdate             | <u>S</u> impan       | ] <u>H</u> ap  | 12         | Keluar    |

Maka laporan yang muncul datanya akan bertuliskan nihil.

|                                                                                                    | LAPORAN PELANGGARAN BMPK PIHAK TIDAK TERKAIT |                                                                 |                            |                                                |                                                                     |                                          |                     |                                   |                    |                      |                            | Data dara antid     |
|----------------------------------------------------------------------------------------------------|----------------------------------------------|-----------------------------------------------------------------|----------------------------|------------------------------------------------|---------------------------------------------------------------------|------------------------------------------|---------------------|-----------------------------------|--------------------|----------------------|----------------------------|---------------------|
| われい                                                                                                    | ma<br>inter<br>lie L                         | : PD. ABC<br>: JL. ABC KAY, ABC JAKARTA<br>pone : Duration 2008 | INOCHAL KIMIMI<br>BARINK : |                                                |                                                                     |                                          |                     |                                   | 1                  | 1,000                |                            |                     |
|                                                                                                    |                                              |                                                                 |                            |                                                |                                                                     |                                          |                     | - PROUCTOR TO<br>- KELOMPOK P     | ana ina<br>Milanti | )<br>DK TERKAT (204) | :                          | 3,290               |
| •                                                                                                    | 0                                            | NAMA PEMINIAMI BANK                                             | TANGGAL                    | PADA SAAD<br>REALEAD PE<br>DANAY BAKI<br>DEBET | PEMBERUAN<br>NITEDIAANIDA<br>AGURAN<br>UKUGI<br>BAGIANITG<br>DUAMIN | PENHEDEDIAAN<br>DANAUBARI<br>DEBIT METTO | PELANOGARAN<br>BMPK | PERCENTACE<br>PELANGGARAN<br>BMPK | KUALITAD           |                      | KETERANGAN                 |                     |
| E                                                                                                    | ľ                                            | NHL<br>3. Tatal Polooggarus (BMHK                               |                            |                                                |                                                                     |                                          | ¢                   | 0.00                              |                    |                      |                            | SURABATA, OF Jun 15 |
| DURADATA,<br>Minesui pag di mepulan surui daga pag sebannya. Apalek dikanda kui denakan kui plakumain dara pag di mepulan, ngala<br>sulik pag menji dur panyangi ne disa tarabat nanji di tanggag jarak kani.<br>Denime<br>Denime |                                              |                                                                 |                            |                                                |                                                                     |                                          |                     |                                   |                    |                      | Tui<br>Sortanec<br>Deviner |                     |

Jika "Data Nihil" tidak di klik dan data ada maka akan tampil laporan.

|          |                                                                                                    | PADA SAAT PEMBERIAN/                    |                     |                                          |                                        |          | EMINJAM TI  | DKTEPKAIT (30%) : 154                 |                                                      |
|----------|----------------------------------------------------------------------------------------------------|-----------------------------------------|---------------------|------------------------------------------|----------------------------------------|----------|-------------|---------------------------------------|------------------------------------------------------|
|          |                                                                                                    | REALISASI PENYEDIAAN DANA               |                     |                                          |                                        | BMPK PEL | PELANGGARAN |                                       |                                                      |
| 10       | NAMA PEMINJAMV BANK                                                                                                    | TANGGAL                                 | DANA/ BAKI<br>DEBET | AGUNAN<br>LIKUID/<br>BAGIAN YG<br>DUAMIN | PENYEDIAAN<br>DANA/BAKI<br>DEBET NETTO |          |             | KUALITAS                              | KETERANGAN                                           |
| -        | A. INDIVIDU PEMINJAM                                                                                                    |                                         |                     |                                          |                                        |          | 6           |                                       | -                                                    |
|          | AGUS PERMANA                                                                                                    |                                         |                     |                                          |                                        | 1        | 17 D        | i i                                   |                                                      |
|          | ». AGUS PERMANA                                                                                                    | 06-Jan-03                               | 70,000              | 10,000                                   | 60,000                                 |          | 8 8         | 1                                     | KREDIT AKAD NO.8356361                               |
|          | b. AGUS PERMANA                                                                                                    | 06-Jan-03                               | 50,000              | 0                                        | 50,000                                 |          | i           | 1                                     | KREDIT AKAD N0.66411322                              |
|          | Total Pelanggaran                                                                                                    | 1                                       |                     |                                          | 110,000                                | 10,000   | 2.00        | 8                                     |                                                      |
| 2        | СІРТОК                                                                                                    |                                         |                     |                                          |                                        | 1        | 8 B         |                                       |                                                      |
|          | s. CIPTO K                                                                                                    | 06-Jan-09                               | 140,000             | 10,000                                   | 130,000                                |          | 8           | - 1                                   | KREDIT AKAD N0.2877021546                            |
|          | Total Pelanggaran                                                                                                    |                                         |                     |                                          | 130,000                                | 30,000   | 6.00        | · · · · · · · · · · · · · · · · · · · |                                                      |
| 3        | MEGA S                                                                                                    | 1                                       | 1                   | -                                        |                                        |          |             |                                       |                                                      |
|          | s. MEGA S                                                                                                    | 13-Jan-09                               | 150,000             | 20,000                                   | 130,000                                |          |             | 1                                     | KREDIT AKAD N0.545120144                             |
| -        | b. MEGA S                                                                                                    | 06-Jan-09                               | 30,000              | 100,000                                  | 0                                      |          |             | 1                                     | KREDIT AKAD N0.21584561                              |
|          | Total Pelanggaran                                                                                                    | -                                       |                     |                                          | 130,000                                | 30,000   | 6.00        |                                       |                                                      |
|          | SARI WIJAYA                                                                                                    | 1                                       | -                   | -                                        |                                        |          |             |                                       |                                                      |
|          | s. SARI WIJAYA                                                                                                    | 13-Mar-03                               | 20,000              | 50,000                                   | 0                                      |          |             | 2                                     | KREDIT AKAD N0.54871315                              |
|          | 5. SARI WUAYA                                                                                                    | 01-Mar-03                               | 120,000             | 10,000                                   | 110,000                                |          |             | 1                                     | KREDIT AKAD NO.857541351                             |
| -        | Total Pelanggaran                                                                                                    | -                                       |                     |                                          | 110,000                                | 10,000   | 2.00        |                                       |                                                      |
| 5        | RIKA                                                                                                    | 1                                       |                     | -                                        | - Contract                             |          |             |                                       |                                                      |
| _        | a. RIKA                                                                                                    | 06-Jan-03                               | 120,000             | 1,000                                    | 119,000                                | -        | r           | 3                                     | KREDIT AKAD NO.4846122                               |
| _        | Total Pelanggaran                                                                                                    | and and a second second                 | 1000000             | 1000                                     | 113,000                                | 19,000   | 3.80        | 100                                   |                                                      |
|          |                                                                                                    |                                         |                     |                                          |                                        |          |             |                                       |                                                      |
|          |                                                                                                    | _                                       |                     |                                          |                                        |          |             |                                       |                                                      |
| <u>.</u> | JOSEPH P                                                                                                    | 04 1- 00                                | 100.000             | 00.000                                   | 0.000                                  |          |             |                                       |                                                      |
|          | 6. JOSEPH R                                                                                                    | 06-391-03                               | 100,000             | 20,000                                   | 80,000                                 |          |             |                                       | TADONGAN RECENTING NO.2154544012                     |
|          | 5. JOSEPH R                                                                                                    | 06-Jan-03                               | 200,000             | 120,000                                  | 80,000                                 |          |             |                                       | KREDIT AKAD NU.515784561                             |
|          | Total Pelanggaran                                                                                                    |                                         |                     |                                          | 160,000                                | 60,000   | 12.00       |                                       |                                                      |
|          | C. KELOMPOK PEMINJAM                                                                                                    |                                         |                     |                                          |                                        |          |             |                                       |                                                      |
| 1        | A                                                                                                    |                                         |                     |                                          |                                        |          |             |                                       |                                                      |
|          | s. AKBAR                                                                                                    | 06-Jan-03                               | 80,000              | 10,000                                   | 70,000                                 |          |             | 1                                     | KREDIT AKAD N0.521564151                             |
|          | 6. MEGA S                                                                                                    | 06-Jan-09                               | 30,000              | 100,000                                  | 0                                      |          |             | 1                                     | KREDIT AKAD N0.21984561                              |
|          | c. MEGA S                                                                                                    | 13-Jan-09                               | 150,000             | 20,000                                   | 130,000                                |          |             | 1                                     | KREDIT AKAD N0.545120144                             |
|          | Total Pelanggaran                                                                                                    |                                         |                     |                                          | 200,000                                | 50,000   | 10.00       |                                       |                                                      |
|          | Total Pelanggaran keseluruhan Pihak Tidak Terkait                                                                       | 1                                       |                     | İ                                        |                                        | 209,000  | 41.80       |                                       |                                                      |
| oi       | rmasi yang di sampailian sesuai dengan yang sebenarnya. Ap<br>to yang muncul stas penyampalan data turabat menjadi tung | abila dikemudian h<br>Igung jawab kami. | nari ditemukan keti | daksesuaian dat                          | a yang disampaikan,                    | segala   |             |                                       | JAKARTA SELATAN OT Aguru<br>Mangetaku,<br>Tid<br>DEF |

#### LAPORAN PELANGGARAN BMPK PIHAK TIDAK TERKAIT

## 3. Pelampauan BMPK

Di laporan Pelampauan BMPK untuk laporan dalam hal data tidak ada atau nihil bisa ditampilkan dengan data nihil dengan cara mengklik "Data Nihil" di *form* BMPK di bagian *tab* Pelampauan.

| 🍓 Form BMPK                |        |                    |                    |                |                 |                | 82 |
|----------------------------|--------|--------------------|--------------------|----------------|-----------------|----------------|----|
| Fihak Terkait              | Pelang | garan Pihak Ti     | idak Terkait       | Ĭ              | Pelampo         | u an           |    |
|                            |        |                    |                    | Dalam          | ribuan rupiah   |                |    |
| Total Debitur :            | MOD    | AL KPMM (Rp        | ]                  |                |                 |                | 0  |
|                            | BMP    | K :<br>- PIHAK TER | KAIT (10%)         |                |                 |                | 0  |
|                            |        | - PIHAK TOK        | TERKAIT (20%)      |                | : [             |                | 0  |
| 🔽 Data nihil               |        | - KELOMPO          | K PEMINJAM TDK T   | ERKAIT (30%)   | :               |                | 0  |
| No. Sanuagank Nama Debitur | Group  | Keterkaitan        | Hubungan Keterkait | an B           | aki Debet 🛛 Agu | nan Kualita    | 55 |
|                            |        |                    |                    |                |                 |                |    |
|                            |        |                    |                    |                |                 |                |    |
|                            |        |                    |                    |                |                 |                |    |
|                            |        |                    |                    |                |                 |                |    |
|                            |        |                    |                    |                |                 |                |    |
|                            |        |                    |                    |                |                 |                |    |
|                            |        |                    |                    |                |                 |                |    |
|                            |        |                    |                    |                |                 |                |    |
|                            |        |                    |                    |                |                 |                |    |
|                            |        |                    |                    |                |                 |                |    |
|                            |        |                    |                    |                |                 |                |    |
|                            |        |                    |                    |                |                 |                |    |
|                            |        |                    |                    |                |                 |                |    |
| <u>C</u> ari No Referensi  |        | Tambah             | <u>U</u> pdate     | <u>S</u> impan | Hapus           | <u>K</u> eluar |    |
|                            |        |                    |                    |                |                 |                |    |

| Nany<br>Alaan<br>Orta Layana | RD JINE<br>AL ADD RAY AND SAMATTY |           |          |                                          |              |        |         |              |                                                                                                    |                        |
|------------------------------|-----------------------------------|-----------|----------|------------------------------------------|--------------|--------|---------|--------------|----------------------------------------------------------------------------------------------------|------------------------|
|                              | Donates 2000                      |           |          |                                          |              |        |         | 1453<br>3489 | ng antonis<br>L.<br>Honora Tribuschi (1995)<br>Honora Tribuschi (1995)<br>Hallanderica Hallanda Tala Talancali (1996) |                        |
| 1                            |                                   |           | 1        | CALIFORNIA CONTRACTOR                    | 9090         | PELANA | 1.18.84 | -            |                                                                                                    |                        |
| 160 Note                     | A PETRALIAN                       | erenad on | CASH SAL | ADDRUG<br>MURC/<br>BACONG YE<br>COLINERS | Sales Broken | 541    |         | ALLAUT HE    | et thomas                                                                                                    |                        |
|                              |                                   | -         |          |                                          |              | -      | -       | -            |                                                                                                    |                        |
| Total Polyageure             |                                   |           |          |                                          |              | -      | 1.0     | -            |                                                                                                    |                        |
|                              |                                   |           |          |                                          |              |        |         |              |                                                                                                    | Editable Factor Martin |

# Jika "Data Nihil" tidak di klik dan data ada maka akan tampil report.

|                      | LAPORAN PELAMPAUAN BMPK                                   |             |                     |                                            |                          |           |         |              |                                                                                |                                                  |
|----------------------|-----------------------------------------------------------|-------------|---------------------|--------------------------------------------|--------------------------|-----------|---------|--------------|--------------------------------------------------------------------------------|--------------------------------------------------|
| Nun<br>Aitus<br>Delv | i PT BPR ABC<br>M i A DOF BEKADI<br>I Leptrin : Juli 2003 |             |                     |                                            |                          |           |         | MOD.<br>EMPH | HL KAMMA<br>K.<br>- MANACTERIKAT (DOL)<br>- RELOMPOR PEMPLANATOR TERIKAT (DOL) | 500,000<br>500,000<br>50,000<br>50,000<br>50,000 |
|                      |                                                           |             | Pi                  | ADA SAAY LAP                               | ORAN                     | PELAMPAU  | AN EASK |              |                                                                                |                                                  |
| NO                   | NAMA PEMINIAM                                             | KETERKAITAN | DANA/ BAKI<br>DEBET | AGUNAN<br>LIKUID /<br>BAGIAN TIG<br>DUAMIN | DANA/BARI<br>DEBET NETTO | (Fp.)     |         | KUAUTAS      | KETERANGAN                                                                     |                                                  |
| •                    | DIDA PIBAK TEFIKAT                                        | 1           | 241,000             | 0                                          | 245,000                  | 115,000   | 33.00   | 0            |                                                                                |                                                  |
| F                    | TET                                                       | 2           | 240,000             | 0                                          | 240,000                  | M60,000   | 20.00   | 3            |                                                                                |                                                  |
| 1                    | PT BPR KLKL                                               | 2           | 250,000             | 0                                          | 250,000                  | 100,000   | 25.00   | 2            |                                                                                | i                                                |
| 1                    | KNANBAUU                                                  | 2           | 250,000             | 20,000                                     | 250,000                  | 100,000   | 26.00   | ,            |                                                                                |                                                  |
| 3                    | UNIKA                                                     | 2           | 250,000             | 0                                          | 250,000                  | 150,000   | 26.00   | ,            |                                                                                |                                                  |
| 6                    | \$AMF050                                                  | 2           | 250,000             | 0                                          | 250,000                  | 100,000   | 26.00   | 2            |                                                                                |                                                  |
| 1                    | NAM                                                       | 2           | 200,000             | 0                                          | 200,000                  | 100,000   | 20.00   | 2            |                                                                                |                                                  |
| 1                    | VANDA KARON                                               | 2           | 200,000             | 0                                          | 200,000                  | 400,000   | 20.00   |              | i                                                                              | i                                                |
| 1                    | FANTIA                                                    | 2           | 200,000             | 0                                          | 200,000                  | 100,000   | 20.00   | 2            |                                                                                |                                                  |
| 10                   | LORENTIA                                                  | 2           | 200,000             | 20,000                                     | 460,000                  | 80,000    | 9.00    | 2            |                                                                                |                                                  |
| -                    | ORUN                                                      | 2           | 50,000              | 0                                          | 50,000                   | 50,000    | 90.00   | ,            |                                                                                |                                                  |
| 12                   | UDIN DAMAR                                                | 2           | 50,000              | 0                                          | 50,000                   | \$0,000   | 90.00   | 2            |                                                                                |                                                  |
| 15                   | OTON EXAMPLE                                              | 2           | 80,000              | 0                                          | 80,000                   | \$0,550   | N.50    | 2            | 1                                                                              | i                                                |
| H                    | GULARI VULAYA                                             | 2           | 80,000              | 0                                          | 60,000                   | \$5,555   | 10.00   | 2            |                                                                                |                                                  |
| 10                   | ONDANG                                                    | 2           | 50,000              | 0                                          | 60,000                   | \$0,550   | 10.55   | 2            |                                                                                |                                                  |
| म                    | LIAH MONDAH                                               | 2           | 50,000              | 0                                          | 80,000                   | \$0,500   | 10.00   | 2            |                                                                                |                                                  |
| 7                    | VEDBA                                                     | 2           | 940,000             | 0                                          | 940,000                  | 40,000    | 8.00    | 2            |                                                                                |                                                  |
| 18                   | PT BPRI SALAM                                             | 2           | 170,000             | 0                                          | 110,000                  | 20,000    | 4.00    | 2            | Kalongoh Paninjun                                                              | i                                                |
| 15                   | DEVI SANDRA                                               | 2           | 120,000             | 0                                          | 120,000                  | 20,000    | 4.00    | 2            |                                                                                |                                                  |
| 30                   | MANUCANS                                                  | 2           | 120,000             | 0                                          | 120,000                  | 20,000    | 4.00    | ,            |                                                                                |                                                  |
| 37                   | PTBREDAG                                                  | 2           | 120,000             | 0                                          | 120,000                  | 20,000    | 4.00    | - 2          |                                                                                |                                                  |
| 12                   | YOUA                                                      | 2           | 120,000             | 0                                          | 120,000                  | 20,000    | 4.00    | - 2          |                                                                                |                                                  |
| 12                   | ADRUSUMO                                                  | 2           | 170,000             | 10,000                                     | M0,000                   | 10,000    | 2.00    | 2            | Kelongok Peninjun                                                              | i                                                |
| 134                  | PT BPR DPGH                                               | 2           | 170,000             | 10,000                                     | \$60,000                 | 10,000    | 2.00    | 2            | Kalongok Puninjun                                                              |                                                  |
| 8                    | FINTO                                                     | 2           | 120,000             | 10,000                                     | 110,000                  | 10,000    | 2.00    | 2            |                                                                                |                                                  |
| 18                   | PTEPRTOU                                                  | 2           | 110,000             | 0                                          | 110,000                  | 10,000    | 2.00    | 2            |                                                                                |                                                  |
| 10                   | NO DEDITURI SISA PINAK TIDAK TERKAIT                      | 2           | 1,200,000           | 0                                          | 1200,000                 | 200,000   | 40.00   | 0            |                                                                                |                                                  |
| 26                   | 10 DEBITUR INA PRIAK TIDAK TERKAIT                        | 2           | 1,600,000           | 0                                          | 1,600,000                | 100,000   | 20.00   | 5            | Kolompok Pominjum                                                              | i                                                |
| $\vdash$             | Total Pelungoran                                          |             |                     |                                            |                          | 2,015,000 | 403.00  |              |                                                                                |                                                  |
| _                    |                                                           |             |                     |                                            |                          |           |         |              |                                                                                |                                                  |

| BEKASI, 07 Agente | ę |
|-------------------|---|
| Mongetalwi,       |   |
| TH                |   |
| DIDIR             |   |
| DELT              | _ |

lafornasi yang di sampalina susari dangan yang subananya. Apabila dikumudan hari ditanukan kutidaksusarian duta yang disumpalina, seguh rasiko yang muncul atas ponyampalan duta tersebut menjadi tanggung jeurab kami. Validasi laporan BMPK dilakukan bila semua data telah selesai dientry. Petunjuk proses validasi laporan berkala adalah sebagai berikut:

1. Pilih Validasi Data Laporan BMPK

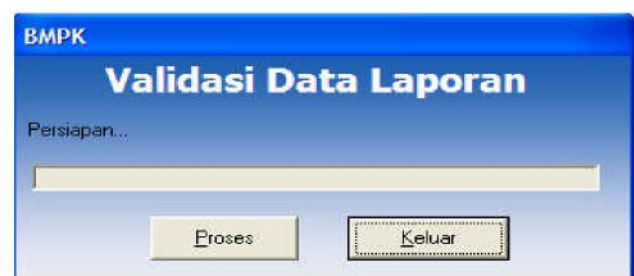

- 2. Klik tombol Proses untuk melakukan pengecekan data.
- 3. Setelah selesai, akan ditampilkan hasil proses validasi.
  - a. Jika terdapat data yang belum sesuai maka akan dimunculkan dalam laporan berikut:

| 600005 001<br>Nama Bank i BANK<br>Alamat i JUKAJ | DANA UARAH<br>IPUNG BALI | Laporan Bulan : 4 /<br>Tanggal Cetak : 13-5<br>Jam Cetak : 16:25 | 2008<br>2006<br>5 |  |
|--------------------------------------------------|--------------------------|------------------------------------------------------------------|-------------------|--|
|                                                  | Valida                   | si Data                                                          |                   |  |
| Laporan                                          | Keterangan               |                                                                  | 2                 |  |
| Pelampauan Kredit                                | Tali Pelampawan Baris    | 1: Baki debet harus disi                                         |                   |  |
|                                                  |                          |                                                                  |                   |  |

b. Jika data sudah sesuai, maka akan muncul *form* seperti berikut:

| alidasi Data |                             |                 |               | × |
|--------------|-----------------------------|-----------------|---------------|---|
| 246          | Zeen 100%                   |                 |               |   |
|              | 200m  1004 💌                |                 |               |   |
|              |                             |                 |               | - |
|              |                             |                 |               |   |
|              |                             |                 |               |   |
|              |                             |                 |               |   |
|              | 66911 1                     |                 |               |   |
|              | Name Back I DOD DUALS ADDIS | Language Balan  | . or Loopr    |   |
|              |                             | Laporali Bulali | : 07 / 2005   |   |
|              | Alamat : JL. SEMPURNA 15    | Tanggal Cetak   | : 28-Jui-2005 |   |
|              |                             | Jam Cetak       | : 14:55       |   |
|              |                             |                 |               |   |
|              |                             |                 |               |   |
|              |                             | ACTI MALTELACT  |               |   |
|              | LAPUKAN H                   | ASIL VALIDASI   |               |   |
|              |                             |                 |               |   |
|              |                             |                 |               |   |
|              |                             |                 |               |   |
|              |                             |                 |               |   |
|              |                             |                 |               |   |
|              |                             |                 |               |   |
|              |                             |                 |               |   |
|              | Validae                     | i Barbacil      |               |   |
|              | Valluas                     | Dernasi         |               |   |
|              |                             |                 |               |   |
|              |                             |                 |               |   |
|              |                             |                 |               |   |
|              |                             |                 |               |   |
|              |                             |                 |               |   |
|              |                             |                 |               |   |
|              |                             |                 |               |   |
|              |                             |                 |               |   |
|              |                             |                 |               |   |
|              |                             |                 |               |   |
|              |                             |                 |               |   |

#### D. FILE KIRIM

Jika validasi dinyatakan berhasil (tidak ada kesalahan), *file* siap untuk dikirim/di-*upload* ke *web*. Untuk membentuk *file* kirim ini, terlebih dahulu harus dilakukan validasi, baik saat *login* sebagai *user* maupun sebagai *admin*. Langkah-langkah pembentukan file kirim adalah sebagai berikut:

- 1. Lakukan Validasi terlebih dahulu, setelah validasi berhasil, baru lakukan langkah-langkah selanjutnya di bawah ini.
- 2. Pada menu utama, klik 1 Bulanan-Laporan BMPK.
- 3. Pilih *File* kirim.

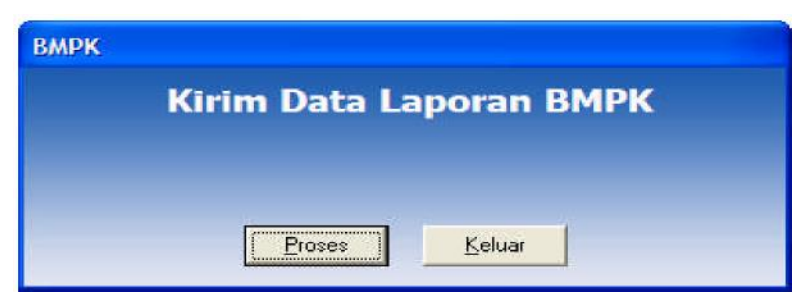

- 4. Klik Proses untuk pembentukan file kirim.
- 5. Jika berhasil, timbul pesan "Pembentukan file kirim selesai".

| Kiri                                  | вмрк 🛛 МРК                              |       |
|---------------------------------------|-----------------------------------------|-------|
| ses selesai. File I<br>BANKIN~1\Clier | Pembentukan file kirim selesai 11032008 | lippk |

- Hasil pembentukan *file* kirim akan disimpan dalam *folder* " .\Data Kirim\".
- 7. *File* yang terbentuk sudah di-enkripsi dan di-*zip* yang ber-ekstensi \*.PPK.

## E. EXPORT

Sub modul *Export* berfungsi untuk menyimpan data *form* BMPK yang sudah di-*entry* dalam bentuk *text* (\*.exp) yang tidak di-enkripsi, dan sewaktu-waktu dapat di-*import*.

Langkah-langkah Export:

- 1. Pada menu utama, klik 1 Bulanan Laporan BMPK.
- 2. Pilih *Export*.

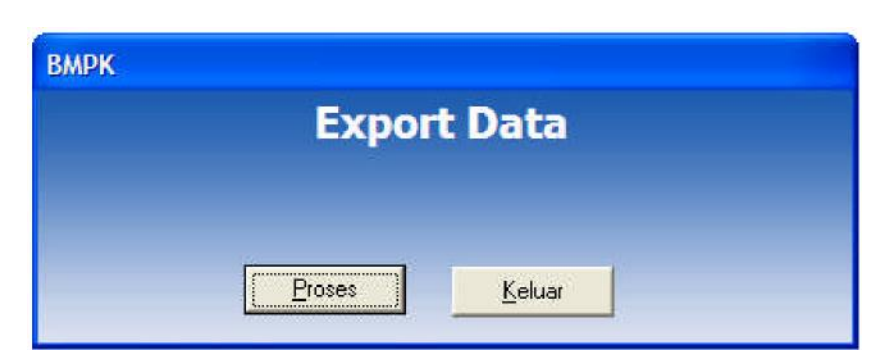

- 3. Klik Proses untuk pembentukan file export.
- 4. Jika berhasil, timbul pesan "export selesai", lalu klik OK.

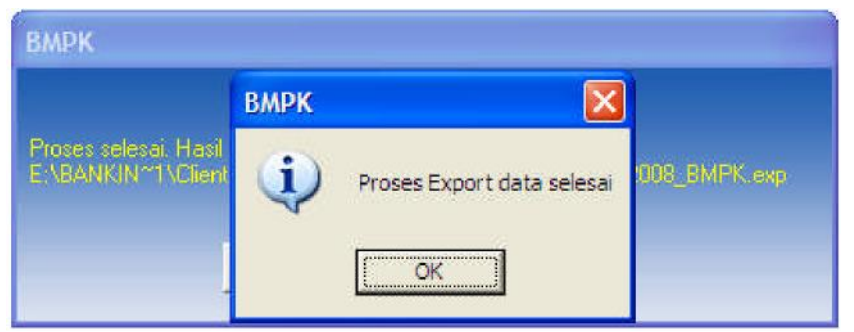

- 5. Hasil *export* akan disimpan dalam folder" \Data\_Export\".
- 6. *File* yang terbentuk ber-ekstensi \_BMPK.EXP.

## F. STRUKTUR DATA EXPORT

Dalam hal diperlukan BPR dapat membuat *file export* yang sesuai dengan struktur data sehingga BPR dapat mengembangkan sendiri aplikasi yang terintegrasi dengan aplikasi ini.

Contoh: *Header file* HBMPK9999999 90 0 032 0 0 8 0 0 0 0 0 0 10XXXXXXXXXXXXXXXXXX

| Keterangan |         |             |                           |
|------------|---------|-------------|---------------------------|
| Karakter   | Panjang | Nilai       | Keterangan                |
| 1          | 1       | 'H'         | Kode untuk baris header   |
| 2          | 4       | 'BMPK'      | Kode jenis laporan BMPK   |
| 6          | 8       | '99999999'  | Sandi Bank dan Kantor BPR |
| 14         | 2       | ·00'        | Tanggal Laporan           |
| 16         | 2       | '03'        | Bulan Laporan             |
| 18         | 4       | '2008'      | Tahun Laporan             |
| 22         | 8       | '0000010'   | Jumlah baris data yang    |
| 30         | 16      | XXXXXXXXXXX | Nomor seri laporan        |
|            |         | XXXXXX'     | (identifikasi versi)      |

- 1. Baris Data Laporan BMPK
  - a. Baris Pertama setelah *header* merupakan Informasi Modal dan Nilai BMPK, dengan spesifikasi:

00 [MODAL KPMM] [BMPK TERKAIT] [BMPK TIDAK TERKAIT INDIVIDU] [BMPK TIDAK TERKAIT KELOMPOK] [TERKAIT NIHIL] [TIDAK TERKAIT NIHIL] [PELAMPAUAN NIHIL]

| 00                      | Merupakan sandi sebagai          |
|-------------------------|----------------------------------|
|                         | penanda baris Informasi.         |
| [MODAL KPMM]            | Berisi nilai modal KPMM berupa   |
|                         | numerik 12 digit rata kanan      |
|                         | dengan nol (0) sebagai pengisi   |
|                         | data kosong.                     |
|                         | Contoh: 000050000000             |
| [BMPK TERKAIT]          | Berisi nilai BMPK untuk Pihak    |
|                         | Terkait (10% dari modal KPMM)    |
|                         | berupa numerik 12 digit rata     |
|                         | kanan dengan nol (0) sebagai     |
|                         | pengisi data kosong.             |
|                         | Contoh : 000050000000            |
| [BMPK TIDAK             | Berisi nilai BMPK untuk Pihak    |
| TERKAIT-INDIVIDU]       | Tidak Terkait individu (20% dari |
|                         | modal KPMM) berupa numerik 12    |
|                         | digit rata kanan dengan nol (0)  |
|                         | sebagai pengisi data kosong.     |
|                         | Contoh: 000050000000             |
| [BMPK TIDAK<br>TERKAIT- | Berisi nilai BMPK untuk Pihak    |
| KELOMPOK]               | Tidak Terkait kelompok (25%      |
|                         | dari modal KPMM) berupa          |
|                         | numerik 12 digit rata kanan      |
|                         | dengan nol (0) sebagai pengisi   |
|                         | data kosong.                     |
|                         | Contoh: 000050000000             |
| [TERKAIT NIHIL]         | Berisi flag terkait nihil berupa |
|                         | numerik 1 digit.                 |
|                         | Contoh:                          |
|                         | 0 untuk <i>false</i>             |

|                     | 1 untuk <i>true</i>                    |  |  |  |
|---------------------|----------------------------------------|--|--|--|
| TIDAK TERKAIT       | Berisi flag tidak terkait nihil berupa |  |  |  |
| NIHIL]              | numerik 1 digit                        |  |  |  |
|                     | Contoh:                                |  |  |  |
|                     | 0 untuk <i>false</i>                   |  |  |  |
|                     | 1 untuk <i>true</i>                    |  |  |  |
| [PELAMPAIIAN NIHII] | Berisi <i>flag</i> pelampauan nihil    |  |  |  |
|                     | berupa numerik 1 digit.                |  |  |  |
|                     | Contoh:                                |  |  |  |
|                     | 0 untuk <i>false</i>                   |  |  |  |
|                     | 1 untuk <i>true</i>                    |  |  |  |

 Baris selanjutnya berisi data pelanggaran/pelampauan BMPK, dengan spesifikasi:

[SANDI LAPORAN] [KODE BARIS] [NAMA PELANGGAN]
[BMPK GROUP] [KETERKAITAN]
[HUB KETERKAITAN] [JENIS PENEMPATAN] [TGL] [BAKI
DEBET] [AGUNAN] [BAKI DEBET NET]
[PELAMPAUAN/PELANGGARAN]
[% PELAMPAUAN/PELANGGARAN] [KUALITAS]
[KETERANGAN]

| [SANDI LAPORAN] | Berisi sandi jenis laporan BMPK, |  |  |  |  |  |
|-----------------|----------------------------------|--|--|--|--|--|
|                 | berupa numerik 2 karakter, yang  |  |  |  |  |  |
|                 | dapat berisi nilai:              |  |  |  |  |  |
|                 | 01 – BMPK Terkait                |  |  |  |  |  |
|                 | 02 – BMPK Tidak Terkait          |  |  |  |  |  |
|                 | 03 – Pelampauan BMPK             |  |  |  |  |  |
| [KODE BARIS]    | Berisi sandi informasi baris,    |  |  |  |  |  |
|                 | berupa numerik 3 karakter, yang  |  |  |  |  |  |
|                 | dapat berisi nilai:              |  |  |  |  |  |
|                 | 000 – baris data single          |  |  |  |  |  |
|                 | 010 – baris yang                 |  |  |  |  |  |
|                 | menandakan informasi             |  |  |  |  |  |
|                 | kelompok/group                   |  |  |  |  |  |

Dimana:

|                    | 011 – baris yang              |
|--------------------|-------------------------------|
|                    | menandakan informasi anggota  |
|                    | dari kelompok/group           |
|                    | 019 – baris total dari satu   |
|                    | kelompok/group                |
|                    | 9XX – item data yang telah    |
|                    | ditentukan berdasarkan tabel  |
|                    | referensi.                    |
| [NAMA PELANGGAN]   | Nama pelanggan yang akan      |
| [                  | dilaporkan, berupa            |
|                    | alphanumerik 30 karakter rata |
|                    | kiri dengan karakter spasi    |
|                    | sebagai pengisi data kosong.  |
| [BMPK GROUP]       | Nama kelompok BMPK yang       |
|                    | akan dilaporkan, berupa       |
|                    | alphanumerik 30 karakter rata |
|                    | kiri dengan karakter spasi    |
|                    | sebagai pengisi data kosong.  |
| [KETERKAITAN]      | Jenis keterkaitan dengan BPR  |
| []                 | dari pelanggan yang           |
|                    | bersangkutan, berupa numerik  |
|                    | 1 digit dengan isi sebagai    |
|                    | berikut:                      |
|                    | 1. Pelanggan terkait dengan   |
|                    | BPR.                          |
|                    | 2. Pelanggan tidak mempunyai  |
|                    | keterkaitan dengan BPR.       |
| [HUB KETERKAITAN]  | Berisi data deskripsi         |
|                    | hubungan keterkaitan          |
|                    | pelanggan dengan BPR, berupa  |
|                    | alphanumerik 30 karakter rata |
|                    | kiri dengan karakter spasi    |
|                    | sebagai pengisi data kosong.  |
| [JENIS PENEMPATAN] | Berisi informasi jenis        |
|                    | penempatan dari pelanggan     |
|                    | pada BPR yang bersangkutan,   |

|                 | berupa numerik 1 digit yang       |
|-----------------|-----------------------------------|
|                 | berisi:                           |
|                 | 1. Pemberian Kredit (Terkait      |
|                 | dan Tidak Terkait).               |
|                 | 2. Penempatan pada Bank Lain.     |
|                 | 3. Pelampauan BMPK.               |
|                 |                                   |
|                 | Berisi informasi tanggal          |
|                 | pemberian/realisasi penyediaan    |
|                 | dana, berupa numerik 8 digit      |
|                 | dengan spesifikasi 'DDMMYYYY'     |
|                 | dimana :                          |
|                 | DD : tanggal                      |
|                 | penyediaan                        |
|                 | dana,                             |
|                 | contoh : '01'                     |
|                 | MM : bulan penyediaan             |
|                 | dana,                             |
|                 | contoh : '07'                     |
|                 | YYYY : tahun penyediaan           |
|                 | dana,                             |
|                 | contoh : '2007'                   |
|                 | Berisi informasi baki debet dari  |
|                 | pinjaman, berupa numerik 12       |
|                 | digit rata kanan dengan           |
|                 | karakter '0' sebagai pengisi data |
|                 | kosong disebelah kiri, contoh:    |
|                 | '00000200000'                     |
| [DFI AMDAIIAN / | Berisi informasi nilai            |
| PELANGGARAN]    | pelampauan /pelanggaran,          |
|                 | berupa numerik 12 digit rata      |
|                 | kanan dengan karakter             |
|                 | '0' sebagai pengisi data kosong   |
|                 | disebelah kiri.                   |
|                 | contoh: '000000200000'            |
| [%PELAMPAUAN\   | Berisi informasi baki debet dari  |

| PELANGGARAN  | pinjaman, berupa numerik 8                                                                                                    |
|--------------|----------------------------------------------------------------------------------------------------|
|              | digit rata kanan dengan                                                                                                    |
|              | karakter '0' sebagai pengisi data                                                                                                    |
|              | kosong disebelah kiri, dengan                                                                                                    |
|              | ketelitian 4 angka dibelakang                                                                                                    |
|              | koma dan dituliskan tanpa                                                                                                    |
|              | tanda desimal.                                                                                                    |
|              | Contoh: 00101000, berarti 10,1                                                                                                    |
|              | %                                                                                                    |
|              | Berisi kriteria kualitas                                                                                                    |
|              |                                                                                                    |
|              | pengembalian pinjaman, berupa                                                                                                    |
|              | pengembalian pinjaman, berupa<br>numerik 1 karakter, berisi :                                                                                                    |
|              | pengembalian pinjaman, berupa<br>numerik 1 karakter, berisi :<br>1 - Lancar                                                                                                    |
|              | pengembalian pinjaman, berupa<br>numerik 1 karakter, berisi :<br>1 - Lancar<br>2 - Kurang Lancar                                                                                                    |
|              | <ul> <li>pengembalian pinjaman, berupa</li> <li>numerik 1 karakter, berisi :</li> <li>1 - Lancar</li> <li>2 - Kurang Lancar</li> <li>3 - Diragukan</li> </ul>                                                                                                    |
|              | <ul> <li>pengembalian pinjaman, berupa</li> <li>numerik 1 karakter, berisi :</li> <li>1 - Lancar</li> <li>2 - Kurang Lancar</li> <li>3 - Diragukan</li> <li>4 - Macet</li> </ul>                                                                                                    |
|              | <ul> <li>pengembalian pinjaman, berupa</li> <li>numerik 1 karakter, berisi :</li> <li>1 - Lancar</li> <li>2 - Kurang Lancar</li> <li>3 - Diragukan</li> <li>4 - Macet</li> <li>Berisi dekripsi keterangan yang</li> </ul>                                                                                              |
| [KETERANGAN] | <ul> <li>pengembalian pinjaman, berupa</li> <li>numerik 1 karakter, berisi :</li> <li>1 - Lancar</li> <li>2 - Kurang Lancar</li> <li>3 - Diragukan</li> <li>4 - Macet</li> <li>Berisi dekripsi keterangan yang</li> <li>ingin disampaikan, berupa</li> </ul>                                                           |
| [KETERANGAN] | <ul> <li>pengembalian pinjaman, berupa</li> <li>numerik 1 karakter, berisi :</li> <li>1 - Lancar</li> <li>2 - Kurang Lancar</li> <li>3 - Diragukan</li> <li>4 - Macet</li> <li>Berisi dekripsi keterangan yang</li> <li>ingin disampaikan, berupa</li> <li>alphanumerik maksimal 30</li> </ul>                         |
| [KETERANGAN] | <ul> <li>pengembalian pinjaman, berupa</li> <li>numerik 1 karakter, berisi :</li> <li>1 - Lancar</li> <li>2 - Kurang Lancar</li> <li>3 - Diragukan</li> <li>4 - Macet</li> <li>Berisi dekripsi keterangan yang</li> <li>ingin disampaikan, berupa</li> <li>alphanumerik maksimal 30</li> <li>karakter rata.</li> </ul> |

## G. IMPORT

Sub modul ini berfungsi untuk memasukkan kembali isi *file export* yang mempunyai periode yang sama dengan periode aplikasi ke dalam pangkalan data BPR. Perlu diperhatikan, proses *import* akan menghapus data BMPK yang sudah ada pada pangkalan data sebelumnya dan memasukkan isi data dari *file export*. Langkah-langkah *Import*:

- 1. Pada menu utama, klik 1 Bulanan Laporan BMPK.
- 2. Pilih Import.

|                | Im     | port Dat | а      |  |
|----------------|--------|----------|--------|--|
| -File Import — |        |          |        |  |
| -              |        |          |        |  |
|                |        |          |        |  |
| <b>[</b> ]     | Browse | Import   | Keluar |  |

- 3. Klik tombol *Browse* untuk mengambil *file export* yang ber-ekstensi \_BMPK.EXP.
- 4. Klik tombol *Import* untuk melakukan proses pengambilan data.
- 5. Jika berhasil, timbul pesan "import selesai".

## H. REKAM CADANG (BACKUP)

Sub modul rekam cadang berfungsi untuk menyimpan seluruh data yang ada di pangkalan data sebagai rekam cadang yang sewaktuwaktu dapat di-*restore* ke pangkalan data. Langkah-langkah rekam cadang data:

- 1. Pada menu utama, klik 1 Bulanan Laporan BMPK.
- 2. Pilih Backup.

| Backup Data |     |  |   |  |  |
|-------------|-----|--|---|--|--|
|             |     |  |   |  |  |
|             |     |  |   |  |  |
|             | le: |  | 1 |  |  |

- 3. Klik Proses untuk pembentukan *file* rekam cadang.
- 4. Jika berhasil, timbul pesan "backup selesai", lalu klik OK.
- 5. Hasil rekam cadang akan disimpan dalam folder".\Data\_Backup\".
- 6. *File* yang terbentuk sudah di-enkripsi dan di *zip* yang ber-*ekstensi* **BMPK.BAK.**

#### I. RESTORE

Sub modul ini berfungsi untuk memasukkan kembali isi *file* rekam cadang ke dalam pangkalan data BPR. Perlu diperhatikan, proses *restore* akan menghapus seluruh data yang sudah ada pada pangkalan data sebelumnya dan memasukkan isi data dari *file* backup.

Langkah-langkah proses restore adalah sebagai berikut:

- 1. Lakukan Validasi terlebih dahulu.
- 2. Pada menu utama, klik 1 Bulanan Laporan BMPK.
- 3. Pilih Restore.

| мрк          | Re     | store Dat | a      |  |
|--------------|--------|-----------|--------|--|
| - File Backu | p      |           | •      |  |
|              |        |           |        |  |
|              |        |           |        |  |
|              | Browse | Restore   | Keluar |  |

- 4. Klik tombol *Browse* untuk mengambil *file* rekam cadang yang ber-ekstensi \_BMPK.BAK.
- 5. Klik tombol *Restore* untuk melakukan proses pengambilan data.
- 6. Jika berhasil, timbul pesan "restore selesai".

Ditetapkan di Jakarta pada tanggal 19 Juli 2017

KEPALA EKSEKUTIF PENGAWAS PERBANKAN OTORITAS JASA KEUANGAN, ttd NELSON TAMPUBOLON

Salinan ini sesuai dengan aslinya Direktur Hukum 1 Departemen Hukum

ttd

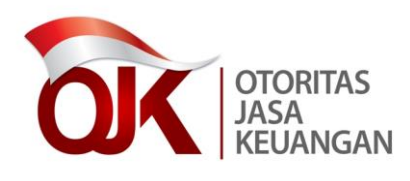

LAMPIRAN III

SURAT EDARAN OTORITAS JASA KEUANGAN NOMOR 41 /SEOJK.03/2017

TENTANG

BATAS MAKSIMUM PEMBERIAN KREDIT BANK PERKREDITAN RAKYAT PETUNJUK TEKNIS APLIKASI *WEB BPR* LAPORAN BATAS MAKSIMUM PEMBERIAN KREDIT BANK PERKREDITAN RAKYAT

## BAB I

## PENDAHULUAN

Aplikasi *Web* BPR adalah aplikasi yang digunakan oleh BPR Pelapor untuk melakukan pengiriman laporan ke pangkalan data Laporan Berkala di Bank Indonesia.

## <u>Konfigurasi Minimal</u>

Konfigurasi perangkat lunak dan perangkat keras minimal yang harus dipenuhi untuk menjalankan Aplikasi *Web* Laporan Berkala adalah sebagai berikut:

- 1. Konfigurasi perangkat lunak:
  - a. Sistem operasi : Microsoft Windows 2000, XP.
  - b. Perangkat lunak : Internet Explorer 6.
- 2. Konfigurasi perangkat keras:
  - a. *RAM* : 256 MB
  - b. *Hardisk* : 10 GB
  - c. Monitor : SVGA 1024 x 768 pixel
  - d. Modem : 56 Kbps
  - e. CD-ROM Drive.
  - f. Tetikus (Mouse), Keyboard.
  - a. *Line* telepon.

#### BAB II

#### INSTALASI

#### A. PRA-INSTALASI

Untuk menjalankan aplikasi *Web* Laporan Berkala terlebih dahulu lakukan setting pada komputer sebagai berikut:

1. Setting Dial-up Connection.

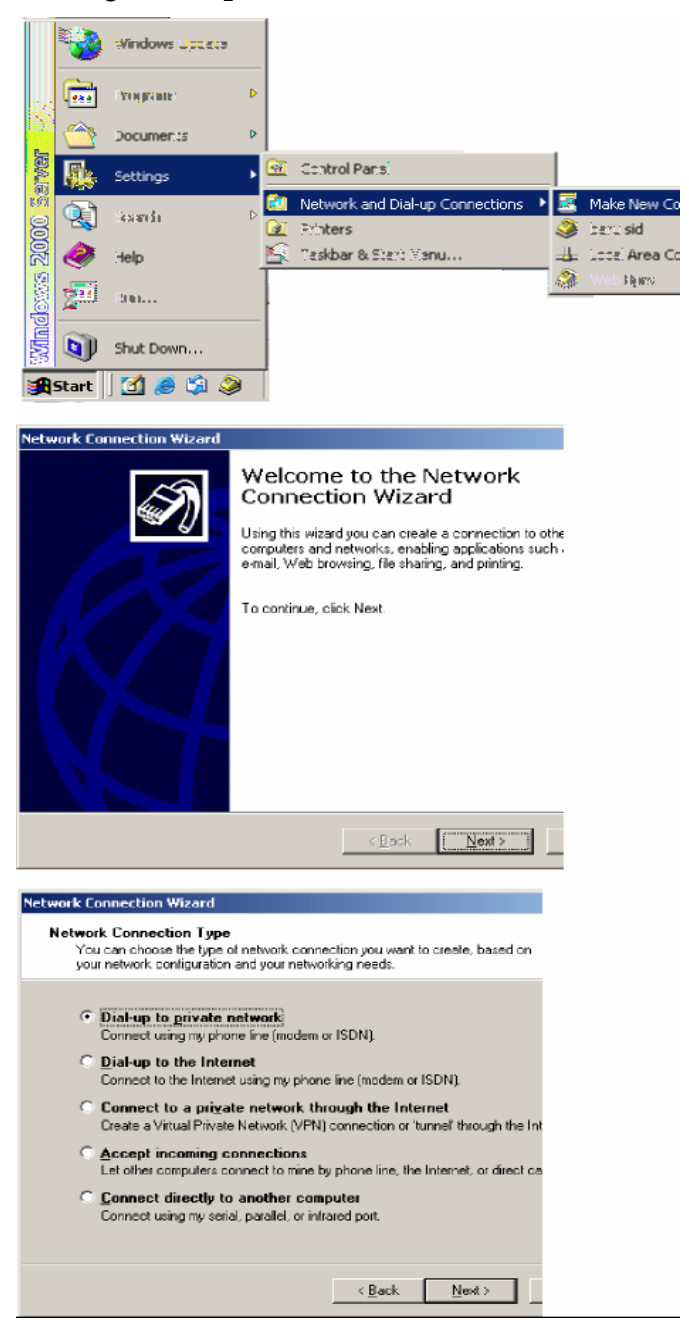

| Network Connection Wizard                                                       |                                                                                                    |
|---------------------------------------------------------------------------------|----------------------------------------------------------------------------------------------------|
| Phone Number to Dial<br>You must specify the phone n<br>connect to.             | umber of the computer or network you want to                                                                           |
| Type the phone number of the<br>your computer to determine au<br>dialing rules. | computer or network you are connecting to. If you want<br>itomatically how to dial from different locations, check Use |
| Area code: Pr                                                                   | ione number:<br>30989988                                                                                               |
| Country/region code:                                                            | <u>×</u>                                                                                                    |
| Use dialing rules                                                               |                                                                                                    |
|                                                                                 | < Back Next > Cancel                                                                                                   |
|                                                                                 |                                                                                                    |

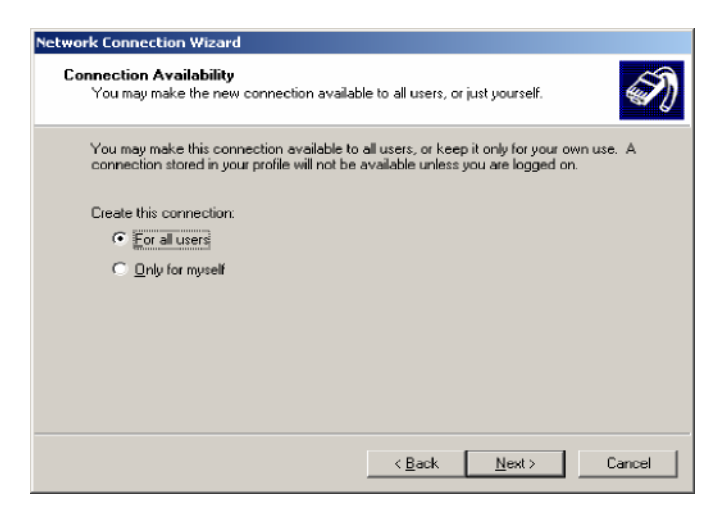

| Network Connection Wizard                                                                                                    |
|----------------------------------------------------------------------------------------------------|
| Internet Connection Sharing<br>You can let other computers access resources through this dial-up connection.                                                |
| Internet Connection Sharing allows other computers on your local network to access<br>external resources through this dial-up connection.                   |
| Enable Internet Connection Sharing for this connection                                                                                                    |
| With on-demand dialing, when another computer on your local network attempts to<br>access external resources, this connection will be dialed automatically. |
| Fr Enable on-demand dailing                                                                                                    |
|                                                                                                    |
|                                                                                                    |
| < <u>B</u> ack <u>N</u> ext > Cancel                                                                                                    |

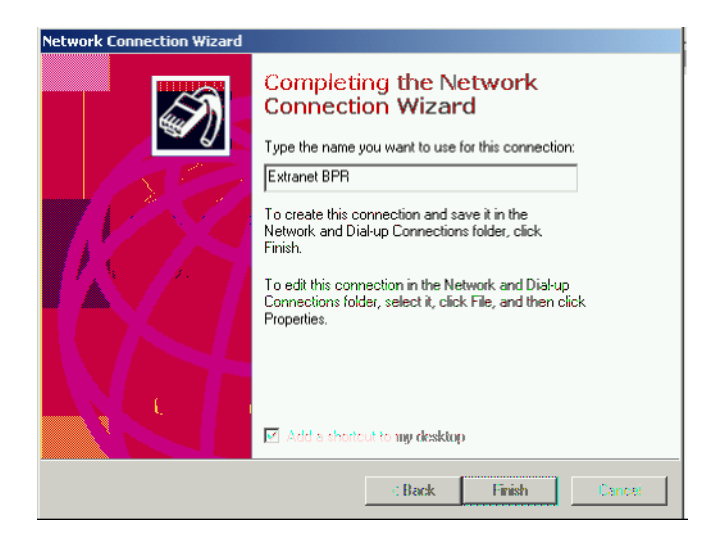

2. Koneksi ke Ekstranet BPR.

| Connect Dial-u | p Connection      | ¥ ×  |
|----------------|-------------------|------|
|                | IC                | 2    |
| User name:     | bpr@xnet.bi.go.id |      |
| Password:      |                   |      |
|                | Save password     |      |
| Djal:          | 080988988         | -    |
| Dial           | Cancel Properties | Help |

#### B. MENJALANKAN INTERNET EXPLORER

Aplikasi *Web* Laporan Berkala menggunakan *Internet Explorer* minimal versi 6. Adapun tahapannya adalah sebagai berikut:

- 1. Jalankan Internet Explorer.
- 2. Ketik alamat *web* : 192.168.32.8/lbpr pada *Address Bar* kemudian tekan *enter* atau klik *Go*.
- 3. Pada Halaman Login masukkan ID Bank, User id dan Password.

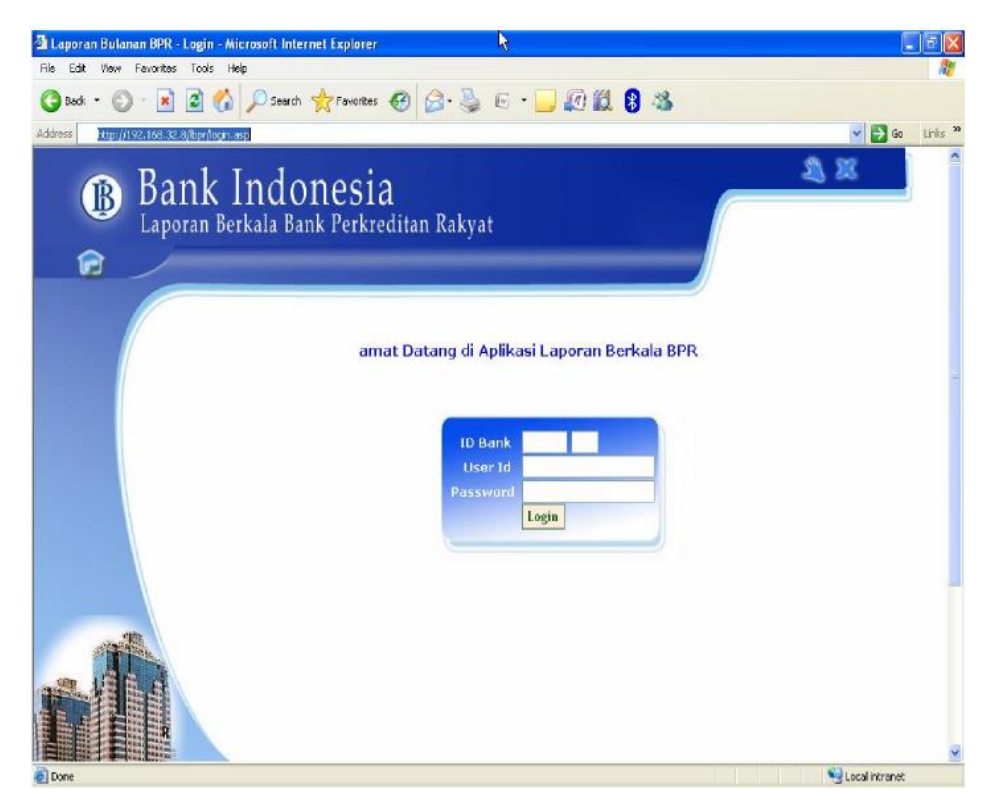

- 6 -

4. Klik tombol Login.

*User id* yang dimasukkan adalah *user id* yang sudah didaftarkan oleh administrator Bank Indonesia. Jika *user id* yang dimasukkan terdaftar sebagai *user* BPR maka akan masuk ke halaman utama BPR.

*User* BPR hanya mempunyai satu level *user* yaitu sebagai administrator yang menggunakan semua menu di halaman *web* BPR.

| Level           |      |     | Η     | ak P  | emal | kaiai | 1 |   |   |
|-----------------|------|-----|-------|-------|------|-------|---|---|---|
|                 | 1    | 2   | 3     | 4     | 5    | 6     | 7 | 8 | 9 |
| Administrator   | х    | х   | х     | х     | Х    | х     | x | х | x |
| *) Keterangar   | 1    |     |       |       |      |       |   |   |   |
| 1. Upload       |      | 6   | . Teg | urar  | 1    |       |   |   |   |
| 2. Absensi Lap  | pora | n 7 | . Gai | nti P | assu | vord  |   |   |   |
| 3. Tabel Refere | ensi | 8   | . Log | 1     |      |       |   |   |   |
| 4. Laporan      |      | 9   | . Hei | pdes  | sk   |       |   |   |   |
| 5. Berita       |      |     |       |       |      |       |   |   |   |
|                 |      |     |       |       |      |       |   |   |   |
|                 |      |     |       |       |      |       |   |   |   |

Tabel Hak Pemakaian User BPR

## C. HALAMAN UTAMA BPR

(

Halaman utama BPR terdiri dari 8 menu (*Upload*, Absensi, Tabel Referensi, Laporan, *Helpdesk*, Berita, Teguran dan *Log*) serta 3 *icon link*.

| Halaman Utama ᠮ                                                                                                    | ], Ganti Password                                                                                                    | 🔊, dan Logout 🖾).                            |
|----------------------------------------------------------------------------------------------------|----------------------------------------------------------------------------------------------------|----------------------------------------------|
| Isaporan Bulanan BPR - Halaman Utama - Microso       File     Edit       Wew     Favorites       Tools     Heb       G     Book       B     -       N     -       N     - | ft Internet Explorer<br>Flavoritos 🤣 🔗 - 🌺 🖻 - 🛄 🕼 🛍 🖇 🖏                                                                               | 201<br>//<br>}                               |
| Address http://i192.168.32.8/lbpr/bank_index.asp                                                                                                    | ₽d                                                                                                    | 💌 🋃 Go 🛛 Links 🎬                             |
| Bank Indor<br>Laporan Berkala Bank                                                                                                    | l <b>esia</b><br>Perkreditan Rakyat                                                                                                    | Sablu, 1 Agustus 2009<br>14:56:11 WIB        |
| bpr619                                                                                                    | 999001 - PT ABC Pusat (619999001 )                                                                                                    |                                              |
| Upload                                                                                                    | Halaman Utama                                                                                                    |                                              |
| Absensi                                                                                                    |                                                                                                    |                                              |
| Tabel Referensi                                                                                                    | V<br>26 Februari 2007, 14:45 WIB<br>Formulir Jeian Data Dampak Bencana Banjir dapat Di do<br>(Selenakanova)                            | SURAN =                                      |
| Laporan                                                                                                    |                                                                                                    |                                              |
|                                                                                                    | INFORMASI TERBA                                                                                                    | ARU DARI BI                                  |
| Help Desk<br>Berita                                                                                                    | Download program Data Entry Versi 8202<br>8 Juni 2007, 9:36 WI5<br>[Selengkepnys]                                                      |                                              |
| Teguran                                                                                                    | Surat Deputi Gubernur Bank Indonesia<br>3 Mei 2007, 10:2 WIB<br>Surat Deputi Gubernur Bank Indonesia mengenai<br>BPR<br>[Selengkopsya] | penilaian agunan dan sertifikasi Direktur    |
| Log                                                                                                    | Web Laporan Bulanan BPR Ditutup Sementar<br>16 Maret 2007, 9:25 WIB<br>Web Laporan Bulanan BPR Ditutup Sementara pa<br>[Seleagkapaya]  | ro<br>ida tanggal 17 s.d. 13 Maret 2007<br>v |
| 8                                                                                                    |                                                                                                    | Second Intranet                              |

Pada tengah-tengah halaman utama *Web* BPR, terdapat Daftar Teguran dan Daftar Berita, dari tiap-tiap daftar, klik tulisan [selengkapnya], muncul layar berikut:

1. Detail Teguran

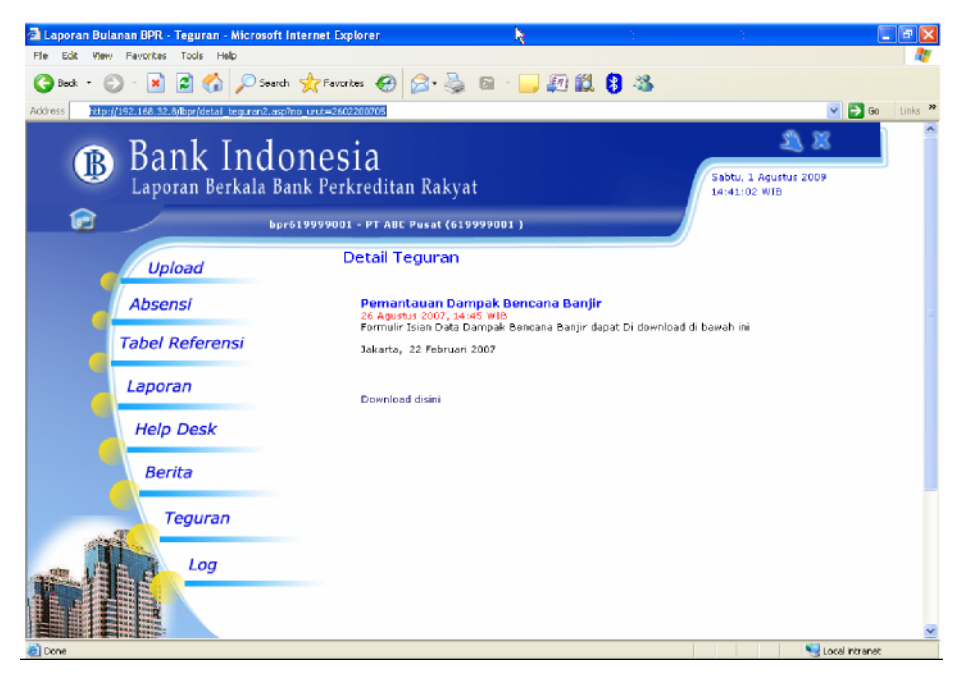

## 2. Detail Berita

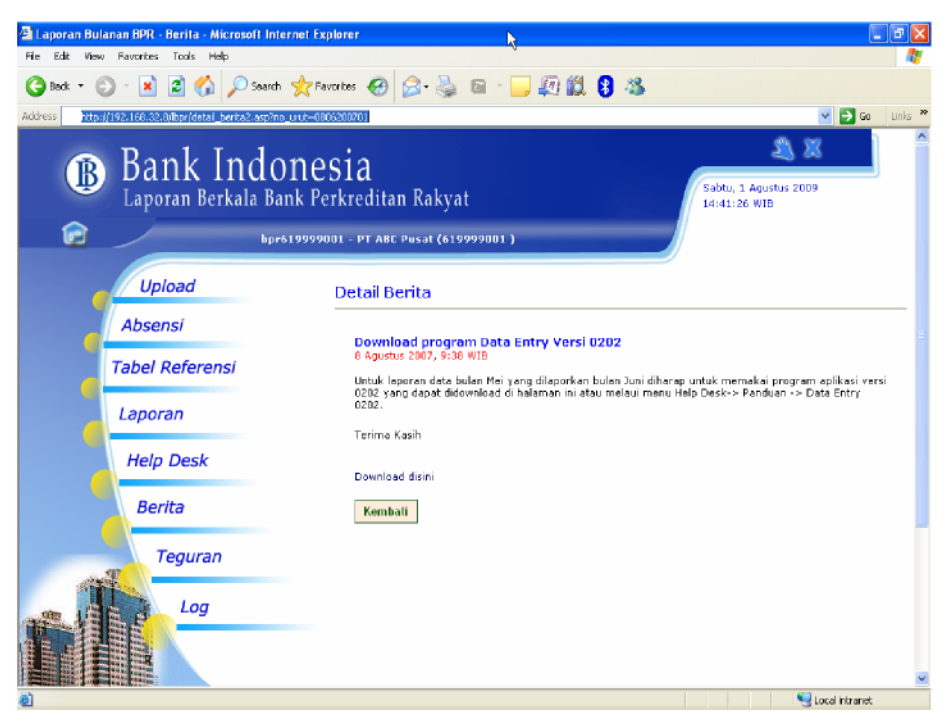

#### BAB III

#### PETUNJUK TEKNIS

## A. HALAMAN UPLOAD

Halaman ini berfungsi untuk mengirim data Laporan Berkala dari BPR Pelapor ke Bank Indonesia melalui ekstranet (daring/*online*).

1. Kirim Laporan

Langkah-langkah untuk melakukan pengiriman data Laporan Berkala:

a. Klik menu Upload, akan tampil halaman sebagai berikut:

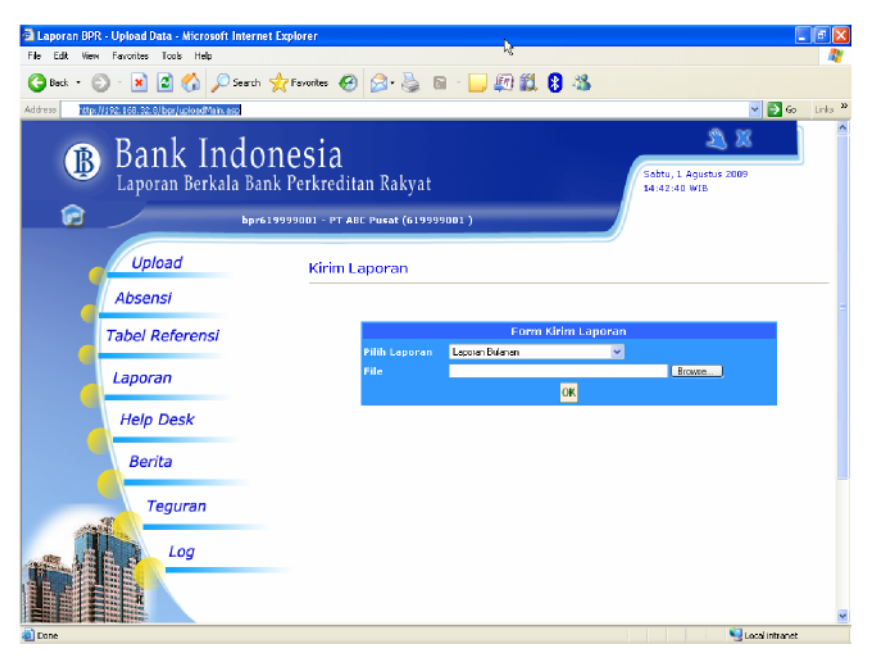

- b. Pilih laporan sesuai dengan laporan yang akan di-upload:
  - 1) Laporan Bulanan
  - 2) Laporan Publikasi
  - 3) Laporan BMPK
- c. Klik tombol *Browse*, untuk mengambil data Laporan Berkala yang sudah di-*entry* pada aplikasi *data entry* Laporan Berkala, dimana *file* tersebut ada di direktori BPR.

DataKirim. Pilih *file* yang ber-ekstensi sesuai dengan laporan yang dipilih, yaitu:

- 1) \* .bpr untuk Laporan Bulanan.
- 2) \* .pub untuk Laporan Publikasi.
- 3) \* .ppk untuk Laporan BMPK.

Choose file 2 🗙 ← 🗳 💣 💷 -Look in: 🗀 Data kirim • 🗟 61999900101012009.bpr à My Recent Documents B Desktop ly Docum My Compute 61999900101012009.bpr File name: • Open du Nel

All Files (".")

Cancel

•

- Bank Indonesia Laporan Berkala Bank Perkreditan Rakyat Depensention (2009) Depensention (2009) Depensention (2
- e. Klik OK.
- f. Jika *file* sudah di-*upload* sebelumnya, maka akan muncul konfirmasi sebagai berikut:

Upload Data

Files of type:

Anda Yakin Untuk Melakukan Koreksi ? Ya Tidak

Klik Ya, jika ingin mengirim ulang atau data sudah dikoreksi. Klik Tidak, jika pengiriman dibatalkan. Jika dilakukan pengiriman ulang, perlu diingat laporan yang akan diambil oleh Bank Indonesia adalah laporan yang diupload paling akhir.

d. Lalu klik tombol Open, dan file akan muncul di form upload.

g. Jika *upload* selesai akan tampil seperti berikut:

| br              | or619999001 - PT ABC Pusat (619999001 )                                                                                                    |
|-----------------|----------------------------------------------------------------------------------------------------|
| Upload          | Upload File Laporan                                                                                                    |
| Absensi         |                                                                                                    |
| Tabel Referensi | No Tanda Terima : {1FD396C3-7790-421F-888A-2C7E84EB32D4}                                                                                                    |
| Laporan         | Laporan : Laporan Sutanan<br>Penglim : FT. Z&C (shine)<br>Waktu Terimo : <b>2 April 2008 02:58</b>                                                                                                    |
| Help Desk       | Status : Upload selesai                                                                                                    |
| Berita          | Silahken simpan nomor tanda terima pengiriman laporan, nomor ini merupakan nomor<br>referensi terhadap laporan yang telah dikirimkan dan anda dapat melihat status<br>pengiriman berdasarkan nomor ini. Klik disini untuk melihat status pengiriman laporan |
| Teguran         |                                                                                                    |

h. Untuk melihat status *upload*, klik tulisan Klik Disini untuk melihat status *upload*, akan tampil halaman Absensi.

| 🗐 Laporan BUI | ANAN BPR - Absensi Lapora         | an - Microsoft Internet Explorer                                                 | . @ X   |
|---------------|-----------------------------------|----------------------------------------------------------------------------------|---------|
| File Edit Mex | / Favorites Tools Help            |                                                                                  |         |
| G Back • (    | 0 🛛 🖬 🕲 🔑                         | Search 🏆 Favorites 🚱 🔯 - 🎲 📓 - 🛄 🖑 🎎 🖏                                           |         |
| Address http: | (/192.168.32.8/lbpr/absensiMain.a | asp 🗸 🔁 😨                                                                        | Links " |
| 10            | Bank In                           | donesia                                                                          |         |
| L.            |                                   | UUIICSIA<br>Sabtu, 1 Agustus 2009                                                |         |
|               | Laporan berkal                    | a Dank Perkreuitan Kakyat 16:16:57 WIB                                           |         |
|               |                                   | bpr619999001 - PT. ABC (619999001 )                                              |         |
|               |                                   |                                                                                  |         |
| 6             | Upload                            | Absensi Laporan                                                                  |         |
|               | Absensi                           |                                                                                  | _       |
|               | Tabal Defensed                    | Eilter Tampilan                                                                  |         |
|               | Tabel Referensi                   | Pilih Laporan Laporan 💌                                                          |         |
|               | Laporan                           | Periode Al 💌 D                                                                   |         |
|               |                                   | Tampilkan                                                                        |         |
|               | Help Desk                         | Hat 1 💌 😡                                                                        |         |
|               |                                   | 4 4 b bb                                                                         |         |
|               | Berita                            | Daftar BPR Yang Sudah Mengirimkan Laporan BULANAN                                |         |
|               | Teguran                           | Tanggal Waktu Sandi Pengirim Record Status Tanda Terima                          |         |
|               | a leguran                         | 01-02-2009 [16:37:05] 619999 [619999001] 158 Ok Tanda Terima<br>Halaman 1 dari 1 |         |
|               | Log                               |                                                                                  |         |
|               |                                   |                                                                                  |         |
|               |                                   |                                                                                  |         |
|               |                                   |                                                                                  | ~       |
| 2             |                                   | S Local intranet                                                                 |         |

i. Klik Tanda terima untuk melihat tanda terima pengiriman Laporan Berkala. Jika diperlukan, tanda terima dapat di cetak melalui *printer* atau disimpan sebagai *softcopy*.

| File Dow                                                                                                    | nload                                                                                                    |                                                                                                    |
|----------------------------------------------------------------------------------------------------|----------------------------------------------------------------------------------------------------|----------------------------------------------------------------------------------------------------|
| Do you                                                                                                    | want to save this file?                                                                                                    | $\mathbb{R}$                                                                                                    |
|                                                                                                    | Name: 619999001012<br>Type: Unknown File T<br>From: localhost                                                                                                    | 009.TRM<br>ype                                                                                                    |
|                                                                                                    |                                                                                                    | Save Cancel                                                                                                    |
| ١                                                                                                    | While files from the Internet<br>harm your computer. If you o<br>file. <u>What's the risk?</u>                                                                                                    | can be useful, some files can potentially<br>Io not trust the source, do not save this                                                    |
|                                                                                                    |                                                                                                    |                                                                                                    |
| 61999900101                                                                                                    | 2009. TRM - Notepad                                                                                                    |                                                                                                    |
| 61999900101<br>File Edit Format                                                                                                    | 2009.TRM - Notepad<br>View Help<br>DATA I ACORAN BULANAN BDD                                                                                                    |                                                                                                    |
| Fie Edt Format<br>TANDA TERIMA<br>Bank Indonesi<br>Saudara untuk<br>Sandi Bank<br>Jumlah Record<br>Waktu Kirim<br>Waktu Kirim<br>Waktu Kirim<br>Waktu Kirim<br>Waktu Kirim<br>Nama Pengirim<br>Nama Pengirin<br>Nama Pengirin | 12009.TRM - Notepad<br>Vew Help<br>DATA LAPORAN BULANAN BPR<br>a telah menerima Laporan BULANAN<br>bulan data bulan 01 tahun 2009 d<br>: 17 ABC<br>i 01-01-2009<br>i 01-02-2009<br>i 01-02-2009<br>i 01-02-2009<br>i 01-02-2009<br>asi i bpr613999001<br>man i bpr613999001<br>man i telefab<br>asi i telefabres-0016-400<br>Jakarta , i<br>Bagian Infi<br>Pengawasan<br>Bank Indon | BFR<br>Bengan perincian sebagai berikut :<br>DE-82CA-0F24081011E5}<br>L Januari 2009<br>ormasi,Dokumentasi dan Administrasi<br>BFR<br>BFR |

2. Halaman Tabel Referensi

Halaman ini berisi tabel referensi yang dijadikan acuan dalam pembuatan laporan berkala. Untuk melihat tabel referensi, klik tabel yang dinginkan, dan akan muncul tabel yang dituju. Tabel ini juga dapat di-unduh, dengan cara sebagai berikut:

- a. Klik menu Tabel Referensi.
- b. Klik Tulisan *Download* Referensi, yang berada di bagian atas kanan dari tabel.

| Laporan Bulanan BPR - Tabel Referensi - Micr<br>File Edit View Pevorites Tools Help | rosoft Internet Explorer                                                                                                    | - 5 🗙                                                              |
|-------------------------------------------------------------------------------------|----------------------------------------------------------------------------------------------------|--------------------------------------------------------------------|
| G Back * 🕤 * 🙎 😰 💋 Search                                                           | 🔨 Favorites 😸 🔯 * 🥥 🖬 * 🛄 🚛 👪 🚯 🚳                                                                                                    |                                                                    |
| Address http://192.168.32.8/lbpr/tabel_ref2.asp                                     |                                                                                                    | 🗸 🄁 Go Links 🎌                                                     |
| Bank Indo<br>Laporan Berkala Ba                                                     | nesia<br>nk Perkreditan Rakyat                                                                                                    | Sebtu, 1 Agustus 2009<br>16:02:27 WIB                              |
| horf                                                                                | (19999001 - PT ABC Pusat (619999001 )                                                                                                    |                                                                    |
| Upload                                                                              | Tabel Referensi                                                                                                    |                                                                    |
| Tabel Referensi                                                                     | Data (1 - 16) Total Data : 16                                                                                                    | Ho: 1 V GO<br>44 4 > >><br>Dowaload Reference                      |
| Laporan                                                                             | No Tabel Referensi                                                                                                    | Tgl Update                                                         |
| Help Desk                                                                           | 1 RFF_AGUNAN<br>2 REF_DATL 2<br>3 REF_GOL_DEBITUR<br>4 REF_GOL_DENIAMIN                                                                                                    | 02-01-2008<br>01-03-2006<br>08-07-2006<br>18-01-2007               |
| Berita                                                                              | 5 REF JENIS AKTIYA<br>6 REF JENIS PASIYA<br>7 REF JINS PENGGUNAAN<br>9 REF YELOWROY DERRETO                                                                                           | 07-11-2006<br>07-11-2006<br>07-11-2006<br>07-11-2006               |
| Teguran                                                                             | 9 REF_KELONIPOK_TABUNGAN<br>10 REF_KETERKAITAN<br>11 REF_KOLEKTIBILITAS                                                                                                    | 01-03-2005<br>07-07-2006<br>18-01-2007                             |
| Log                                                                                 | 12         REF_SANDL BANK           13         REF_SEKTOR_EKONOMI           14         REF_SIFAT_KREDIT           15         REF_SIFAT_SUKU_DUNGA           16         REF_WILAYAH_BI | 09-07-2006<br>01-03-2006<br>15-11-2006<br>01-03-2006<br>01-03-2006 |
|                                                                                     |                                                                                                    | Halaman 1 dari 1. 💌                                                |
|                                                                                     |                                                                                                    | S Local intranét                                                   |

c. Muncul *box* berikut:

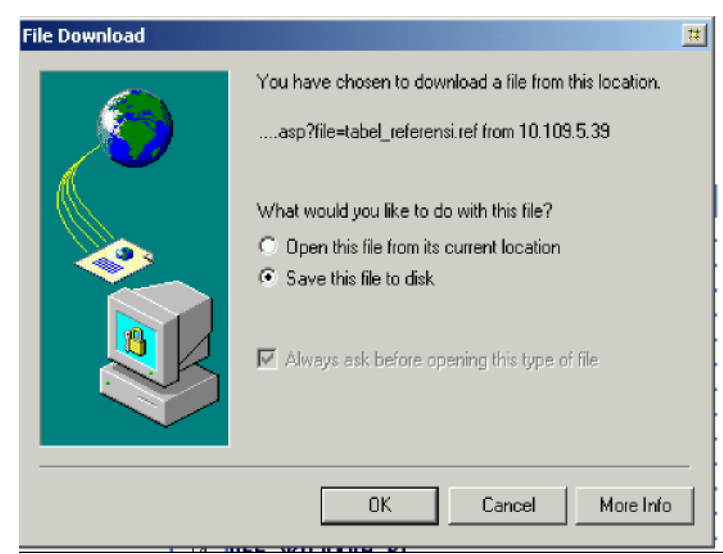

- d. Pilih "Save this file to disk", klik OK.
- e. Simpan *file* tersebut dalam direktori BPR, file hasil *download* yaitu tabel referensi.ref.
- f. File tabel\_referensi ini dapat digunakan dalam aplikasi *data entry* laporan berkala.
- 3. Halaman Laporan

Halaman laporan terdiri dari enam halaman yaitu Laporan Individual, Laporan Publikasi, Laporan Gabungan, dan Laporan BMPK. Yang pertama kali tampil adalah halaman Laporan Individual.

a. Halaman Laporan Individual

Pada halaman ini BPR Pelapor dapat melihat dan menyimpan Laporan Bulanan yang sudah pernah di-*upload* ke dalam *web* BPR. Langkah-langkah membuka halaman Laporan Individual:

1) Klik Menu Laporan, maka akan tampil halaman Laporan.

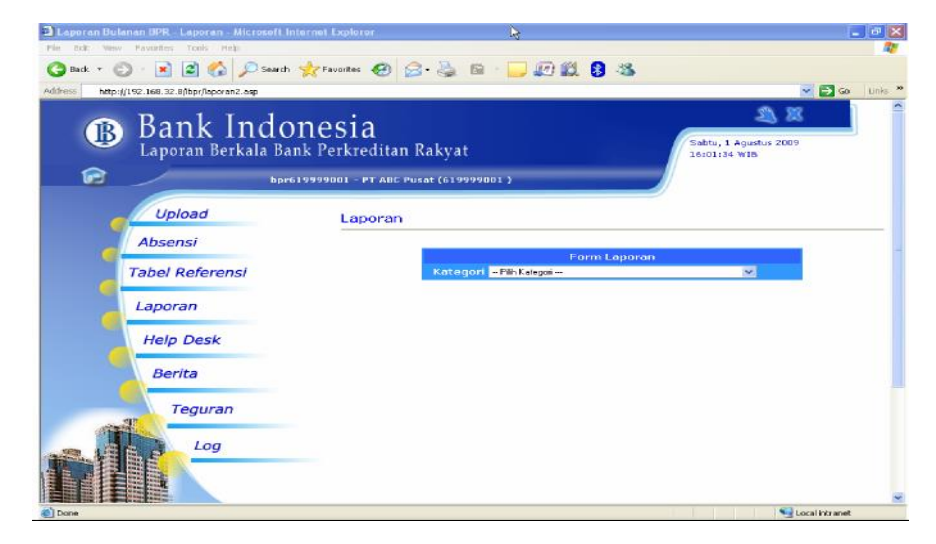

- 2) Pilih Kategori = Individu.
- 3) Pilih Periode (bulan dan tahun laporan yang ingin dilihat).
- 4) Pilih Laporan (laporan form 1 s.d. 9).
- 5) Klik tombol Tampilkan, contoh tampilan laporan kredit yang diberikan seperti berikut:

|                                      | NERACA RUI ANAN RPR                                                                            |    |       |                         |  |
|--------------------------------------|------------------------------------------------------------------------------------------------|----|-------|-------------------------|--|
|                                      | NERHOR BODANNIN DEN                                                                            |    |       |                         |  |
| Nami<br>Lapo<br>Alam<br>Kota<br>Tang | Bank : PT. ABC<br>an Akhin Bulan : Juri 2009<br>M : JL ABC<br>: JAKAT<br>Jaol Cetak : 1-0-2009 |    |       |                         |  |
|                                      |                                                                                                |    |       | FORM-01<br>01619999 001 |  |
| NO                                   | AKTIV                                                                                          | 'A | SANDI | JUMLAH<br>(Ribuan Rp)   |  |
| 1                                    | Kas                                                                                            |    | 100   | 4,987,000               |  |
| 2                                    | Sertifikat Bank Indonesia (SBI)                                                                |    | 110   | 0                       |  |
| 3                                    | Antaibank Aktiva 1)                                                                            |    | 120   | 4,020,000               |  |
| 4                                    | Kredit yang diberikan 2]                                                                       |    | 130   | 5.015.000               |  |
| 5                                    | Penyisihan penghapusan aktiva produktif -/- 3)                                                 |    | 140   | 106,100                 |  |
| 6                                    | Aktiva dalam valuta asing                                                                      |    | 150   | 1.173.500               |  |
| 7                                    | Aktiva tetap dan inventaris                                                                    |    |       |                         |  |
|                                      | a Tanah dan gedung                                                                             |    | 161   | 0                       |  |
|                                      | b.Akumulasi penyusutan gedung -/-                                                              |    | 162   | 0                       |  |
|                                      | c.Inventaris                                                                                   |    | 165   | 627,000                 |  |
|                                      | d.Akumulasi penyusutan inventaris -/-                                                          |    | 166   | 387,000                 |  |
| 8                                    | Antarkantor Aktiva                                                                             |    | 170   | 476,850                 |  |
|                                      | (Ruparupa Aktiva 4)                                                                            |    | 180   | 1,957,000               |  |
| 9                                    |                                                                                                |    |       |                         |  |

- 6) Untuk menyimpan laporan, klik *file*, lalu klik *save as*.
- 7) Untuk mencetak laporan, klik *file*, lalu klik *print*.

#### b. Halaman Laporan Publikasi

Halaman ini berfungsi untuk melihat laporan publikasi BPR yang di rekap dari data bulanan yang sudah di-*upload* sebelumnya. Laporan Publikasi terdiri dari Neraca Publikasi, Komitmen dan Kontijensi, Perhitungan Laba Rugi dan Laba Ditahan.

Langkah-langkahnya sebagai berikut:

- 1) Klik Menu Laporan, maka akan terbuka halaman Laporan.
- Pilih Kategori = Laporan Publikasi muncul halaman seperti berikut:

#### Laporan

|          | Form Laporan        |   |   |
|----------|---------------------|---|---|
| Kategori | Laporan Publikasi   | ۷ |   |
| Periode  | Triwulan I 🛛 🖌 2008 |   |   |
| Laporan  | 1.Neraca            |   | ۷ |
|          | Tampilkan           |   |   |

- Pilih Periode (trimester dan tahun laporan yang ingin dilihat).
- 4) Pilih Laporan, laporan yang akan dilihat yaitu, Neraca Publikasi, Komitmen dan Kontijensi, Laba Rugi dan Laba Ditahan serta Kualitas Aktiva Produktif dan Informasi Lainnya.
- 5) Masukkan User ID dan Password File kirim publikasi sesuai dengan yang di data entry.
- 6) Klik tombol Tampilkan, contoh tampilan untuk Komitmen dan Kontijensi Publikasi seperti berikut:

| Tanggal : 30 Juni 2009 <sup>R</sup>                   |                     |                                    |  |
|-------------------------------------------------------|---------------------|------------------------------------|--|
| POS-POS                                               | Posisi<br>Juni 2009 | (Ribuan Rp)<br>Posisi<br>Juni 2008 |  |
| KOMITMEN                                              |                     |                                    |  |
| 1. Fasilitas pinjaman yang diterima dan belum ditarik | 0                   | 0                                  |  |
| 2. Fasilitas kredit kepada nasabah yang belum ditarik | 0                   | 0                                  |  |
| 3. Lain-lain                                          | 0                   | 0                                  |  |
| JUMLAH KOMITMEN                                       | 0                   | ٥                                  |  |
| KONTINJENSI                                           |                     |                                    |  |
| 1. Pendapatan bunga dalam penyelesaian                | 0                   | 0                                  |  |
| 2. Lain-lain                                          | 0                   | ٥                                  |  |
| JUMLAH KONTINJENSI                                    | 0                   | ٥                                  |  |
|                                                       |                     |                                    |  |

- 7) Untuk menyimpan laporan, klik *file*, lalu klik save as.
- 8) Untuk mencetak laporan, klik file, lalu klik print.
- c. Halaman Laporan Gabungan

Halaman ini berfungsi untuk melihat laporan gabungan BPR yang di rekap dari data bulanan yang sudah di-*upload* sebelumnya. Laporan Gabungan terdiri dari *Form* 01 sampai dengan *Form* 09. Langkah-langkahnya sebagai
berikut :

- 1) Klik Menu Laporan, maka akan terbuka halaman Laporan.
- 2) Pilih Kategori = Laporan Gabungan.

#### Laporan

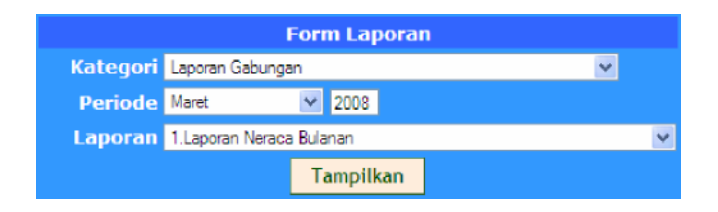

- 3) Pilih Periode (bulan dan tahun laporan yang ingin dilihat).
- 4) Pilih Laporan.
- 5) Klik tombol Tampilkan.
- 6) Untuk menyimpan laporan, klik *file*, lalu klik *save as* 7.Untuk mencetak laporan, klik *file*, lalu klik *print*.

### d. Halaman Laporan BMPK

Halaman ini berfungsi untuk melihat laporan BMPK BPR yang di rekap dari data BMPK yang sudah di-*upload* sebelumnya. Laporan BMPK terdiri dari Laporan Penyediaan Dana Pihak Terkait, Laporan Pelanggaran BMPK Pihak Tidak Terkait, dan Laporan Pelampauan BMPK.

Langkah-langkahnya sebagai berikut:

- 1) Klik Menu Laporan, maka akan terbuka halaman Laporan.
- Pilih Kategori Laporan BMPK muncul halaman seperti berikut :

#### <u>Laporan</u>

| Form Laporan |                                         |   |  |  |  |  |
|--------------|-----------------------------------------|---|--|--|--|--|
| Kategori     | Laporan BMPK 🛛 👻                        |   |  |  |  |  |
| Periode      | Juni 👻 2008                             |   |  |  |  |  |
| Laporan      | 1.Laporan Penyediaan Dana Pihak Terkait | ~ |  |  |  |  |
| Tampilkan    |                                         |   |  |  |  |  |

- Pilih Periode (bulan dan tahun laporan yang ingin dilihat).
- 4) Pilih Laporan, laporan yang akan dilihat yaitu, Laporan Penyediaan Dana Pihak Terkait, Laporan Pelanggaran

BMPK Pihak Tidak Terkait, dan Laporan Pelampauan BMPK.

5) Klik tombol Tampilkan, contoh tampilan untuk Laporan Penyediaan Dana Pihak Terkait seperti berikut :

| ap          | ooran Penyediaan Dana/Pelangga                                                                         | ıran BMPK Pihak Terkai                  | t - Micros       | oft Interne                     | t Explorer                        |                                               |              |                 |            |                               |
|-------------|----------------------------------------------------------------------------------------------------|-----------------------------------------|------------------|---------------------------------|-----------------------------------|-----------------------------------------------|--------------|-----------------|------------|-------------------------------|
|             | Edit: View Favorites Tools Help                                                                        |                                         |                  |                                 |                                   | 2                                             |              |                 |            |                               |
|             |                                                                                                    | LAPO                                    | RAN PENM         | EDIAAN DAN                      | A PIHAK TE                        | RKAIT                                         |              |                 |            |                               |
| an a<br>ber | E POLOPRILKX MUSTAGIMIS<br>A JULISUDIRMANING (KAV.4                                                    | UKAMAKMUR<br>ITB SURABAYA               |                  |                                 |                                   | MODAL KPMM<br>BIMPIC:                         |              |                 | :          | Delse ribuse ropist<br>16,000 |
| alla s      | Laporan : Depender 2006                                                                                |                                         |                  |                                 |                                   | · PIHAK TERK                                  | ATT (1194)   |                 | :          | 1,600                         |
|             |                                                                                                    |                                         |                  | PADA                            | RAAT PEMBERIJA                    | SIF.                                          |              |                 |            |                               |
| 10          | NAMA PENINJAJABANC                                                                                     | HUBUNGAN KETER KAITAN<br>DENGAN SPR     | TANGGAL          | PEN/EDIAAN<br>DANA/EAD<br>DEBET | AGUNAN<br>LIKUKAGIAN<br>YGIDUAMIN | PENYED, DANAASK<br>DET - AGUNAANYG<br>DIAAMIN | KLIAUTAS     |                 | KETERANGAN |                               |
|             | A. Is dividu                                                                                           |                                         |                  |                                 |                                   |                                               |              |                 |            |                               |
| 1           | ANDY                                                                                                   | KOMISARIS                               | 12/01/2008       | 800,000                         | 90,000                            | 710_000                                       | 1            | OK.             |            |                               |
| 2           | YULI                                                                                                   | DIREXB                                  | 12/09/2008       | \$3,000                         | 4,300                             | 45,790                                        | 1            | 0K              |            |                               |
| 3           | HAR                                                                                                    | KOMISARIS                               | 12/09/2008       | 5,004,000                       | 3,000                             | 5,001,000                                     | *            | 0K              |            |                               |
|             | E. Perempetar Dane pade Eask Lois                                                                      |                                         |                  |                                 |                                   |                                               |              |                 |            |                               |
| 1           | PT DANK EKSPOR INDONESIA (PERS                                                                         | PEMLK                                   | 12/01/2000       | 9.900.000                       | 0.000                             | 9,991,000                                     | 1            | OK              |            |                               |
| 5           | PT BANK ARTA NIAGA KENCANA                                                                             | KOMISARIS                               | 12/01/2008       | 5,400,000                       | 4,435                             | 5,385,501                                     | 4            | 0K              |            |                               |
| 3           | PT BARK RACYAT INDONESIA (PERS                                                                         | DIREXS                                  | 12/01/2008       | 80,000                          | 0,000                             | 72,000                                        | 1            | OK:             |            |                               |
| -           | C. Kelompoli Paminjan                                                                                  |                                         | <u> </u>         |                                 |                                   |                                               |              |                 |            |                               |
| 1           | TUDI                                                                                                   |                                         |                  |                                 |                                   |                                               |              |                 |            |                               |
| -           | s. TREE                                                                                                | ANAK PEMILIK                            | 12/04/2008       | 700,000                         | 7,000                             | 693,000                                       | 1            | 0K              |            |                               |
| -           | 5. YU0                                                                                                 | KOMISARIS                               | 12/01/2008       | 6,003,800                       | 6,000                             | 5,593,890                                     | 1            | OK .            |            |                               |
| -           | D. Total Posycellass Data                                                                              |                                         | +                |                                 |                                   | 16,581,800                                    |              |                 |            |                               |
| 1.0         | MIAH PENJEDIAAN DANA NEITO                                                                             |                                         |                  | 1                               |                                   | 16,570,600                                    |              |                 |            |                               |
| 1.0         | UMLAH PENYEDIAAN DANA YANG MELAMPAUTEN                                                                 | APR*                                    |                  |                                 |                                   | 8,209,901                                     |              |                 |            |                               |
| 108         | JUMLAH PENYEDIAAN DANA YANG DIPERHITUNGKAN DALAM PERHITUNGAN BMPK (I - II)                             |                                         |                  |                                 |                                   |                                               | 1            |                 |            |                               |
| NOR         | MINAL PELANGGARA NEMPK                                                                                 |                                         |                  |                                 |                                   | 5,358,099                                     | 1            | A pullinggeno : | 024.94     |                               |
| ) Hor       | ror curvi dengue jambé pultimpovae BMPK pělok terktér                                                  | yang herdapat dalam formalir palampaa   | BMPK             |                                 |                                   |                                               | lespotalisi, |                 |            | SURABAYA, DE Juni DS          |
| Info        | rnaci yang di pergaina cerusi dangan yang cebaranga<br>In manana and ata menanasi nakin terahat medadi | Apobilo dikervedisa hari ditenakan keti | dalum maiaa duki | yang dicompaika                 | , regola                          |                                               | Ted          |                 |            | Ttul                          |
| 1.50        | on her Russian erne beskenbig an gezogeneren worken.                                                   | confidenti locar congr                  |                  |                                 |                                   |                                               | Trali -      |                 |            | Suntoned                      |

- 6) Untuk menyimpan laporan, klik *file*, lalu klik *save as*.
- 7) Untuk mencetak laporan, klik file, lalu klik print.

# 4. Halaman Helpdesk

Halaman ini berfungsi sebagai forum tanya jawab dengan Bank Indonesia, panduan pemakaian sistem dan penanganan masalah serta *FAQ* (*Frequently Asked Question*).

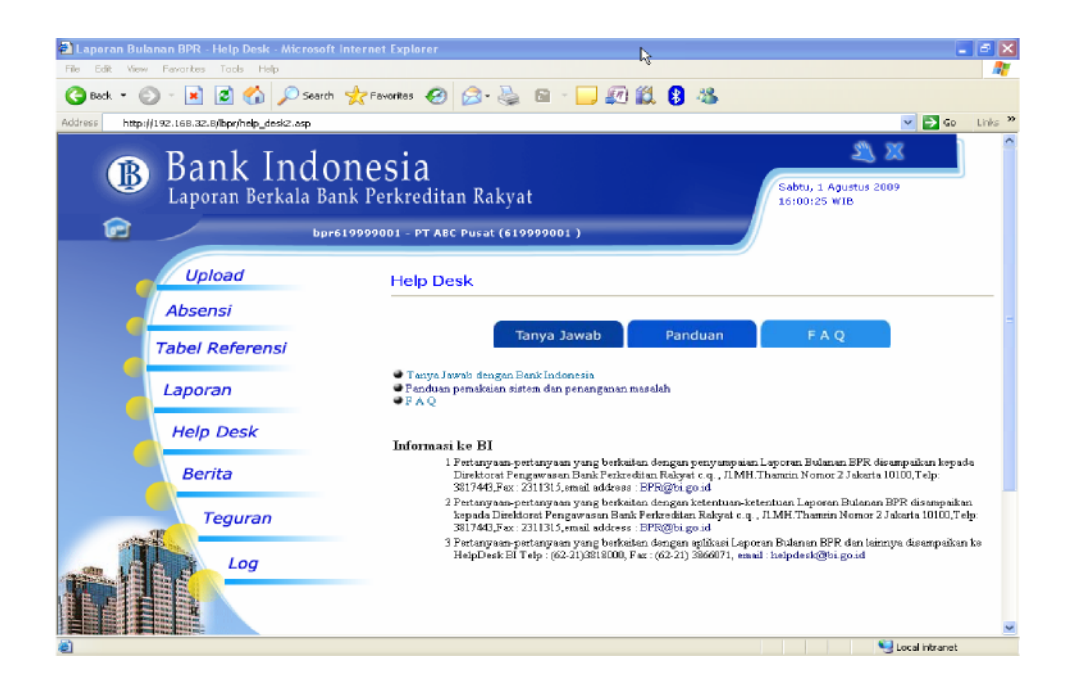

Halaman helpdesk terdiri dari 3 halaman, yaitu :

a. Tanya Jawab.

Halaman ini dapat digunakan untuk mengajukan/ mengirimkan pertanyaan ke administrator Bank Indonesia dengan langkah sebagai berikut :

- 1) Klik Menu Help desk.
- 2) Klik Tanya Jawab.

| Bank In<br>aporan Berkal<br>Upload<br>bsensi | dones<br>a Bank Per<br>bpr6 1999900                              | SIA<br>kreditan R                                                | akyat<br>** (619999001 )                                                   |                                                                                    |                                                                                  | Sabtu, :<br>15:53:4                                                                                    | 2) 2<br>1 Agustus 2005<br>16 WIB                                                                                                    | <b>v p</b> 60                                                                                                    | Unks 30                                                                                                    |
|----------------------------------------------|------------------------------------------------------------------|------------------------------------------------------------------|----------------------------------------------------------------------------|------------------------------------------------------------------------------------|----------------------------------------------------------------------------------|----------------------------------------------------------------------------------------------------|----------------------------------------------------------------------------------------------------|----------------------------------------------------------------------------------------------------|----------------------------------------------------------------------------------------------------|
| Bank In<br>aporan Berkal<br>Upload<br>bsensi | dones<br>a Bank Per                                              | kreditan R                                                       | akyat<br>** (61999001 )                                                    |                                                                                    |                                                                                  | Sabtu, :<br>15:53:4                                                                                    | 2 2 8<br>1 Agustus 2009<br>66 WIB                                                                                                    | <u> </u>                                                                                                    | ~                                                                                                    |
| Upload<br>bsensi                             |                                                                  | Help Desk -                                                      |                                                                            |                                                                                    |                                                                                  |                                                                                                    |                                                                                                    |                                                                                                    |                                                                                                    |
| bsensi                                       |                                                                  |                                                                  | Tanya Jawal                                                                | <b>)</b>                                                                           |                                                                                  |                                                                                                    |                                                                                                    |                                                                                                    |                                                                                                    |
|                                              |                                                                  |                                                                  |                                                                            | _                                                                                  |                                                                                  |                                                                                                    |                                                                                                    |                                                                                                    |                                                                                                    |
| bel Referensi                                |                                                                  |                                                                  | Tanya Jawa                                                                 | Ь                                                                                  | Panduan                                                                          | F                                                                                                    | AQ                                                                                                    |                                                                                                    |                                                                                                    |
|                                              |                                                                  | -                                                                |                                                                            | Kirim                                                                              | Pertanyaan                                                                       |                                                                                                    |                                                                                                    |                                                                                                    |                                                                                                    |
| aporan                                       |                                                                  | Pertanyaa<br>Pertanyaa                                           | n belum ada                                                                | Pen                                                                                | anyaan                                                                           |                                                                                                    | Pe                                                                                                    | ngirim                                                                                                    |                                                                                                    |
| lelp Desk                                    |                                                                  |                                                                  |                                                                            |                                                                                    |                                                                                  |                                                                                                    |                                                                                                    |                                                                                                    |                                                                                                    |
| Berita                                       |                                                                  |                                                                  |                                                                            |                                                                                    |                                                                                  |                                                                                                    |                                                                                                    |                                                                                                    |                                                                                                    |
| Teguran<br>Log                               |                                                                  |                                                                  |                                                                            |                                                                                    |                                                                                  |                                                                                                    |                                                                                                    |                                                                                                    |                                                                                                    |
|                                              | bel Referensi<br>aporan<br>telp Desk<br>Berita<br>Teguran<br>Log | bel Referensi<br>aporan<br>telp Desk<br>Berita<br>Teguran<br>Log | bel Referensi<br>aporan Tanggal<br>Pertanyaa<br>telp Desk<br>Berita<br>Log | bel Referensi Tanggal<br>aporan Perianyaan belum ada<br>telp Desk<br>Berita<br>Log | bel Referensi Kirim<br>aporan Pertanyaan belum ada<br>telp Desk<br>Berita<br>Log | bel Referensi Kirim Pertanyaan<br>aporan Pertanyaan belum eda Pertanyaan<br>telp Desk<br>Berita<br>Log | bel Referensi Kirim Pertanyaan Pertanyaan Pertanya | bel Referensi <u>Tanya Jawab PanGuan PAQ</u><br>kirim Pertanyaan<br>poran <u>Tanggal Pertanyaan Pertanyaan Pertanyaan</u> Pertanyaan<br>telp Desk<br>Berita<br>Log | bel Referensi Kirim Pertonyaan Panguan Panguan Panguan Panguan Panguan Panguan Panguan Pengurim Pertanyaan Pengurim Pertanyaan belum ada Pertanyaan Pengurim Log |

3) Klik tulisan Kirim Pertanyaan.

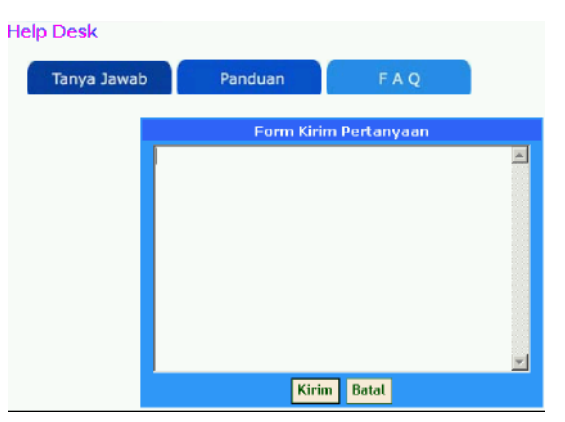

- 4) Tulis pertanyaan pada box Form Kirim Pertanyaan.
- 5) Daftar pertanyaan yang masuk akan ditampilkan pada halaman Tanya Jawab.
- b. Panduan

Halaman ini berisi panduan tentang laporan berkala. Halaman panduan ini akan di-*update* oleh Bank Indonesia. Untuk membukanya, klik pada judul panduan yang dikehendaki.

Help Desk - Panduan Tanya Jawab Panduan F A Q Panduan Data [1 - 1] Total Data : 1 No Judul Deskripsi Tanggal 1 Testing Panduan Juknis Aplikasi Web BPR 15-07-2005 Halaman 1 dari 1

# c. FAQ (Frequently Asked Question)

Halaman ini menampilkan daftar pertanyaan yang biasanya ditanyakan tentang penyampaian Laporan Berkala beserta jawabannya.

| Laporan B<br>File Edit W | lulanan BPR - Help Desk - Mic<br>iew Favorites Tools Help | rosoft internet Explorer             | 3                       |                                               | - 2 🗙   |
|--------------------------|-----------------------------------------------------------|--------------------------------------|-------------------------|-----------------------------------------------|---------|
| G Beck -                 | 🕥 - 💌 🗷 🏠 🔎                                               | Search 🧙 Povorites 🥑 🔗 🍓 🖻           | i - 🖵 🔊 🇱 🏮 🦀 -         | V 🗗 Go                                        | Links » |
| l                        | Bank In<br>Laporan Berkal                                 | donesia<br>a Bank Perkreditan Rakyat |                         | 20 X<br>Sabtu, 1 Agustus 2009<br>15:54:41 WIB |         |
|                          |                                                           | bpr619999001 - PT ABC Pusat (619999  | 001)                    |                                               |         |
|                          | Upload                                                    | Help Desk - Freque                   | ntly Ask Question (FAQ) | )                                             |         |
|                          | Absensi                                                   |                                      |                         |                                               |         |
| · · · · ·                | Tabel Referensi                                           | Tanya                                | a Jawab Panduan         | FAQ                                           |         |
|                          |                                                           |                                      | Frequently Ask Questic  | on (FAQ)                                      |         |
|                          | Laporan                                                   |                                      |                         | Hat 1 😽 🦉                                     | 2       |
|                          | Help Desk                                                 | Data [1 - 1] Total Da                | ta:1                    | ** * * *                                      | •       |
|                          |                                                           | <ul> <li>Bantuan donk</li> </ul>     |                         |                                               |         |
|                          | Berita                                                    |                                      |                         |                                               |         |
|                          | Teguran                                                   |                                      |                         |                                               |         |
| đ                        | A CONTRACTOR                                              |                                      |                         |                                               |         |
| STR. 1                   | Log                                                       |                                      |                         |                                               |         |
|                          |                                                           |                                      |                         |                                               |         |
|                          |                                                           |                                      |                         |                                               | ~       |
| ê                        |                                                           |                                      |                         | Second Intranel                               |         |

Halaman FAQ ini terdiri dari dua menu, yaitu :

|    | L              |   |        | , ,        |       |       |      |        |
|----|----------------|---|--------|------------|-------|-------|------|--------|
| 1) | Help           | : | Berisi | pertany    | aan   | tenta | ang  | tata   |
|    |                |   | cara   | pengguna   | aan   | Web   | Lap  | ooran  |
|    |                |   | Berka  | la.        |       |       |      |        |
| 2) | Contact Person | : | Berisi | pertany    | aan   | tenta | ng   | cara   |
|    |                |   | mengl  | nubungi    | Bar   | nk II | ndor | nesia, |
|    |                |   | baik   | menger     | nai   | peny  | yam  | paian  |
|    |                |   | Lapora | an Berk    | ala   | berba | sis  | web    |
|    |                |   | ataup  | un tentar  | ng La | poran | ı Be | rkala  |
|    |                |   | BPR i  | tu sendiri | •     |       |      |        |

## 5. Halaman Berita

Pada halaman ini dimuat berita-berita yang diterbitkan oleh Bank Indonesia, BPR dapat membaca berita yang ada dengan cara meng-klik judul berita yang ingin dibaca.

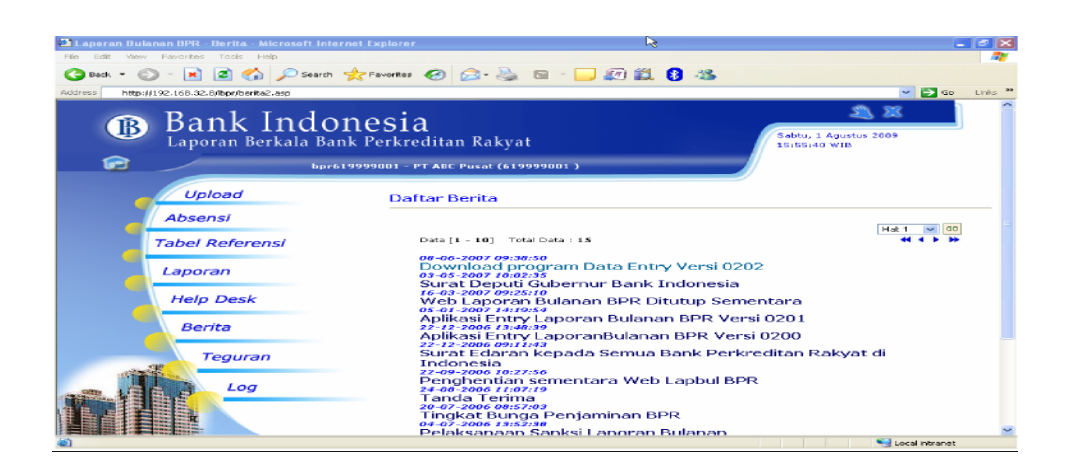

# 6. Halaman Teguran

Halaman teguran berisi daftar teguran Bank Indonesia kepada BPR yang akan selalu di-*update*. Klik judul teguran yang ada untuk melihat teguran selengkapnya.

| 😫 Laporan Bulanan BPR - Teguran - Micr        | osoft Internet Explorer                                                           | _                                     | <b>-</b> X |
|-----------------------------------------------|-----------------------------------------------------------------------------------|---------------------------------------|------------|
| Hile Edit Yiew Pavorites Tools Help           | ₩¢                                                                                |                                       |            |
| 🌀 Back = 💿 - 🖻 🗟 🏠 🔎                          | Search 👷 Favorites 🤣 🔗 - 🎽 🗐 🛍 💈 🦓                                                |                                       |            |
| Address http://192.168.32.8/lbpr/teguran2.asp | •                                                                                 | 💌 🄁 Go                                | Links »    |
| B Bank In     Laporan Berkal                  | donesia<br>a Bank Perkreditan Rakyat<br>bpr619999001 - PT ABC Pucat (6199990001 ) | Sabtu, 1 Agustus 2009<br>15:57:02 WIB | Â          |
| Upload                                        | Daftar Teguran                                                                    |                                       |            |
| Absensi                                       |                                                                                   | Hat 1 👿 💶                             | -          |
| Tabel Referensi                               | Data [1 - 1] Total Data : 1<br>26-02-2007 14:45:17                                | 44 4 5 36                             |            |
| Laporan                                       | Pemantauan Dampak Bencana Banjir                                                  |                                       |            |
| Help Desk                                     |                                                                                   |                                       |            |
| Berita                                        |                                                                                   |                                       |            |
| Log                                           |                                                                                   |                                       |            |
|                                               |                                                                                   | Second intranat                       | ~          |

# 7. Halaman Log

Halaman ini berfungsi untuk melihat halaman yang telah dibuka dan dapat digunakan untuk melacak proses yang telah dilakukan oleh *user id* yang tengah dipakai.

| Eleperan Bulanan BPR - Log Pernakai - M<br>Flor Edit View Pavortes Tools Help<br>Corect - Or I R Corect - Corect - Co | icrosoft Internet Explorer<br>iearch 🔆 Favaiter 🤣 😥 💐 🖻 - 🥃 🖉 🎇 8                                                                                                    |                                                                  |
|----------------------------------------------------------------------------------------------------|----------------------------------------------------------------------------------------------------|------------------------------------------------------------------|
| Address http://192.168.32.8/bpr/pg2.asp                                                                                                    |                                                                                                    | So Links *                                                       |
| B Bank Inc                                                                                                    | donesia<br>1 Bank Perkreditan Rakyat<br>1 Bore (1999900) - PT AGC Purat (21999900) )                                                                                            | 2 2<br>Sabtu, 1 Agustus 2009<br>15:58:00 WIB                     |
| Upload<br>Absensi<br>Tabel Referensi                                                                                                    | Daftar Log Pemakai                                                                                                    | Heit V CO<br>44 4 5 36                                           |
|                                                                                                    | DAFTAR LOG Perma                                                                                                    | kai                                                              |
| Laporan                                                                                                    | User ID Satker Waktu                                                                                                    | Aktifitas                                                        |
| Help Desk                                                                                                    | bpr619797001 619999001 01-00-2003 513:7:0<br>bpr619990001 61999001 01-00-2003 513:5:4<br>bpr619797001 61999001 01-00-2003 513:5:4<br>bpr619797001 61999001 01-00-2003 513:3:3:  | 2 List Teguran<br>D List Benite<br>L helpdesk<br>D Login         |
| Berita                                                                                                    | bpr617979001 619797001 08-00-2007 15:00.0<br>bpr617979001 619797001 08-00-2007 15:00.0<br>bpr617979001 619999001 08-09-2009 15:00.0<br>bpr619999001 619999001 08-09-2009 14:412 | 7 Logout<br>3 Kirim BMPK<br>1 Absensi Laporan<br>6 Detail Berita |
| Log                                                                                                    |                                                                                                    | 2 Dotal Toducan<br>Heleman 3 dati 3                              |

Ditetapkan di Jakarta pada tanggal 19 Juli 2017

# KEPALA EKSEKUTIF PENGAWAS PERBANKAN OTORITAS JASA KEUANGAN,

ttd

# NELSON TAMPUBOLON

Salinan ini sesuai dengan aslinya Direktur Hukum 1 Departemen Hukum

ttd

Yuliana